# *cerabar M* PROFIBUS-PA

Transmetteur de pression

Manuel de mise en service

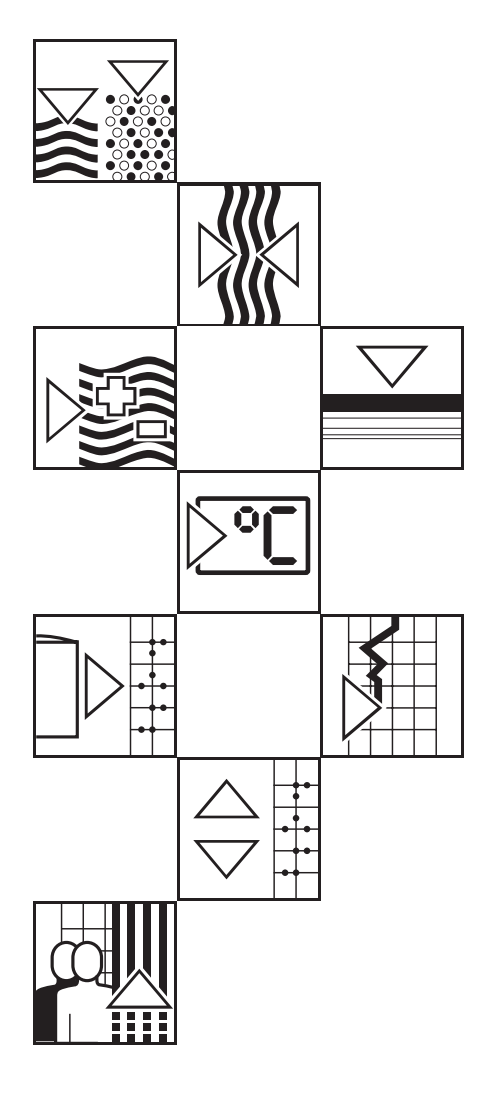

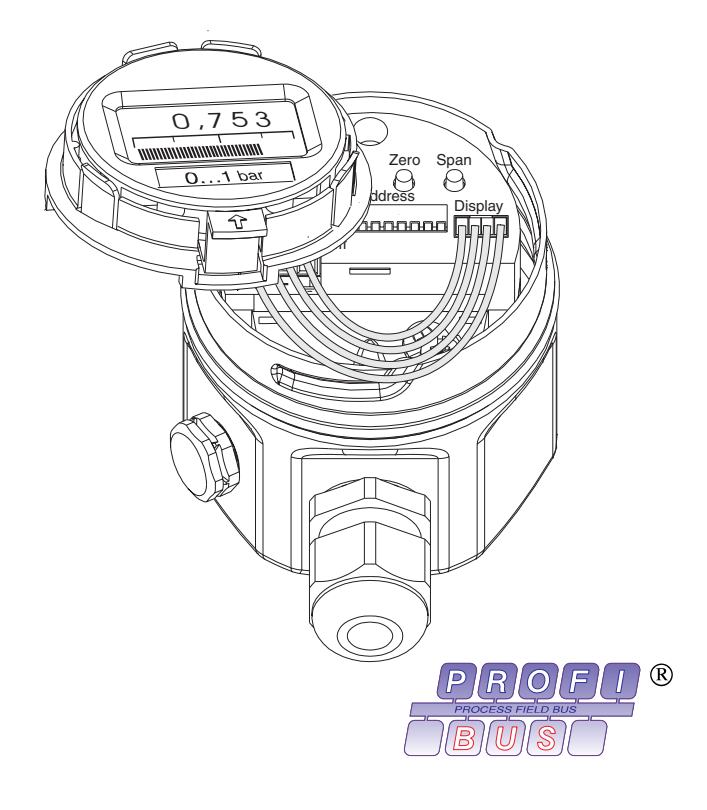

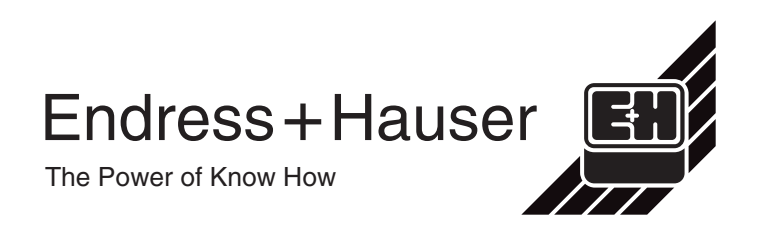

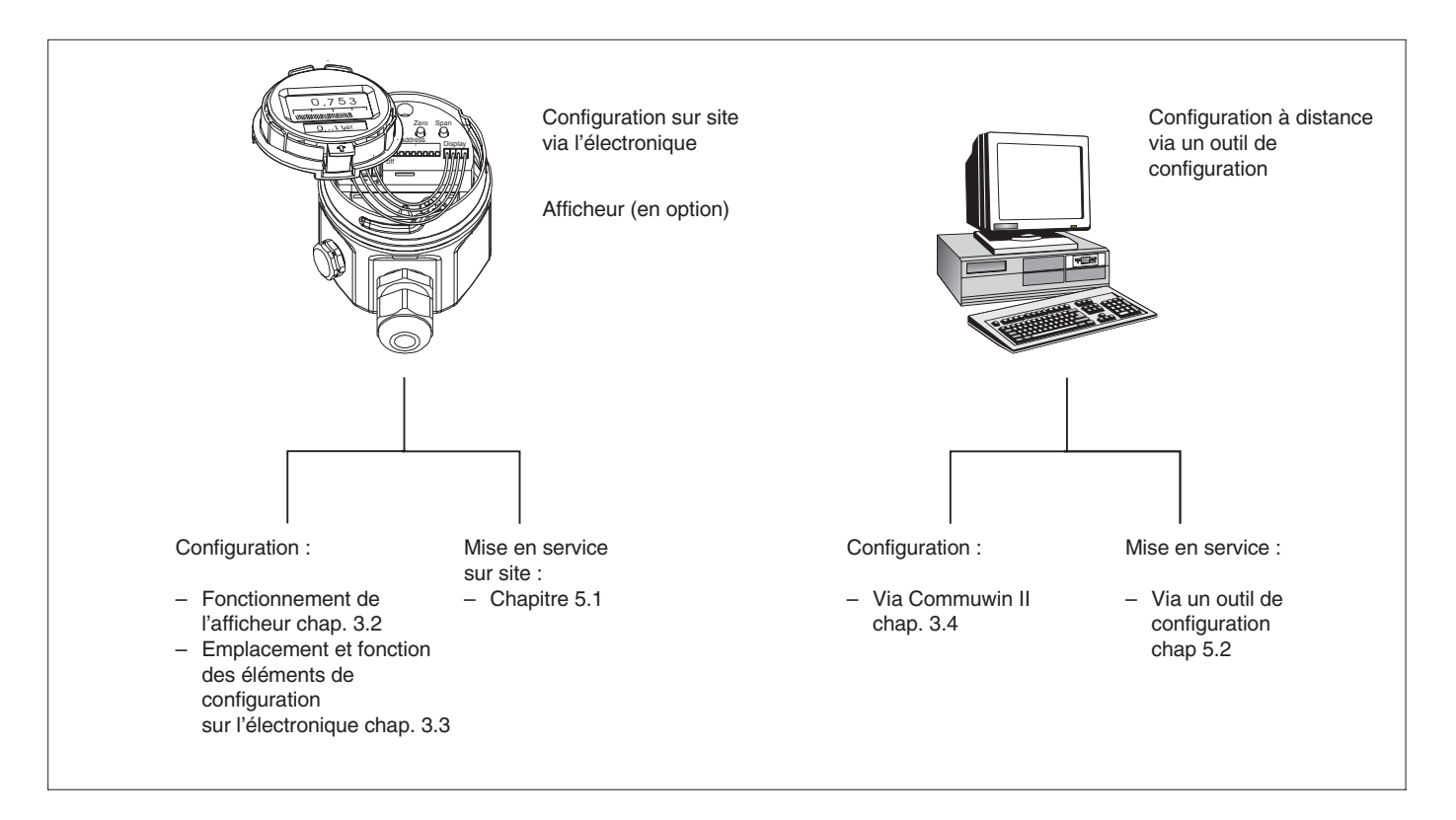

## Instructions condensées

# Sommaire

| Historique des logiciels 4 |            |                                                                      |          |  |  |
|----------------------------|------------|----------------------------------------------------------------------|----------|--|--|
| C                          | onse       | ils de sécurité                                                      | 5        |  |  |
| 1                          | Intr       | oduction                                                             | 7        |  |  |
|                            | 1.1        | Ensemble de mesure                                                   | 8        |  |  |
| 2                          | Inst       | allation                                                             | 9        |  |  |
|                            | 2.1        | Instructions de montage pour PMC 41, PMC 45, PMP 41 et PMP 45        | )<br>9   |  |  |
|                            | 2.2        | Instructions de montage pour PMP 46 et<br>PMP 48                     | 10       |  |  |
|                            | 2.3        | Versions de boîtier                                                  | 13       |  |  |
|                            | 2.4        | Accessoires de montage                                               | 14       |  |  |
|                            | 2.5        | Raccordement électrique                                              | 15       |  |  |
| 3                          | Con        | figuration et mise en service                                        | 17       |  |  |
|                            | 3.1<br>3.2 | Accès aux éléments de configuration<br>Fonctionnement de l'afficheur | 17<br>18 |  |  |
|                            | 3.4        | de configuration sur l'électronique<br>Configuration via Commuwin II | 18<br>20 |  |  |
| 4                          | Inte       | erface PROFIBUS-PA                                                   | 21       |  |  |
| -                          | 4.1        | Synoptique                                                           | 21       |  |  |
|                            | 4.2        | Réglage de l'adresse de l'appareil                                   | 22       |  |  |
|                            | 4.3<br>1 1 | Fichier données merés et lichiers types .                            | 23       |  |  |
|                            | 4.5        | Echange de données acyclique                                         | 26       |  |  |
|                            | 4.6        | Formats de données                                                   | 30       |  |  |
|                            | 4.7        | Configuration des paramètres de profils .                            | 31       |  |  |
| 5                          | Mis        | e en service                                                         | 33       |  |  |
|                            | 5.1        | Mise en service sur site                                             | 33       |  |  |
|                            | 5.2        | Mise en service et configuration via la matrice de programmation     | 34       |  |  |
|                            | 5.3        | Verrouillage/déverrouillage de la                                    | 30       |  |  |
|                            | 5.4        | Informations relatives au point de mesure                            | 39       |  |  |

| 6 | Diag | gnostic et suppression de défauts         | 39 |
|---|------|-------------------------------------------|----|
|   | 6.1  | Diagnostic de défauts et d'avertissements | 39 |
|   | 6.2  | Simulation                                | 42 |
|   | 6.3  | Reset                                     | 44 |
| 7 | Mai  | ntenance et réparations                   | 42 |
|   | 7.1  | Maintenance                               | 42 |
|   | 7.2  | Réparations                               | 42 |
|   | 7.3  | Retour pour réparation                    | 42 |
|   | 7.4  | Réparation d'appareils certifiés Ex       | 43 |
|   | 7.5  | Pièces de rechange                        | 43 |
|   | 7.6  | Montage de l'afficheur digital            | 48 |
|   | 7.7  | Remplacement de l'électronique            | 49 |
|   | 7.8  | Remplacement de la cellule de mesure      | 51 |
|   | 7.9  |                                           | 51 |
|   | 7.10 |                                           | 53 |
| 8 | Cara | actéristiques techniques                  | 54 |
|   | 8.1  | Hauteur maximale de montage               | 59 |
| 9 | Mat  | rice de programmation                     | 60 |
|   | 9.1  | Matrice Commuwin II                       | 60 |
|   | 9.2  | Matrice Bloc entrée analogique (Al        |    |
|   |      | Transmitter)                              | 61 |
|   | 9.3  | Description des paramètres                | 62 |
|   |      |                                           |    |
|   |      |                                           |    |

# Historique des logiciels

| Version soft | N° app. et logiciel | Modification | Remarques   |
|--------------|---------------------|--------------|-------------|
| 1.0          | 8210                | _            | Profils 3.0 |
| 1.1          | 8211                | _            | _           |
| 1.2          | 8212                | _            | _           |

## Conseils de sécurité

Le Cerabar M est un transmetteur de pression PROFIBUS-PA destiné, selon la version, à la mesure de surpression ou de pression absolue.

Le Cerabar M a été conçu pour fonctionner de manière sûre conformément aux normes européennes de technique et de sécurité. Installé incorrectement, ou employé sur des applications pour lesquelles il n'a pas été prévu, il peut être source de dangers, notamment un débordement de produit dû à une mauvaise installation ou un réglage incorrect. Pour cette raison, l'appareil doit être installé, raccordé, exploité et réparé selon les instructions figurant dans le présent manuel. Le personnel qui l'utilisera devra être autorisé et suffisamment formé. Le présent manuel aura été lu et compris, et les instructions seront respectées. Les modifications et réparations effectuées sont admissibles uniquement si cela est expressément mentionné dans le présent manuel.

Il convient de respecter les caractéristiques techniques figurant sur la plaque signalétique. Sur celle-ci figure la MWP (Maximum Working Pressure) (pression de service max.). Cette valeur se rapporte à une température de référence de 20°C resp. 100°F pour des brides ANSI.

- Pression d'épreuve (Over Pressure Limit OPL) = MWP (plaque) x 1,5
- Les valeurs de pression admissibles en cas de température supérieure figurent dans les normes : EN 1092-1 : 2001 Tab. 18; ASME B 16.5a - 1998 Tab. 2-2.2 F316 ; ASME B 16.5a - 1998 Tab. 2.3.8 N10276 ; JIS B2201

Si l'appareil doit être installé en zone explosible, il convient de tenir compte des spécifications données dans le présent manuel ainsi que des certificats et réglementations nationaux en vigueur. L'appareil est livrable avec les certificats mentionnés dans le tableau ci-dessous. Le certificat peut être identifié à l'aide de la première lettre après le tiret du code gravé sur la plaque signalétique.

- Veuillez vous assurer que votre personnel est suffisamment formé.
- Tenir compte des spécifications données dans les certificats et les réglementations locales
- Soigner tout particulièrement la mise à la terre du câble de bus. Recommandations, voir CEI 79-14 ou CEI 60079-14.

| Ξ. | ENDRESS+HAUSER    |
|----|-------------------|
|    | CERABAR M PMC/PMP |

| Order No. PMC xx –<br>Order No. PMP xx – |  |  |  |
|------------------------------------------|--|--|--|
|                                          |  |  |  |

| Code | Certificat | Mode de protection                                                                               |
|------|------------|--------------------------------------------------------------------------------------------------|
| R    | Standard   | Sans                                                                                             |
| G    | DMT        | ATEX II 1/2 G EEX ia IIC T4/T6                                                                   |
| K    | DMT        | PMC 41, PMP 41/45/46/48:<br>ATEX II 1/ 2 D EEx ia II C T4/T6                                     |
| L    | DMT        | PMC 41, PMP 41/45/46/48:                                                                         |
|      |            | ATEX II 1/3 D (non-Ex power supply)                                                              |
| Н    | DTM        | ATEX II 2 G EEx ia II C T4/T6                                                                    |
| Ν    | ATEX       | ATEX II 3 G EEx nA II T5 (Zone 2)                                                                |
| С    | CSA        | General Purpose                                                                                  |
| S    | CSA        | IS (suitable for Div. 2) Class I, II, III, Div. 1, Groups AG<br>PMC 45: Groups AD, G + Goal Dust |
| Т    | CSA        | PMC 41, PMP 41/45/46/48:<br>Class I, Div. 2, Groups AD, Class II, III, Div. 1, Groups EG         |
| Р    | FM         | IS Class I, II, III, Div. 1, Groups AG                                                           |
| М    | FM         | PMC 41, PMP 41/45/46/48:<br>DIP, Class II, III, Div. 1, Groups EG                                |
| V    | TIIS       | TIIS Ex ia II C T6                                                                               |

Utilisation

Installation, mise en route, configuration

#### **Zones explosibles**

Certificats pour applications en zone explosible

# Conseils de sécurité

Afin de mettre en valeur des conseils de sécurité ou des procédures alternatives, nous avons défini les pictogrammes suivants .

## Conseils de sécurité

| Symbole                                                                                                    | Signification                                                                                                    |
|----------------------------------------------------------------------------------------------------|----------------------------------------------------------------------------------------------------|
| Remarque !<br>"Remarque" signale les activités ou procédures qui, si elles ne sont pas effectuées<br>correctement, exercent une influence indirecte sur le fonctionnement ou sont susce<br>de déclencher une réaction imprévisible de l'appareil. |                                                                                                    |
| (r <sup>r]</sup> )<br>Attention !                                                                                                    | Attention !<br>"Attention" signale les activités ou procédures qui, si elles ne sont pas effectuées<br>correctement, sont sources de dangers pour l'utilisateur ou de dysfonctionnements de<br>l'appareil.                                                                           |
| Danger !                                                                                                    | <b>Danger !</b><br>"Danger" signale les activités ou procédures qui, si elles ne sont pas effectuées<br>correctement, sont sources de dangers graves pour l'utilisateur, constituant un risque pour<br>sa sécurité, ou pouvant entraîner une destruction irrémédiable de l'appareil. |

# Mode de protection antidéflagrant

| <b>Ex</b> | Appareils électriques, certifiés pour utilisation en zone explosible ayant subi un essai de type<br>Si ce symbole figure sur la plaque signalétique de l'appareil, ce dernier pourra être utilisé en zone explosible                                                                       |
|-----------|----------------------------------------------------------------------------------------------------|
| <u>Ex</u> | <b>Zone explosible</b><br>Ce symbole caractérise dans les schémas du présent manuel la zone explosible<br>– Les appareils qui se trouvent en zone explosible ou les câbles<br>qui y mènent doivent posséder un mode de protection correspondant.                                           |
| <u>Ex</u> | <b>Zone sûre (zone non explosible)</b><br>Ce symbole caractérise dans les schémas du présent manuel la zone non explosible.<br>– Les appareils qui se trouvent en zone non explosible doivent<br>également être certifiés si des câbles qui leur sont raccordés mènent en zone explosible. |

## Symboles électriques

|                    | <b>Courant continu</b><br>Une borne à laquelle on mesure une tension continue ou qui est traversée par un courant<br>continu.                                                                                                    |
|--------------------|----------------------------------------------------------------------------------------------------|
| $\sim$             | <b>Courant alternatif</b><br>Une borne à laquelle on mesure une tension alternative (sinusoïdale) ou qui est traversée<br>par un courant alternatif.                                                                                                    |
| <u> </u>           | <b>Mise à la terre</b><br>Une borne qui, du point de vue de l'utilisateur, est déjà reliée à la terre.                                                                                                    |
|                    | <b>Prise de terre</b><br>Une borne qui doit être mise à la terre avant de réaliser d'autres raccordements.                                                                                                    |
| $\bigtriangledown$ | Raccordement d'équipotentialité<br>Un raccordement, qui doit être relié au système de mise à la terre de l'installation. Il peut<br>s'agir d'une ligne d'équipotentialité ou d'un système de mise à la terre en étoile, selon<br>réglementation nationale ou propre à l'entreprise. |

## **1** Introduction

Les transmetteurs de pression Cerabar M mesurent la pression absolue ou relative dans les gaz, vapeurs, liquides et poussières. Ils sont utilisés dans tous les domaines des procédés industriels.

**Domaines d'application** 

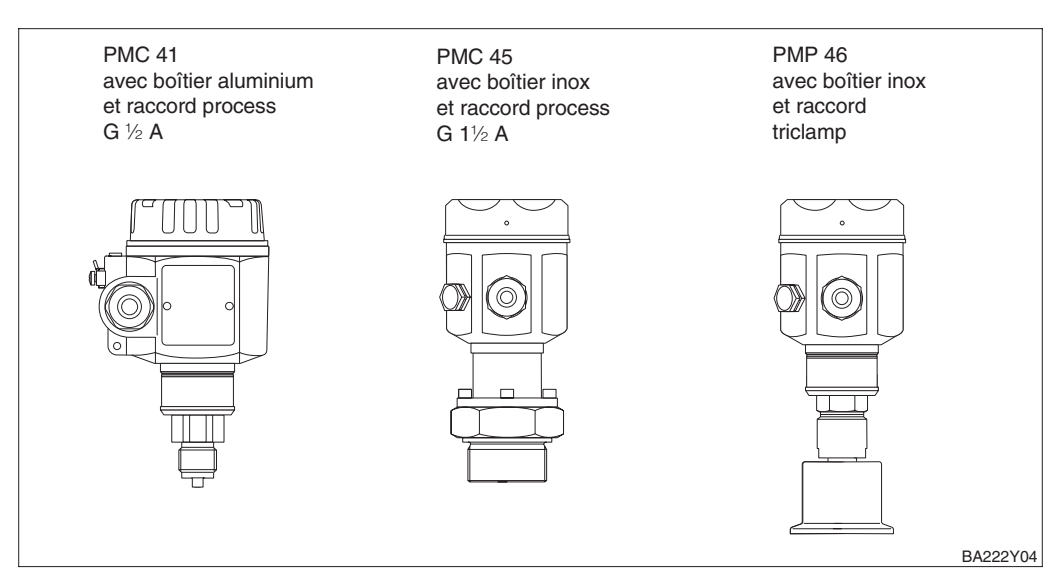

*Fig. 1.1* Versions du Cerabar M

#### Cellule céramique

La pression de process agit directement sur la robuste membrane céramique et la déplace de 0,025 mm max. La variation de capacité proportionnelle à la pression est mesurée aux électrodes du substrat céramique et de la membrane. La gamme de mesure dépend de l'épaisseur de la membrane céramique.

#### Cellule métallique

La pression de process déplace la membrane séparatrice et le liquide de remplissage transmet la pression au pont de résistance. La variation de la tension de sortie du pont, fonction de la pression, est mesurée et exploitée.

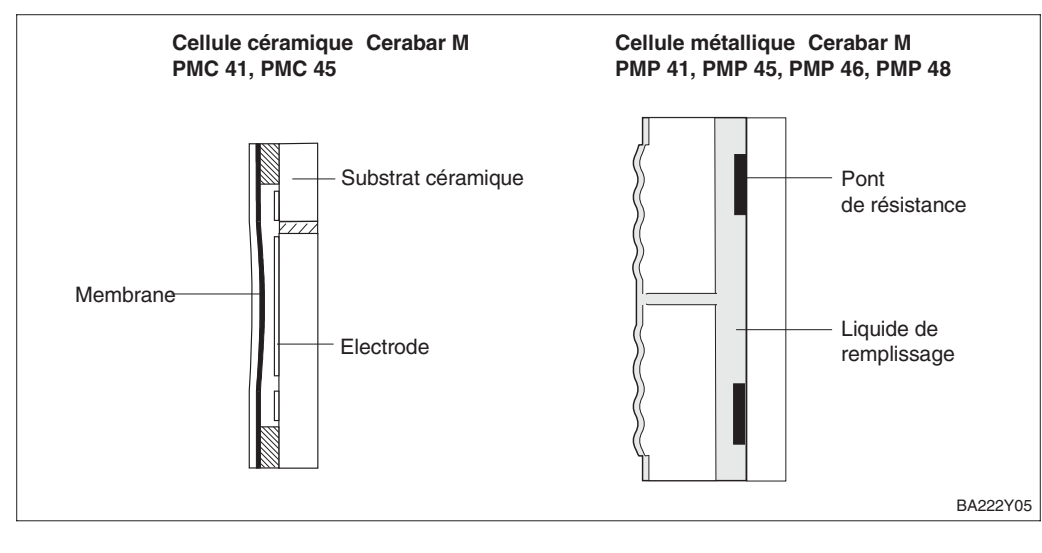

Principe de fonctionnement

*Fig. 1.2* Structure des cellules

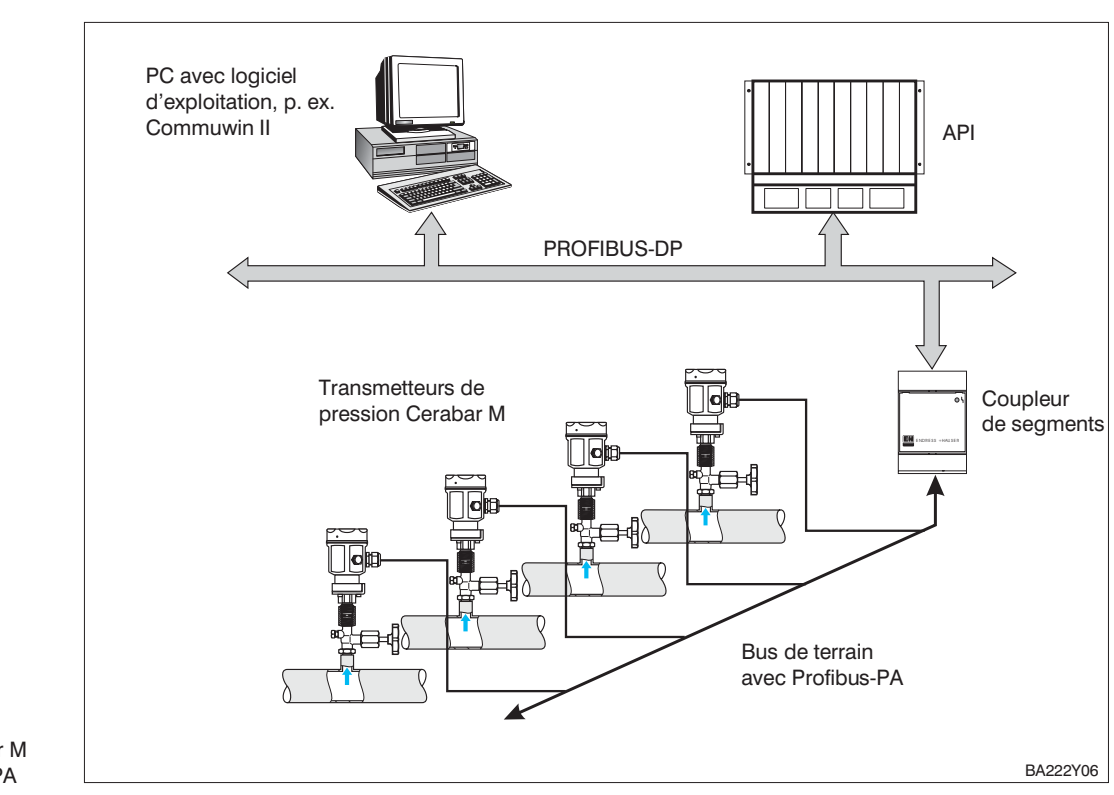

## 1.1 Ensemble de mesure

Fig. 1.3 Système de mesure Cerabar M avec protocole PROFIBUS-PA

| Système de mesure          | Un ensemble de mesure complet comprend :<br>un transmetteur de pression Cerabar M avec PROFIBUS-PA<br>un API ou PC avec logiciel d'exploitation, p. ex. Commuwin II<br>un coupleur de segments<br>une résistance de terminaison PROFIBUS-PA                                                                                                 |
|----------------------------|----------------------------------------------------------------------------------------------------|
| Nombre de<br>transmetteurs | Le nombre maximum de transmetteurs sur un segment de bus donné est déterminé<br>par leur consommation, la puissance du coupleur de bus et la longueur de bus<br>requise, voir BA 198F. En principe, il est néanmoins possible d'utiliser sur un bus<br>périphérique :<br>un maximum de 9 Cerabar M pour des applications en zone explosible |

un maximum de 9 Cerabar M pour des applications en zone explosible un maximum de 32 Cerabar M pour des applications en zone non explosible

Le Cerabar M consomme au max. 11 mA ±1 mA par appareil.

D'autres informations figurent sous :

Spécifications PROFIBUS-PA EN 50170 (DIN 19245), pour zones explosibles : EN 50 020, modèle FISCO ou sous l'adresse Internet http://www.PROFIBUS.com.

## **2** Installation

Ce chapitre décrit :

- le montage mécanique du Cerabar M avec et sans séparateur
- le raccordement électrique.

# 2.1 Instructions de montage pour PMC 41, PMC 45, PMP 41 et PMP 45

Le Cerabar M sans séparateur est monté d'après les mêmes règles que pour un manomètre. Nous recommandons l'utilisation de robinets d'isolement et de siphons. L'implantation dépend de l'application.

PMC 41, PMC 45, PMP 41, PMP 45 sans séparateur

• Mesure de gaz :

Montage du robinet d'isolement au-dessus du piquage.

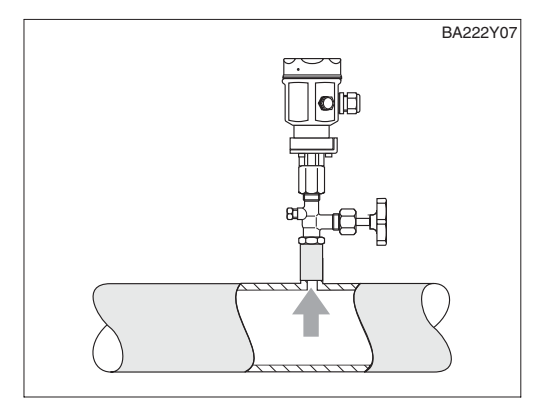

*Fig. 2.1* Montage sur le robinet d'isolement pour la mesure de gaz

• Mesure de vapeur :

Montage avec siphon au-dessous du piquage. Le siphon réduit la température avant la membrane à pratiquement la température ambiante. Le siphon doit être rempli d'eau avant la mise en service.

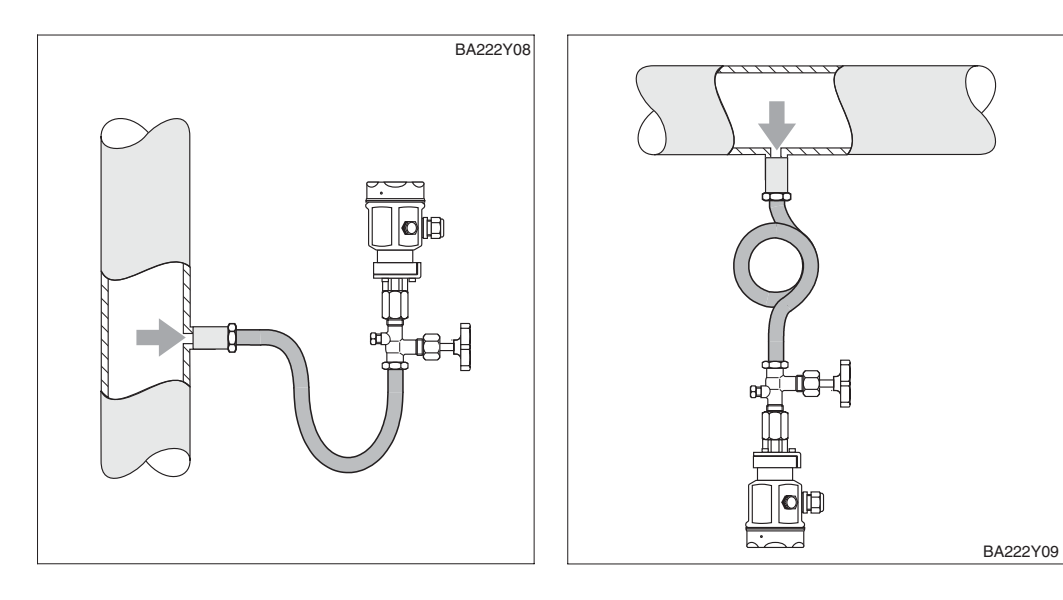

*Fig. 2.2* à gauche : Montage avec siphon en forme de U pour la mesure de vapeurs à droite : Montage avec siphon cor de chasse pour la mesure de vapeurs • Mesure de liquides :

Montage sur le robinet d'isolement en dessous ou à même hauteur que le piquage

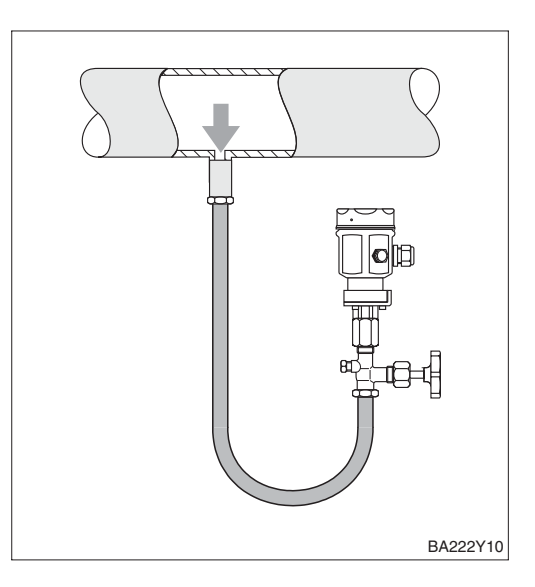

*Fig. 2.3* Montage sur le robinet d'isolement pour la mesure de liquides

PMP 46, PMP 48

avec séparateur

## 2.2 Instructions de montage pour PMP 46 et PMP 48

Le Cerabar M avec séparateur est, selon la version, fileté, à bride ou clampé

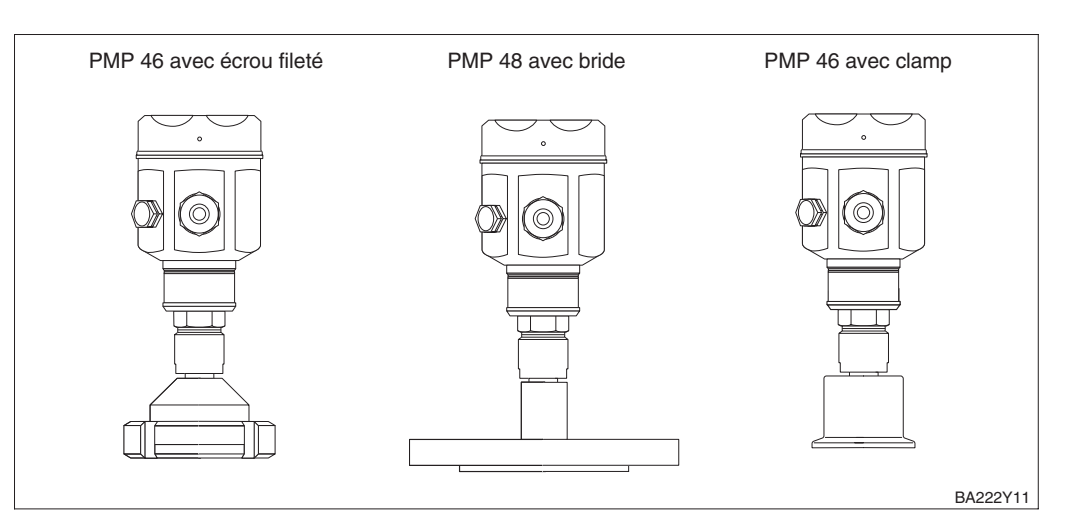

*Fig. 2.4* Versions de séparateurs

- Pour la protection de la membrane de séparateur, il convient d'enlever le capot de protection du séparateur uniquement peu de temps avant le montage
- La membrane du séparateur du Cerabar M ne doit pas être nettoyée avec des objets pointus ou durs
- Le séparateur et le capteur de pression constituent un système fermé étalonné indissociable, qui est rempli sous vide. Les règles suivantes doivent être observées :
  l'orifice de remplissage est scellé et ne devrait de ce fait pas être ouvert
  - l'appareil doit être tourné au niveau de la membrane et non du boîtier.

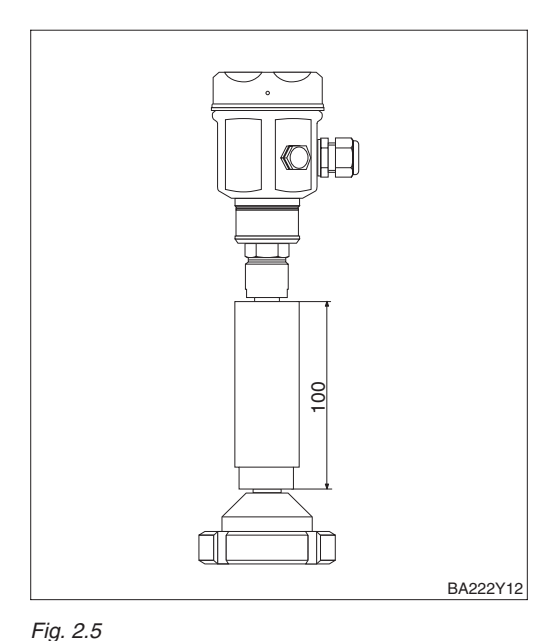

Endress+Hauser recommande l'utilisation d'éléments de refroidissement dans le cas de températures extrêmes durables du produit (à partir d'env. +150 °C), qui conduisent au dépassement de la température ambiante maximale admissible de +85 °C.

- Lors du montage, noter que la hauteur max. de montage est augmentée de 100 mm par la mise en place de l'élément de refroidissement
- La hauteur d'implantation supplémentaire engendre, en raison de la colonne hydrostatique dans l'élément de refroidissement, un décalage du zéro d'env. 10 mbar. Pour la correction de position (uniquement affichage) ou la correction du zéro, voir le chapitre 5.2.

PMP 46, PMP 48 Montage avec élément de refroidissement

Pour assurer une protection contre les températures (jusqu'à une température du

PMP 46. PMP 48 Montage avec capillaires et étrier

produit de +350 °C), taux d'humidité ou vibrations élevés, ou si le point d'implantation est difficilement accessible, il est possible de monter le boîtier du Cerabar M à distance à l'aide d'un capillaire.

Pour ce faire, on dispose d'un étrier de fixation mural ou sur tube.

- Matériau : 1.4301
- Réf. de commande : 52001402

Cerabar M avec élément de refroidissement

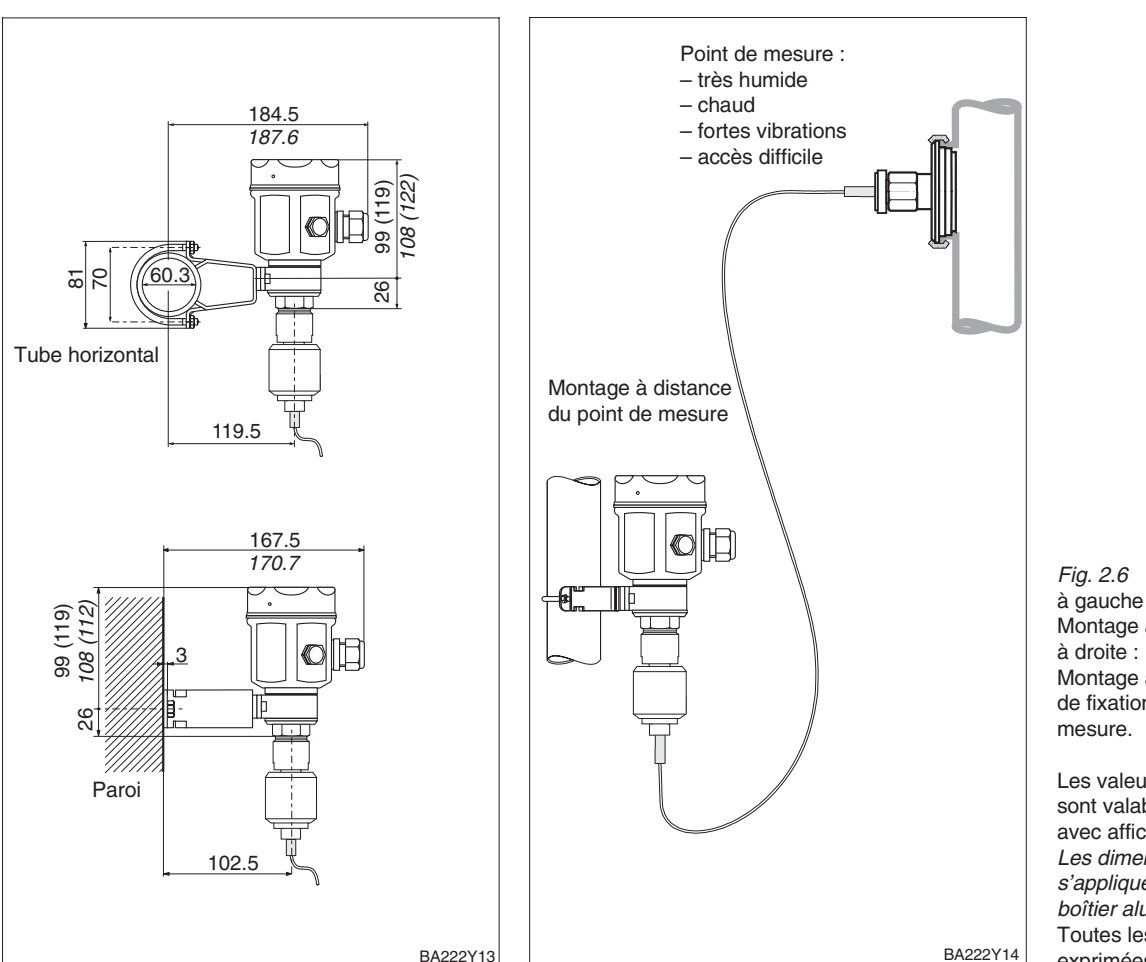

à gauche : Montage avec étrier de fixation Montage avec capillaire et étrier de fixation à distance du point de Les valeurs entre parenthèses

sont valables pour des appareils avec afficheur Les dimensions en italique s'appliquent aux appareils avec boîtier aluminium. Toutes les dimensions sont exprimées en mm.

## 2.3 Versions de boîtier

- Boîtier inox
  - type F 15, matériau : 1.4404, rugosité de surface Ra < 0,8  $\mu m.$
- Boîtier aluminium

type F 18, matériau : aluminium moulé avec revêtement par poudre à base de polyester.

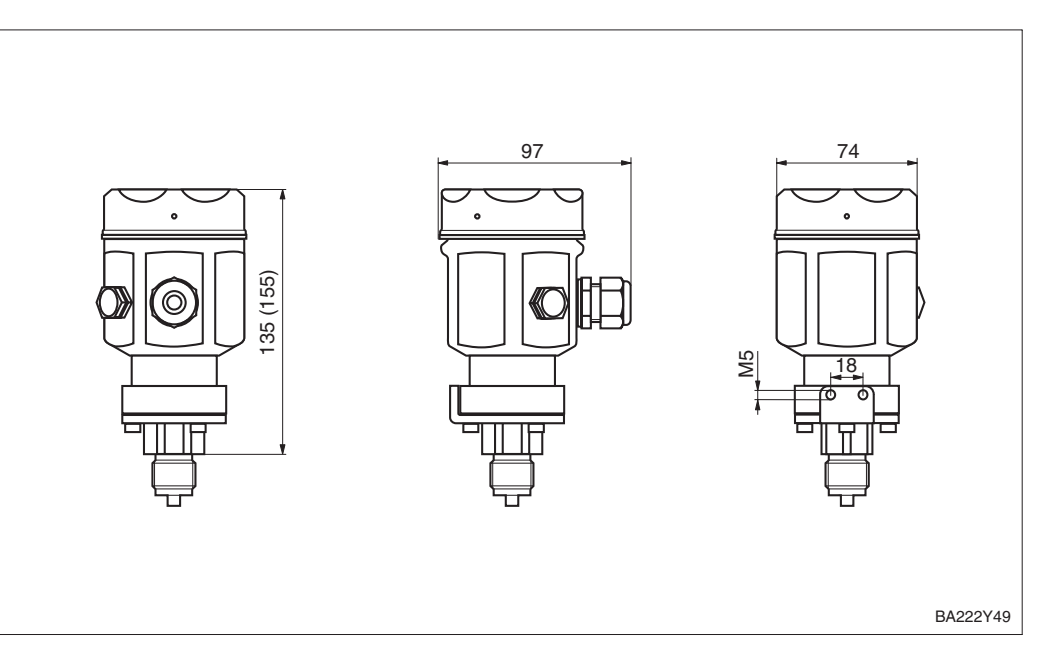

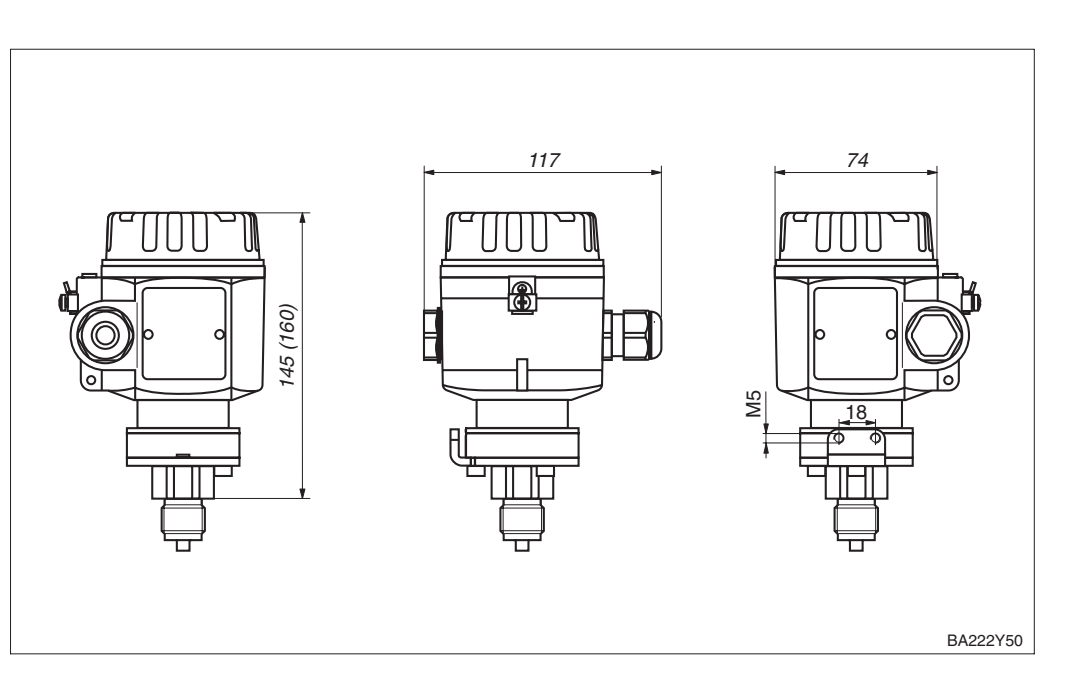

Fig. 2.7 Cerabar M avec boîtier inox. Les valeurs entre parenthèses sont valables pour des appareils avec afficheur Toutes les dimensions sont exprimées en mm.

*Fig. 2.8* Cerabar M avec boîtier aluminium. Les valeurs entre parenthèses sont valables pour des appareils avec afficheur Toutes les dimensions sont exprimées en mm.

## 2.4 Accessoires de montage

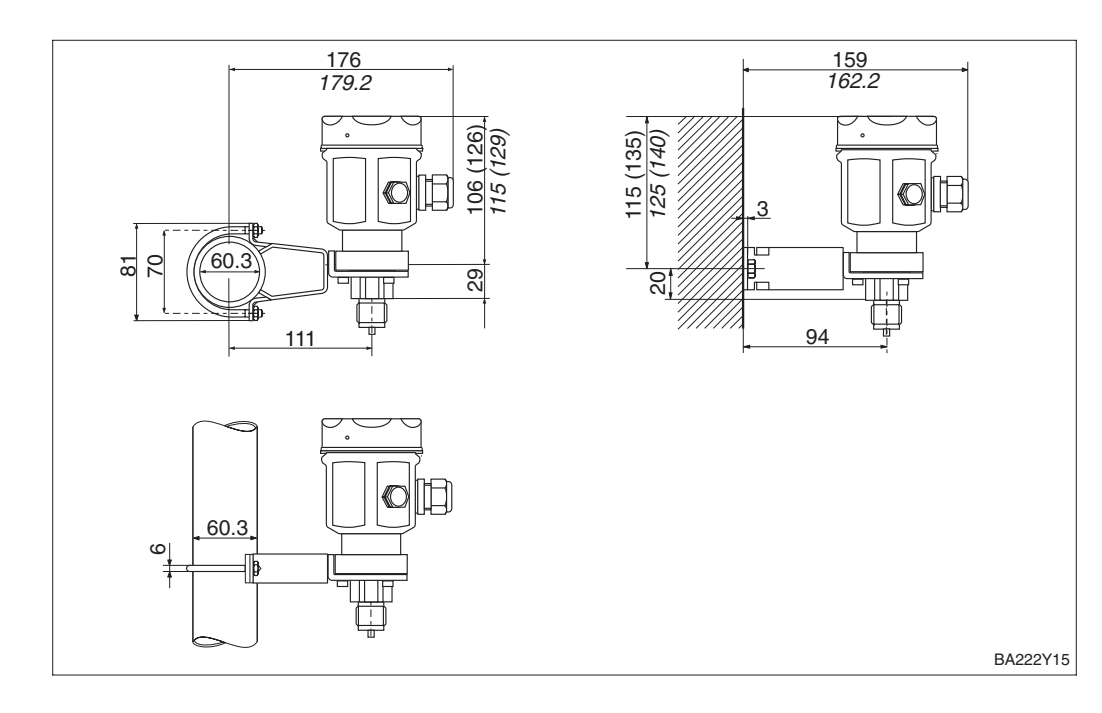

PMC 41 Montage mural ou sur tube avec étrier de fixation

Fig. 2.9 Montage avec étrier de fixation à gauche : sur un tube à droite : sur un mur

Les valeurs entre parenthèses sont valables pour des appareils avec afficheur. *Les dimensions en italique s'appliquent aux appareils avec boîtier aluminium.* Toutes les dimensions sont exprimées en mm.

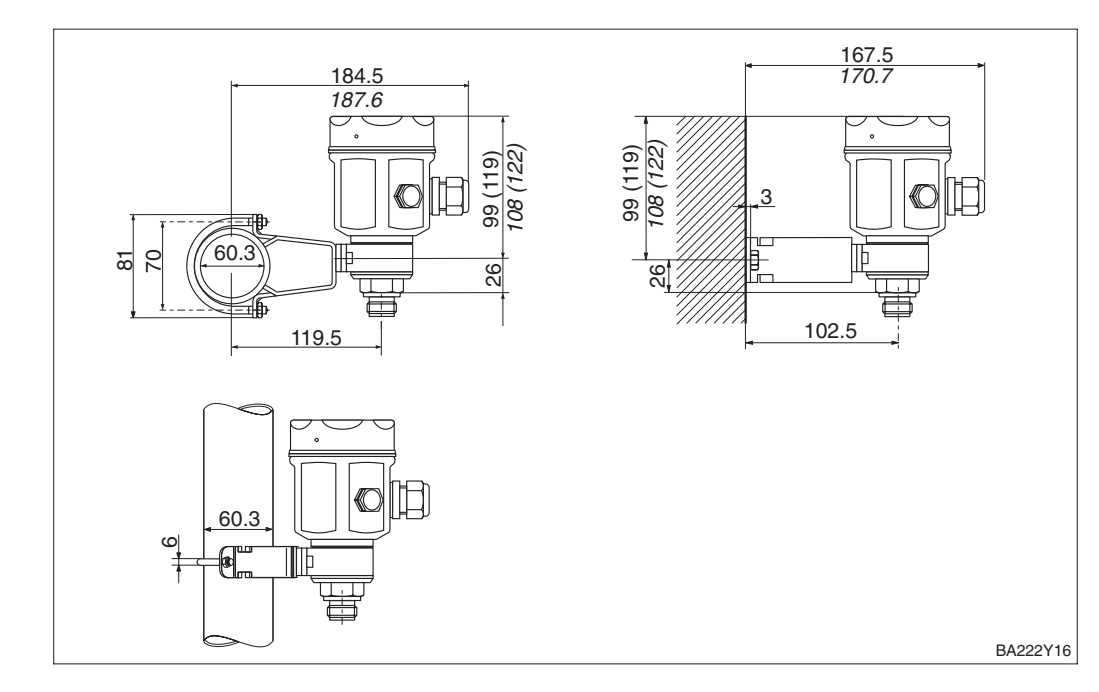

PMP 41 Montage mural ou sur tube avec étrier de fixation

*Fig. 2.10* Montage avec étrier de fixation à gauche : sur un tube à droite : sur un mur

Les valeurs entre parenthèses sont valables pour des appareils avec afficheur. *Les dimensions en italique s'appliquent aux appareils avec boîtier aluminium.* Toutes les dimensions sont exprimées en mm.

|              | 2.5 Raccordement électrique                                                                                                    |
|--------------|----------------------------------------------------------------------------------------------------|
| Généralités  | Cerabar M est un transmetteur à boucle de courant avec sortie PROFIBUS-PA.<br>Procéder comme suit avant le raccordement :                                                                                                    |
|              | <ul> <li>mettre hors tension avant de raccorder</li> <li>relier le transmetteur à la terre par le biais de la borne de terre externe.</li> </ul>                                                                                                    |
| Alimentation | Le Cerabar M possède les caractéristiques suivantes :<br>I = 11 mA ± 1 mA<br>Zone non Ex : U = 932 V DC<br>Zone Ex : U = 924 V DC                                                                                                    |
| Câble de bus | Endress+Hauser recommande l'utilisation d'un câble blindé à deux conducteurs torsadés. Les spécifications suivantes doivent être respectées pour les applications en zone explosible (EN 50020, modèle FISCO) :                                                                                                    |
|              | Résistance de boucle (DC) : 15…150 Ω/km,<br>Inductance spécifique : 0,4…1 mH/km,<br>Capacité spécifique : 80…200 nF/km                                                                                                    |
|              | A titre d'exemple, les types de câble suivants sont appropriés :                                                                                                    |
|              | Zone non Ex p. ex. :<br>• Siemens 6XV1 830-5BH10 (noir),<br>• Kerpen CEL-PE/OSCR/PVC/FRLA FB-02YS(ST)YFL (gris)<br>• Belden 3076F (orange)                                                                                                    |
|              | Zone Ex p. ex. :<br>• Siemens 6XV1 830-5AH10 (bleu),<br>• Kerpen CEL-PE/OSCR/PVC/FRLA FB-02YS(ST)YFL (bleu)                                                                                                    |
| Blindage     | Pour une protection maximale contre les interférences électromagnétiques, p. ex.<br>lorsque le bus est utilisé à proximité de convertisseurs de fréquence, il est<br>recommandé de relier le boîtier et le blindage de câble par une ligne<br>d'équipotentialité. (Diam. de fil max. 2,5 mm <sup>2</sup> pour un câble fixe).                                                                                                    |
|              | Il convient de respecter les points suivants :                                                                                                    |
|              | <ul> <li>Relier le transmetteur à la terre par le biais de la borne de terre externe.</li> <li>Le blindage du câble de bus ne doit pas être interrompu.</li> <li>Relier à la terre le blindage à chaque extrémité de câble ; ce faisant, le câble de liaison entre blindage et terre doit être aussi court que possible.</li> <li>S'il y a d'importantes différences de potentiel entre les bornes de terre, un seul point doit être relié à la terre de référence. Toutes les autres extrémités de blindage sont reliées au potentiel de référence via un condensateur prévu pour les applications haute fréquence (p. ex. condensateur céramique 10 nF/250 V~).</li> </ul> |

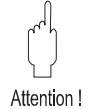

#### Attention !

Une mise à la terre multiple du câble de bus en zone explosible est permise sous certaines conditions, voir BA 198F ou CEI 60079-14.

D'autres informations concernant la structure et la mise à la terre du réseau peuvent être prélevées dans le manuel BA 198F "PROFIBUS-PA : Guide relatif à la configuration et la mise en service" et dans les spécifications PROFIBUS-PA EN 50170 (DIN 19245).

Raccordement de

l'appareil

Raccorder la ligne de bus comme suit :

- Mettre hors tension avant de raccorder
- Raccorder l'appareil à la borne de terre externe ou à la ligne de compensation de potentiel.
- Dévisser le couvercle.
- Retirer la bague de support avec l'afficheur digital (si présent). Pour ce faire :
- Presser la languette avec la flèche vers le haut, jusqu'à ce que la bague de support se déverrouille (clic audible).
- Enlever doucement la bague de support, de telle manière à ne pas arracher le câble de l'afficheur.
  - Il n'est pas nécessaire de débrancher le connecteur de l'afficheur.
- Introduire le câble à travers l'entrée de câble.
- Raccorder les conducteurs de câble sur les bornes 1 et 2. Voir figure 2.11. Le fait d'intervertir la polarité n'a aucune influence sur le fonctionnement.
- Raccorder le blindage sur la borne de terre interne.
- Remonter la bague de support avec l'afficheur digital (si présent). Le dispositif d'arrêt de la bague de support doit s'enclencher de façon audible.
- Visser le couvercle.

## **Remarque** !

La borne 3 sur l'électronique sert à la mise à la terre ; elle est déjà câblée en interne. Si le câble de raccordement comporte un blindage ou un fil de terre, ils ne devront être raccordés qu'à la borne de terre interne du boîtier et non à la borne 3. Les bornes sont prévues pour un seul fil.

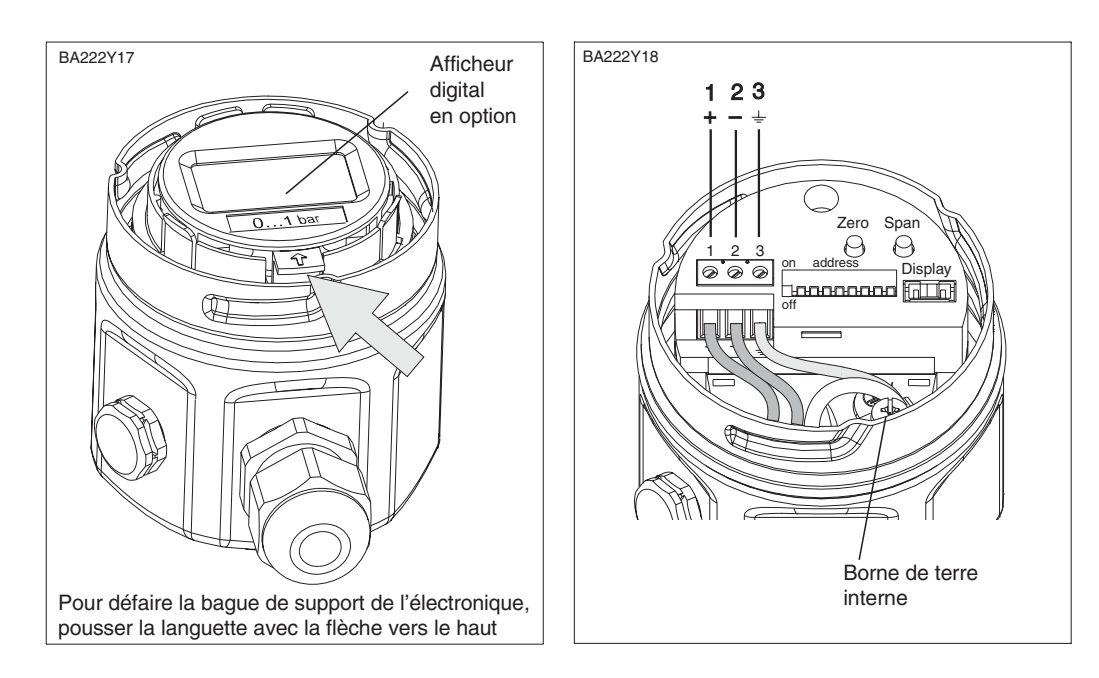

Remarque !

*Fig. 2.11* à gauche : Dépose du couvercle avec bague de support et afficheur digital

*à droite :* Raccordement

## Remarque !

Afin de garantir un dévissage/revissage aisé du couvercle dans le cas du boîtier inox, celui-ci est légèrement graissé en usine. Endress+Hauser recommande de regraisser de temps à autre les surfaces de fermeture. Ce faisant, aucune graisse ne doit parvenir dans la rainure d'étanchéité du boîtier.

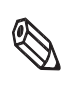

Remarque !

## **Connecteur M12**

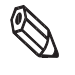

Remarque !

La version du capteur Cerabar M PROFIBUS-PA avec connecteur M12 est livrée déjà câblée ; elle doit être reliée au bus au moyen d'un câble adéquat.

#### Remarque !

Pour éviter les influences dues aux vibrations, ne pas raccorder le Cerabar M directement à la T-Box, mais par le biais d'un câble.

- Embrocher le connecteur
- Serrer fermement la vis moletée
- Mettre l'appareil et la T-box à la terre en utilisant le système choisi, voir BA 198F.

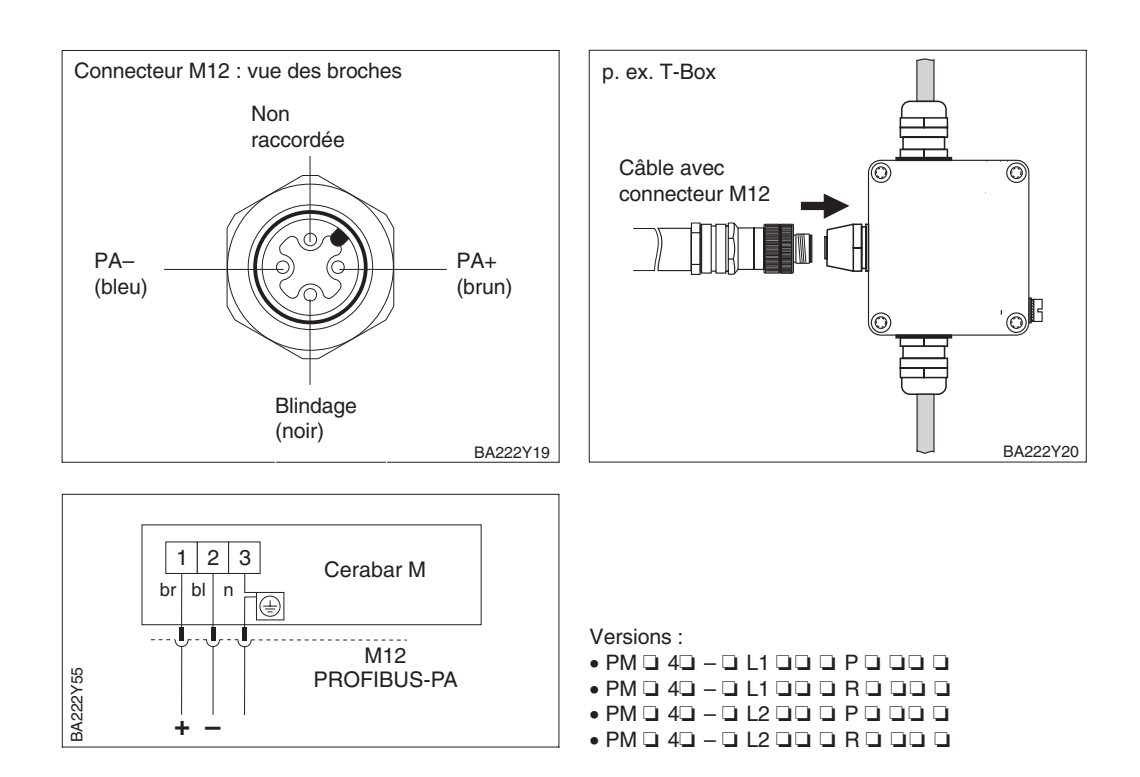

### **Connecteur Harting**

Raccordement électrique du Cerabar M PROFIBUS-PA avec connecteur Harting Han7D :

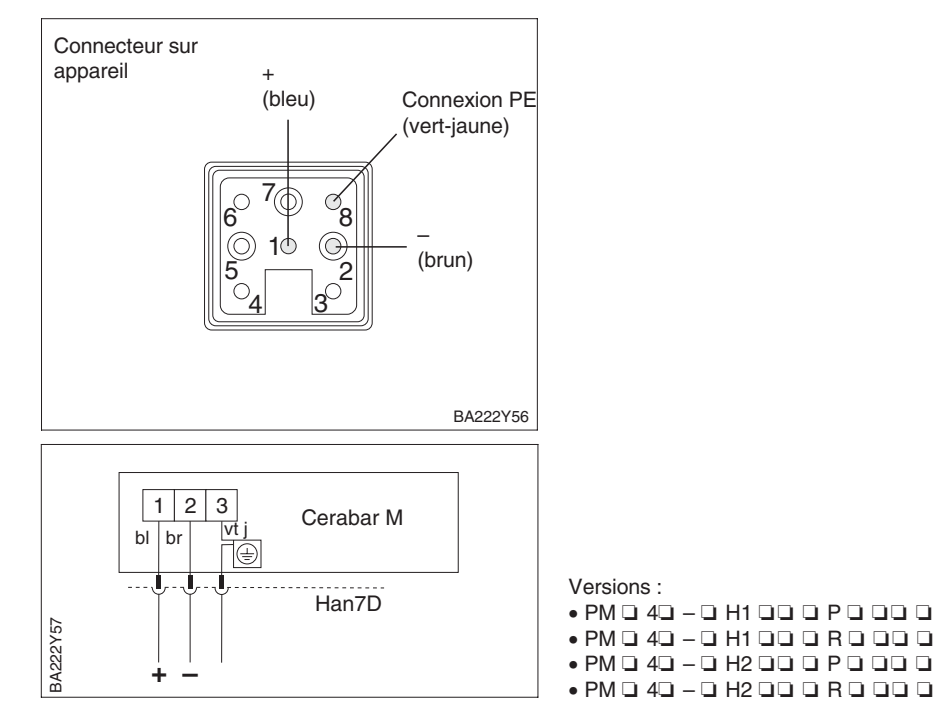

# 3 Configuration et mise en service

Ce chapitre décrit :

- le montage de l'afficheur digital (option)
- le fonctionnement de l'afficheur digital (option)
- la position et la fonction des éléments de configuration sur l'électronique
- la configuration via Commuwin II

## 3.1 Accès aux éléments de configuration

L'afficheur digital est livré monté s'il a été commandé en même temps que le capteur. Dans ce cas, il faut déposer l'afficheur digital avec la bague de support avant la configuration de l'électronique.

En cas de commande ultérieure d'un afficheur digital (réf. de commande 52008930), tenir compte des remarques du chapitre 7.6 "Montage de l'afficheur digital".

Dépose de l'afficheur :

- Pousser la languette avec la flèche vers le haut jusqu'à ce qu'un clic signale le décrochement de la bague.
- Déposer la bague avec prudence de manière à ne pas arracher les fils de l'afficheur.
- Pour observer l'afficheur digital en cours de fonctionnement, embrocher ce dernier sur le bord du boîtier ou le laisser pendre après le câble à côté du boîtier.

Contenu

Soulever l'afficheur digital (option)

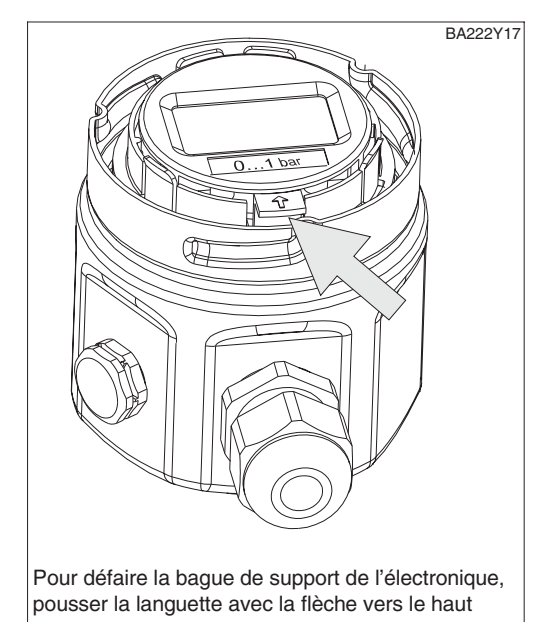

2ero Span 1 2 3 on address Display off 0...1 bax

Pour la configuration, déposer la bague de support

BA222Y21

*Fig. 3.1* à gauche : Dépose de la bague de support à droite : Dépose de l'afficheur avec bague de support

## 3.2 Fonctionnement de l'afficheur

L'afficheur digital (option) a deux modes d'affichage :

- affichage en mode mesure : apparaît en standard
- affichage en mode étalonnage : apparaît après une activation répétée des touches
  - "zéro" ou "span". Revient automatiquement à l'affichage en mode mesure après 2 s.

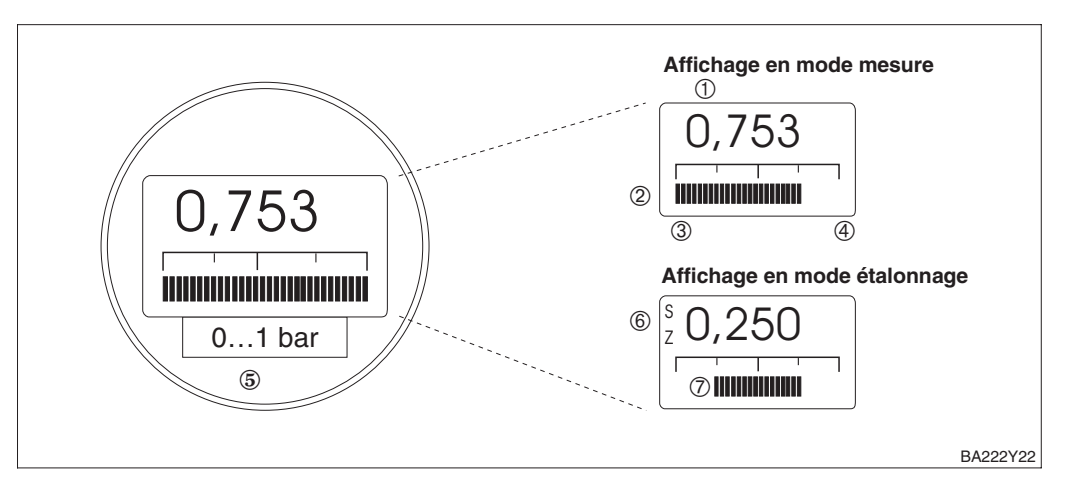

## 3.3 Emplacement et fonction des éléments de configuration sur l'électronique

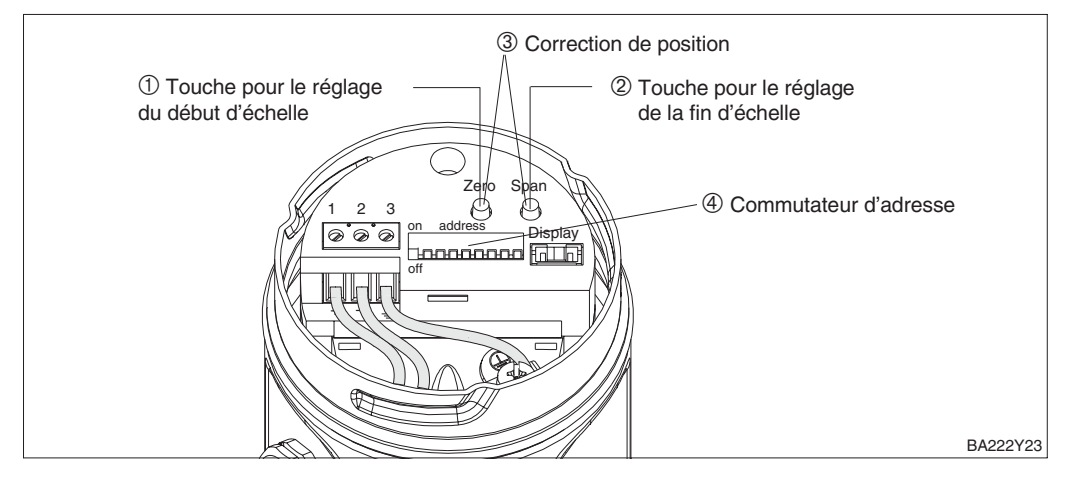

Les touches "zéro" et "span" permettent de régler le début et la fin d'échelle du bargraph du module d'affichage. Ces réglages n'ont aucune influence sur la valeur de sortie numérique (OUT Value) et la "valeur mesurée" de la case V0H0.

| Ν | Elément de commande                                                                             | Fonction                                                                                                    |
|---|-------------------------------------------------------------------------------------------------|----------------------------------------------------------------------------------------------------|
| 1 | Touche de début d'échelle                                                                       | La valeur actuellement enregistrée pour le début d'échelle<br>(point zéro) est affichée et la pression actuelle est reprise<br>comme début d'échelle. |
| 2 | Touche de fin d'échelle                                                                         | La valeur actuellement enregistrée pour la fin d'échelle<br>est affichée et la pression actuelle est reprise comme fin<br>d'échelle.                  |
| 3 | Combinaison de touches bias :<br>Touche de début d'échelle <b>et</b><br>touche de fin d'échelle | La valeur actuellement enregistrée pour la pression bias est<br>affichée et la pression actuelle est reprise comme pression<br>bias.                  |
| 4 | Micro- commutateurs                                                                             | Réglage de l'adresse de l'appareil au sein du bus (voir chapitre 4.2)                                                                                 |

Si l'afficheur indique après le réglage du début d'échelle une valeur différente de zéro pour une pression de process nulle, il est possible de corriger cela par l'entrée d'une pression bias ou la reprise de la pression bias mesurée.

# *Fig. 3.2* Fonctionnement de l'afficheur

#### Affichage en mode mesure ① Affichage 4 digits de valeurs

- mesures et paramètres entrés
- 2 Bargraph de la valeur mesurée
- ③ Début d'échelle
- ④ Fin d'échelle
- (5) Gamme de mesure nominale

## Affichage supplémentaire en mode étalonnage

**Emplacement des** 

de configuration

éléments

- ⑥ Affichage du point d'étalonnage (Z = zéro, S = span)
- ⑦ Gamme de mesure réglée dans les limites de la gamme cellule

Fig. 3.3

Emplacement des éléments de configuration

# Fonction des éléments de configuration

## 3.4 Configuration via Commuwin II

Lors de la configuration via le logiciel d'affichage et de configuration Commuwin II, le Cerabar M est réglé et configuré :

- soit via une matrice de configuration
- soit via le mode graphique.

Le Cerabar M PROFIBUS-PA avec version software 1.1/1.2 est intégré dans le logiciel Commuwin II à partir de la version 2.07.01. Le serveur PA-DPV1 doit être activé par l'intermédiaire du menu "Etablir la liaison". Une description du logiciel Commuwin II figure dans le manuel de mise en service BA 124F.

Dans le menu "Paramètres d'appareil", il est possible d'accéder à des fonctions étendues du Cerabar M.

• chaque ligne est attribuée à un groupe de fonction

• chaque case représente un paramètre.

Les paramètres de réglage sont notés dans les cases correspondantes et validées avec , La case "Profil d'appareil" (VAH9) permet de commuter entre les différents schémas de principe : Standard, Physical Block, Press Block, Al Transmitter.

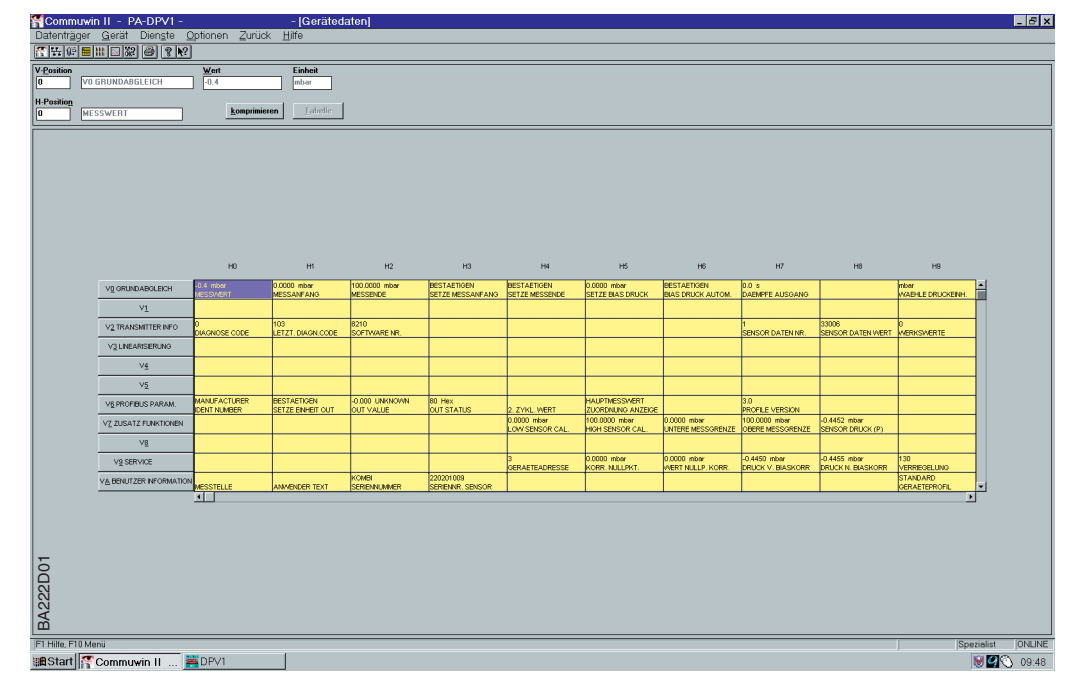

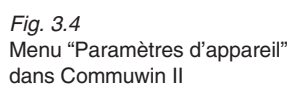

programmation

Matrice de

## Mode graphique

Par le biais du menu "Configuration graphique", Commuwin II propose des modèles pour des procédures de configuration définies. Les paramètres de réglage pour certaines configurations sont notés dans les schémas fournis et validés avec ... Les paramètres relatifs aux blocs/profils sont également accessibles à partir du mode graphique, voir chapitre 4.7.

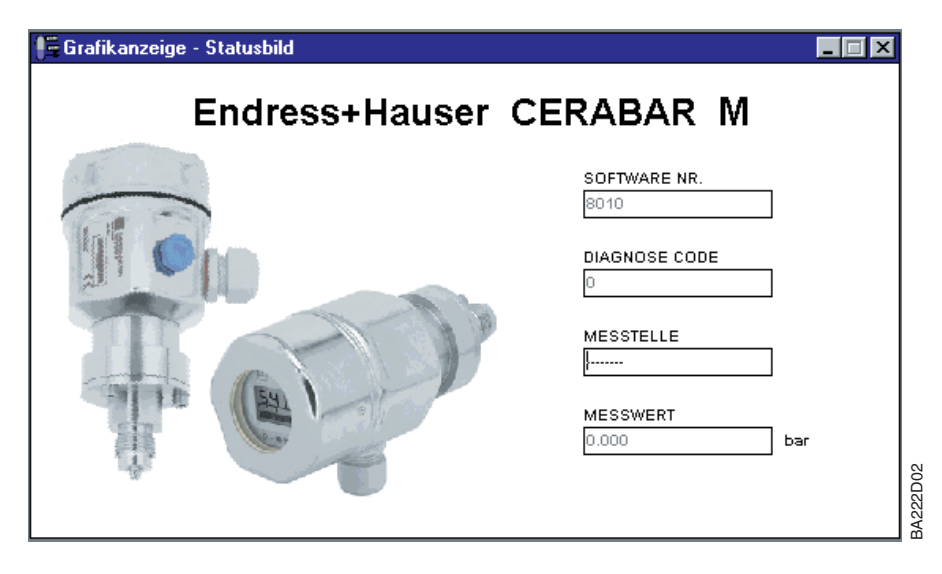

*Fig. 3.5* Menu "Configuration graphique" dans Commuwin II

## 4 Interface PROFIBUS-PA

## 4.1 Synoptique

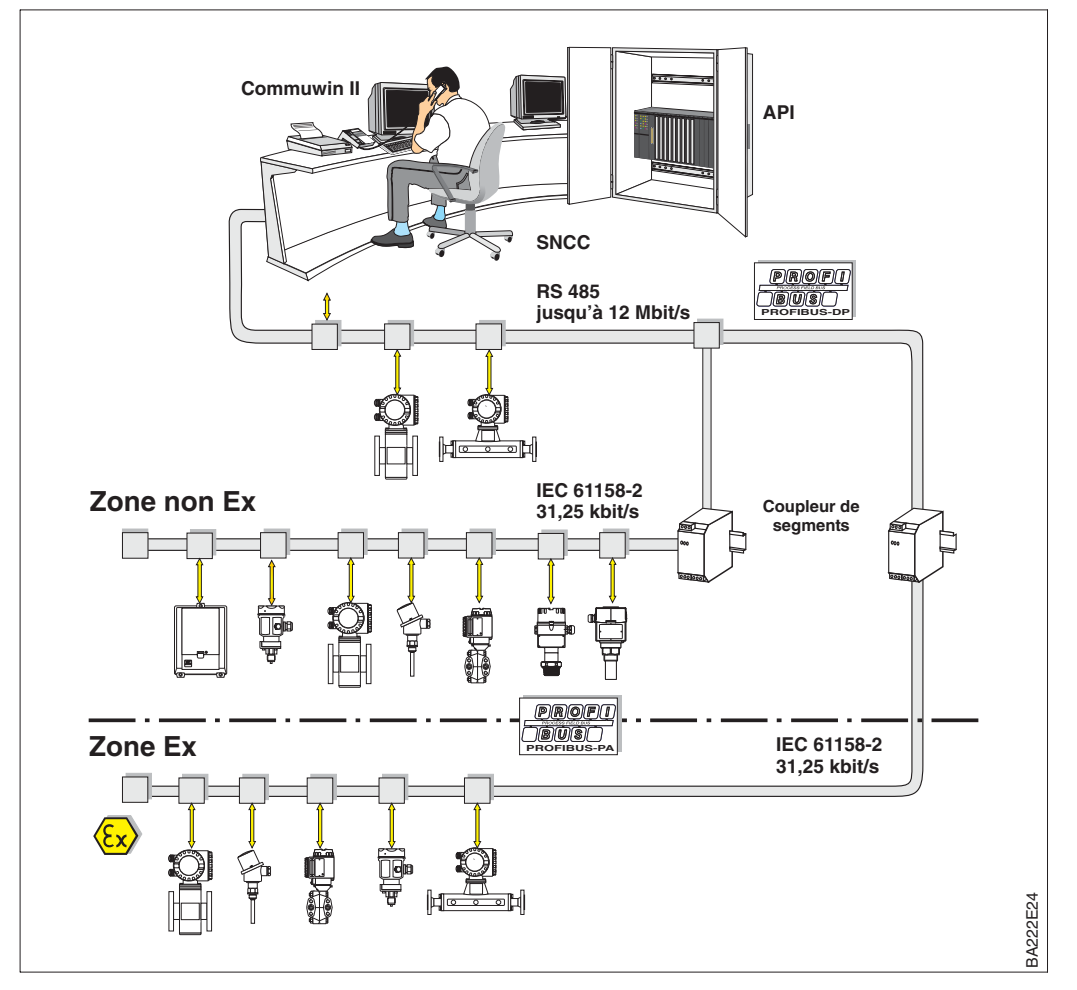

*Fig. 4.1* Schéma de principe PROFIBUS-PA

## Remarque !

Vous trouverez des informations complémentaires à propos du bus de terrain PROFIBUS-PA dans le manuel de mise en service BA 198F.

Remarque !

## 4.2 Réglage de l'adresse de l'appareil

L'adresse doit toujours être réglée sur un appareil PROFIBUS-PA. Le système de commande ne reconnaît pas l'appareil si l'adresse n'est pas réglée correctement.

- La gamme de réglage est 0 ...126. Tous les appareils sont fournis avec l'adresse 126
- Chaque adresse ne peut être attribuée qu'une seule fois au sein d'un réseau PROFIBUS-PA. Une description détaillée figure dans le manuel BA 198F.

L'adresse par défaut peut être utilisée pour le contrôle du fonctionnement et pour l'intégration au réseau PROFIBUS-PA existant. Cette adresse doit toutefois être modifiée par la suite afin de raccorder d'autres appareils.

Il existe deux possibilités pour régler l'adresse du Cerabar M :

- soit avec le programme d'exploitation (par ex. Commuwin II), p. ex. comme maître DP classe II, ou
- directement sur l'appareil avec les micro-commutateurs accessibles derrière l'afficheur.

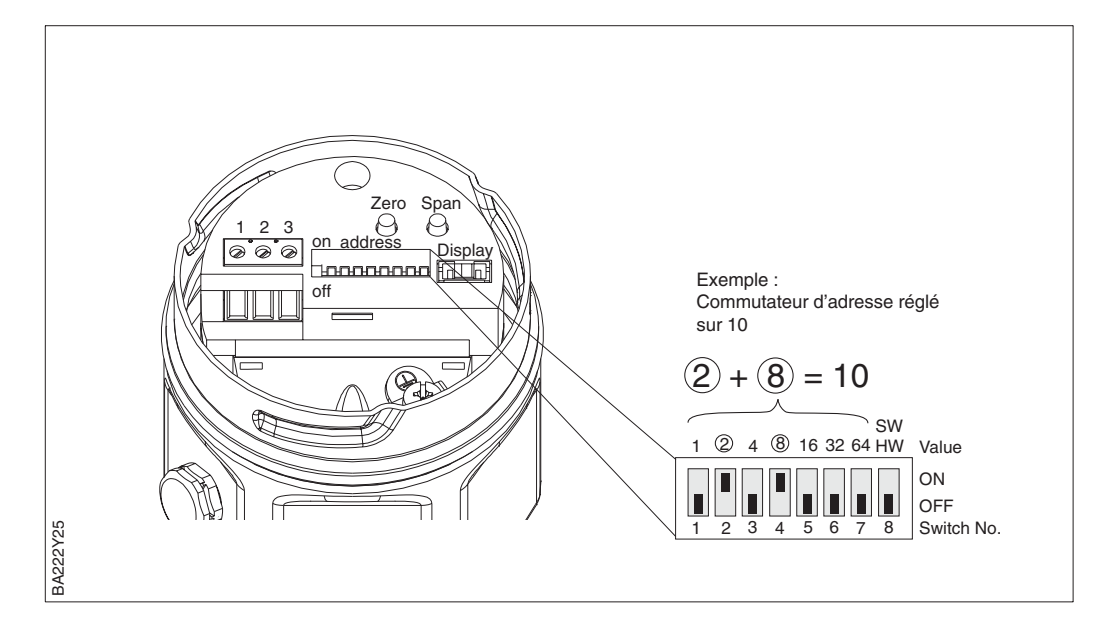

Fig. 4.2 Réglage de l'adresse de l'appareil via le commutateur d'adresse

Mode d'adressage

Réglage du mode d'adressage sur le commutateur 8

- ON = adressage par le bus (réglage par défaut) (SW)
- OFF = adressage avec les micro-commutateurs n° 1...7 de l'appareil (HW).

Adresse hardware

- Procéder comme suit pour régler l'adresse hardware
- 1. régler le commutateur 8 sur OFF : adressage du hardware
- 2. régler une adresse unique à l'aide des commutateurs 1 à 7 selon le tableau cidessous
- 3. l'adresse devient effective 10 s après changement de position des commutateurs

| N° commutateur           | 1 | 2 | 3 | 4 | 5  | 6  | 7  |
|--------------------------|---|---|---|---|----|----|----|
| Valeur en position "ON"  | 1 | 2 | 4 | 8 | 16 | 32 | 64 |
| Valeur en position "OFF" | 0 | 0 | 0 | 0 | 0  | 0  | 0  |

#### Adresse software

La procédure de changement d'une adresse software est décrite dans le manuel BA 198F.

## 4.3 Fichier données mères et fichiers types

Le fichier des données mères (GSD) donne une description des propriétés d'un appareil PROFIBUS-PA. Ce fichier est un simple fichier texte, qui décrit par exemple la vitesse de transmission des données ou les informations numériques au format API. Les fichiers bitmap font également partie des fichiers GSD ; ils permettent de représenter le point de mesure au moyen d'une icône. Les fichiers données mères et les fichiers bitmap correspondants sont requis par le tool de réseau PROFIBUS-DP.

Chaque capteur reçoit de l'organisation des utilisateurs PROFIBUS (PNO) un numéro d'identification qui est à la base du fichier (GSD). Pour Endress+Hauser, ce numéro ID commence toujours par "15XX", où "XX" est le nom d'appareil.

| Nom de<br>l'appareil | N° ID         | GSD        | Fichier type | Bitmaps                                      |
|----------------------|---------------|------------|--------------|----------------------------------------------|
| Cerabar M            | 151C<br>(hex) | EH151C.gsd | EH_151Cx.200 | EH151C_d.bmp<br>EH151C_n.bmp<br>EH151C_s.bmp |

Les fichiers GSD de l'ensemble des appareils Endress+Hauser peuvent être obtenus aux adresses suivantes :

#### • INTERNET:

 $\begin{array}{lll} \mbox{Endress+Hauser} & \rightarrow \mbox{http://www.endress.com} \\ \mbox{puis}: \rightarrow \mbox{Products} \rightarrow \mbox{Process Solutions} \rightarrow \mbox{PROFIBUS} \\ & \rightarrow \mbox{GSD files} \\ \mbox{PNO} & \rightarrow \mbox{http://www.PROFIBUS.com} \mbox{(GSD library)} \\ \end{array}$ 

• CD-ROM : Endress+Hauser : réf. de commande 56003894

#### Remarque !

PNO fournit également un fichier données mères universel avec la désignation PA\_x9700.gsd pour les appareils avec un bloc de sortie analogique. Si ce fichier est utilisé à la place du fichier Cerabar M, seule la valeur de process pourra être transmise. Les fonctions secondaires et la valeur d'affichage ne sont pas exploitées. Le profil universel doit également être sélectionné dans la case V6H0 dans Commuwin II.

Les fichiers GSD doivent être chargés dans un sous-répertoire spécifique du programme PROFIBUS-DP de votre système de commande de process.

- Les fichiers GSD et bitmap, qui se situent dans le répertoire "Extended", sont nécessaires aux logiciels de configuration, p. ex. STEP7 utilisé par Siemens pour la gamme d'API S7-300/400.
- Les fichiers x.200 et bitmap, qui se trouvent dans le répertoire "Typdat5x", sont utilisés pour le logiciel de configuration COM ET200 avec Siemens S5.
- Les fichiers GSD, qui se trouvent dans le répertoire "Standard", sont destinés aux API dotés d'une "identification non standard" et qui supportent uniquement l'"octet d'identification" (0x94). Ces fichiers GSD s'utilisent par exemple avec un automate PLC5 d'Allen-Bradley.

Pour plus de détails concernant les fichiers GSD et leurs répertoires, se reporter au manuel BA 198F.

Remarque !

# Utilisation des fichiers GSD

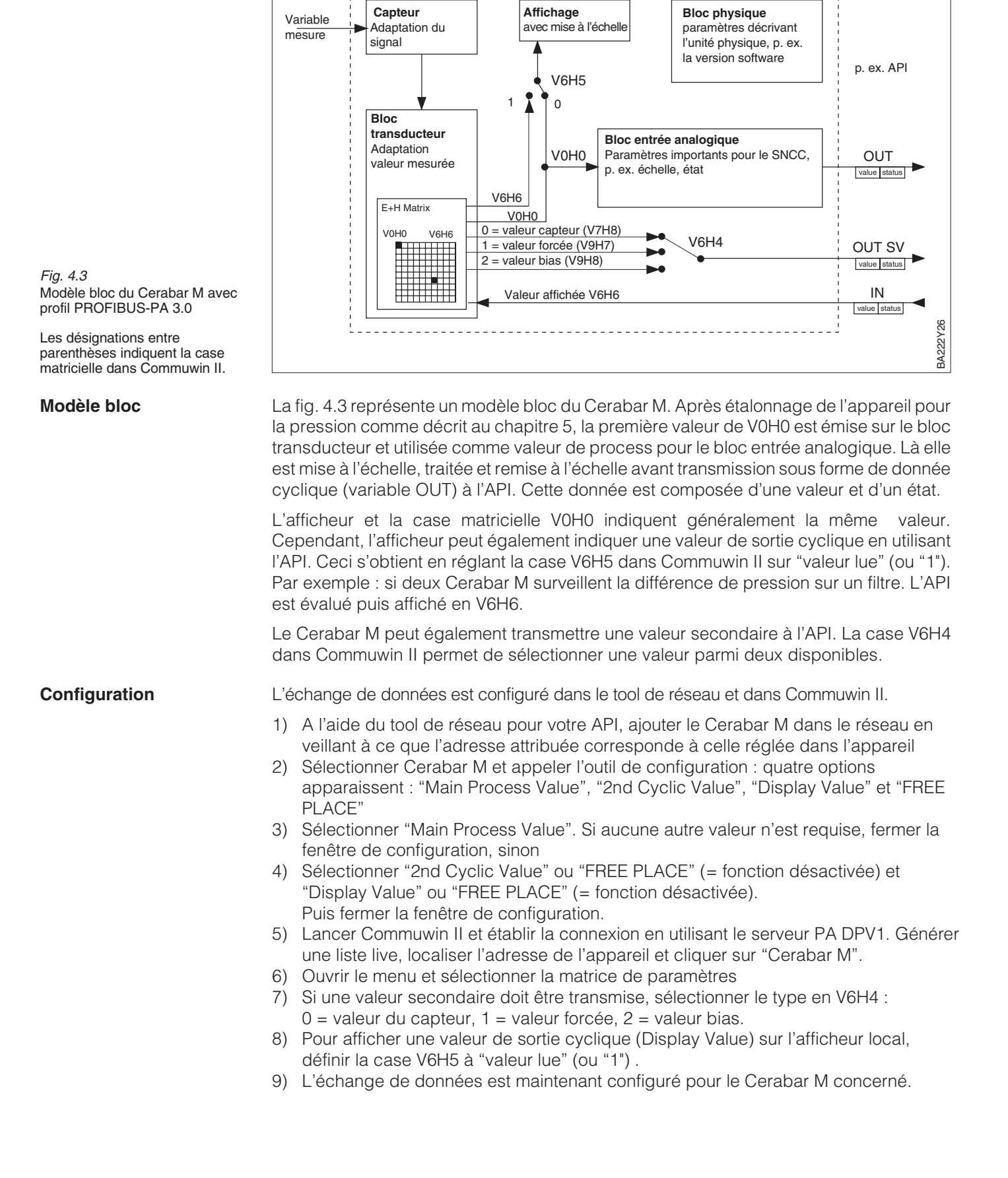

## 4.4 Echange de données cyclique

Modèle bloc

Un API peut lire les données d'entrée du Cerabar M à partir du télégramme de réponse du service Data\_Exchange. Le télégramme de données cyclique a la structure suivante: (données d'entrée)

| Indice<br>données<br>d'entrée | Données                                                                    | Accès | Format données/remarques           |
|-------------------------------|----------------------------------------------------------------------------|-------|------------------------------------|
| 0, 1, 2, 3                    | Valeur primaire,<br>pression                                               | read  | Nombre flottant 32 bits (IEEE-754) |
| 4                             | Code d'état pour valeur primaire                                           | read  | Voir codes d'état                  |
| 5, 6, 7, 8                    | Valeur secondaire,<br>valeur de capteur,<br>valeur force ou valeur<br>bias | read  | Nombre flottant 32 bits (IEEE-754) |
| 9                             | Code d'état pour<br>valeur secondaire                                      | read  | Voir codes d'état                  |

Les données de sortie de l'API à l'afficheur sont structurées comme suit :

# $\begin{array}{l} \text{API} \rightarrow \text{Cerabar M} \\ \text{(données de sortie)} \end{array}$

| Indice<br>données<br>de sortie | Données         | Accès | Format données/remarques           |
|--------------------------------|-----------------|-------|------------------------------------|
| 0, 1, 2, 3                     | Valeur affichée | write | Nombre flottant 32 bits (IEEE-754) |
| 4                              | Code d'état     | write | Voir codes d'état                  |

Les codes d'état suivants sont supportés par le Cerabar M pour les valeurs primaires et **Codes d'état** secondaires.

| Code<br>état | Etat<br>appareil | Signification                                       | Valeur<br>primaire | Valeur<br>secondaire |
|--------------|------------------|-----------------------------------------------------|--------------------|----------------------|
| 0F Hex       | BAD              | Non spécifique                                      | х                  | х                    |
| 1F Hex       | BAD              | Hors d'état (mode target)                           | х                  |                      |
| 47 Hex       | UNCERTAIN        | Dernière valeur utilisable (mode sécurité actif)    | x                  |                      |
| 4B Hex       | UNCERTAIN        | Alternative réglée (mode sécurité actif)            | х                  |                      |
| 4F Hex       | UNCERTAIN        | Valeur initiale (mode sécurité actif)               | х                  |                      |
| 5C Hex       | UNCERTAIN        | Erreur de configuration<br>(limites mal réglées)    | х                  |                      |
| 80 Hex       | GOOD             | ОК                                                  | x                  | х                    |
| 84 Hex       | GOOD             | Alarme bloc actif<br>(révision statique incrémente) | х                  |                      |
| 89 Hex       | GOOD             | LOW-LIM (alarme active)                             | x                  |                      |
| 8A Hex       | GOOD             | HI_LIM (alarme active)                              | х                  |                      |
| 8D Hex       | GOOD             | LOW_LOW_LIM (alarme active)                         | х                  |                      |
| 8E Hex       | GOOD             | HI_HI_LIM (alarme active)                           | х                  |                      |

## 4.5 Echange de données acyclique

L'accès aux paramètres d'appareil dans le bloc physique, le bloc transducteur et le bloc entrée analogique, voir fig. 4.3, ainsi qu'à la gestion d'appareil peut être effectué par un maître PROFIBUS-DP Classe 2 utilisant des services de données acycliques. Les fig. 4.4 et 4.5 représentent les diagrammes des blocs transducteur et entrée analogique. Pour plus d'informations sur la gestion des appareils, les paramètres standard et les blocs physiques, se reporter au manuel BA 198F.

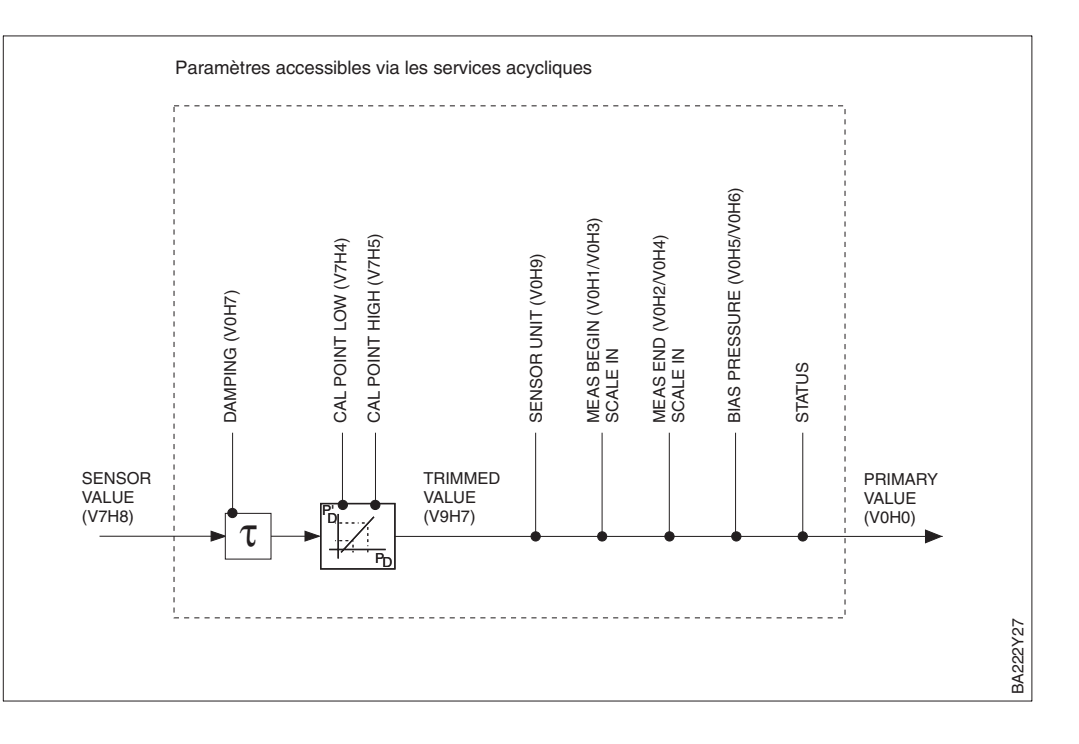

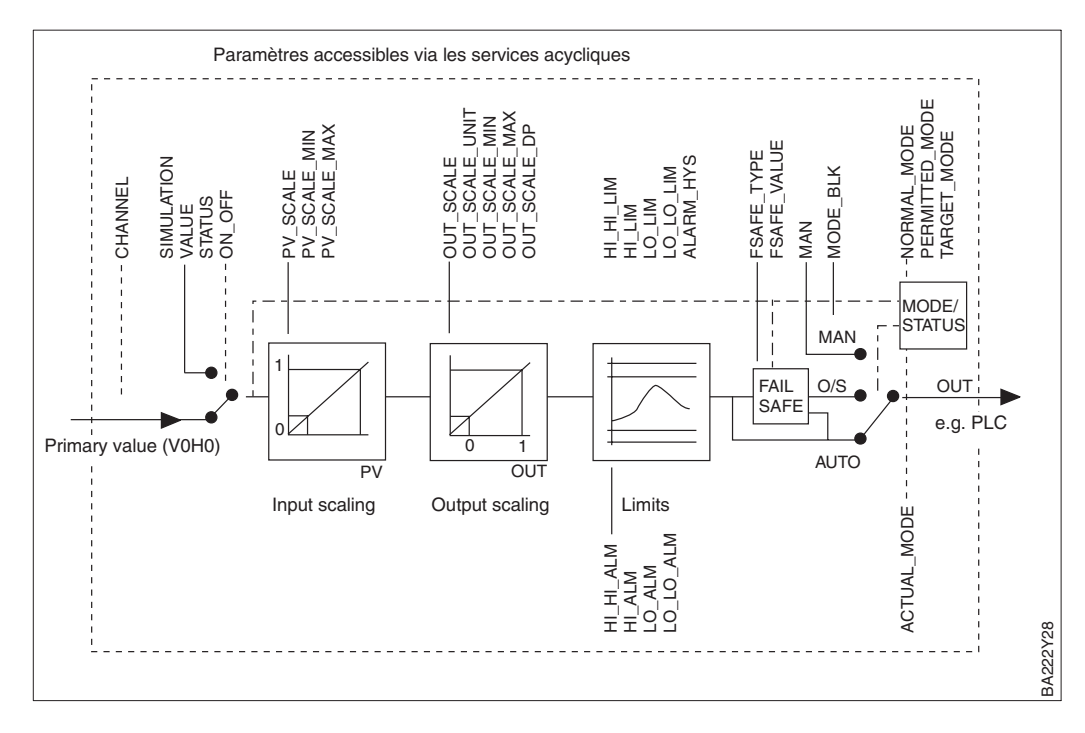

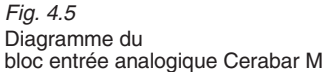

Fig. 4.4 Diagramme du bloc transducteur Cerabar M. Les paramètres comprenant une information relative à une case matricielle sont également accessibles via Commuwin II

#### Remarque !

La pression est transmise dans les unités indiquées sur la plaque signalétique. Les paramètres d'appareil figurent dans les tableaux suivants. Les paramètres sont accessibles via les numéros slot et index. Les blocs sortie analogique, transducteur et physique contiennent des paramètres standard, des paramètres blocs et des paramètres spécifiques au fabricant.

Si le logiciel d'exploitation utilisé est Commuwin II, la matrice et la fonction graphique sont disponibles sur l'interface utilisateur. Si les paramètres d'exploitation standard se trouvent dans l'un des blocs de l'appareil, les changements effectués sont automatiquement appliqués aux paramètres blocs. Les dépendances sont indiquées dans la colonne "matrice E+H". Voir aussi fig. 4.4 et 4.5.

| Paramètre                        | Matrice<br>E+H | Slot | Index | Taille | Туре                   | Read | Write | Classe<br>stockage |
|----------------------------------|----------------|------|-------|--------|------------------------|------|-------|--------------------|
| Directory object header          |                | 1    | 0     | 12     | Array of<br>UNSIGNED16 | x    |       | С                  |
| Composite list directory entries |                | 1    | 1     | 24     | Array of<br>UNSIGNED16 | х    |       | С                  |
| GAP directory continuous         |                | 1    | 2-8   |        |                        |      |       |                    |
| GAP reserved                     |                | 1    | 9-15  |        |                        |      |       |                    |

| Paramètre           | Matrice<br>E+H | Slot | Index | Taille | Туре           | Read | Write | Classe<br>stockage |
|---------------------|----------------|------|-------|--------|----------------|------|-------|--------------------|
| Standard parameters |                |      |       |        |                |      |       |                    |
| Al Block data       |                | 1    | 16    | 20     | DS-32*         | Х    |       | С                  |
| Static revision     |                | 1    | 17    | 2      | UNSIGNED16     | Х    |       | Ν                  |
| Device tag          | VAH0           | 1    | 18    | 32     | OSTRING        | Х    | Х     | S                  |
| Strategy            |                | 1    | 19    | 2      | UNSIGNED16     | Х    | Х     | S                  |
| Alert key           |                | 1    | 20    | 1      | UNSIGNED8      | Х    | X     | S                  |
| AI Target mode      |                | 1    | 21    | 1      | UNSIGNED8      | Х    | Х     | S                  |
| Al Mode block       |                | 1    | 22    | 3      | DS-37*         | Х    |       | D/N/C              |
| AI Alarm summary    |                | 1    | 23    | 8      | DS-42*         | Х    |       | D                  |
| Batch               |                | 1    | 24    | 10     | DS-67*         | Х    | Х     | S                  |
| Gap                 |                | 1    | 25    |        |                |      |       |                    |
| Block parameters    |                |      |       |        |                |      |       |                    |
| OUT                 | V6H2/3         | 1    | 26    | 5      | DS-33*         | Х    |       | D                  |
| PV scale            |                | 1    | 27    | 8      | Array of FLOAT | Х    | Х     | S                  |
| OUT scale           |                | 1    | 28    | 11     | DS-36*         | Х    | Х     | S                  |
| Linearisation type  |                | 1    | 29    | 1      | UNSIGNED8      | Х    | Х     | S                  |
| Channel             |                | 1    | 30    | 2      | UNSIGNED16     | Х    | Х     | S                  |
| Gap                 |                | 1    | 31    |        |                |      |       |                    |
| PV fail safe time   |                | 1    | 32    | 4      | FLOAT          | Х    | Х     | S                  |
| Fail safe type      |                | 1    | 33    | 1      | UNSIGNED8      | Х    | Х     | S                  |
| Fail safe value     |                | 1    | 34    | 4      | FLOAT          | Х    | Х     | S                  |
| Alarm Hysteresis    |                | 1    | 35    | 4      | FLOAT          | Х    | Х     | S                  |
| Gap                 |                | 1    | 36    |        |                |      |       |                    |
| HI HI Limit         |                | 1    | 37    | 4      | FLOAT          | Х    | Х     | S                  |
| Gap                 |                | 1    | 38    |        |                |      |       |                    |
| HI Limit            |                | 1    | 39    | 4      | FLOAT          | Х    | Х     | S                  |
| Gap                 |                | 1    | 40    |        |                |      |       |                    |
| LO Limit            |                | 1    | 41    | 4      | FLOAT          | Х    | Х     | S                  |
| Gap                 |                | 1    | 42    |        |                |      |       |                    |
| LO LO Limit         |                | 1    | 43    | 4      | FLOAT          | Х    | Х     | S                  |
| Gap                 |                | 1    | 44-45 |        |                |      |       |                    |
| HI HI Alarm         |                | 1    | 46    | 16     | DS-39*         | Х    |       | D                  |
| HI Alarm            |                | 1    | 47    | 16     | DS-39*         | Х    |       | D                  |
| LO Alarm            |                | 1    | 48    | 16     | DS-39*         | Х    |       | D                  |
| LO LO Alarm         |                | 1    | 49    | 16     | DS-39*         | Х    |       | D                  |
| Simulate            |                | 1    | 50    | 6      | DS-50*         | Х    | Х     | S                  |
| OUT unit text       |                | 1    | 51    | 16     | OSTRING        | Х    | Х     | S                  |
| Gap reserved        |                | 1    | 52-60 |        |                |      |       |                    |
| Gap                 |                | 1    | 61-65 |        |                |      |       |                    |

Bloc entrée analogique

**Gestion d'appareil** 

\* Voir chap. 4.6 section "Chaînes de données" ou spécification PROFIBUS-PA partie 1

C = constant, N = non volatile (reste en mémoire), S = statique (compteur de révision est incérmenté), D = dynamique

## Bloc physique

| Static revisionI6620DS-32*XCCPB Biock data1662UNSIGNED16XXNNDevice tagVAH018832OSTRINGXXSStrategy11RUNSIGNED16XXXSBart kay111UNSIGNED8XXSSPB Target mode111UNSIGNED8XXSSPB Mode block117101UNSIGNED8XXSDPB Mode block117101UNSIGNED8XXCDSoftware revision11762UNSIGNED16XXCCDevice identify1716OSTRINGXXCCDDevice serial numberVAH21716OSTRINGXXCDDignosis extension11814OSTRINGXXCDDignosis extension11814OSTRINGXXNCDignosis extension1182OSTRINGXXNNNNDignosis extension118332OSTRINGXXNNNNNNNNNNNNNN                                                                                                    | Paramètre                     | Matrice<br>E+H | Slot | Index   | Taille | Туре        | Read | Write | Classe<br>stockage |
|----------------------------------------------------------------------------------------------------|-------------------------------|----------------|------|---------|--------|-------------|------|-------|--------------------|
| PB Block dataP16620DS-A2"XICNStatic revisionVAH016602UNSIGNED16X.XXSStratogyVAH016802UNSIGNED8X.XSSBart ReyVAH017101UNSIGNED8X.XSSP1 Target mode1711UNSIGNED8X.XSSDP3 Mare summary1771UNSIGNED16X.XSDDP4 Mare summary11710SSSDCDDParker revision11716OSTRINGX.XCCDDDDDDDDDDDDDDDDDDDDDDDDDDDDDDDDDDDDDDDDDDDDDDDDDDDDDDDDDDDDDDDDDDDDDDDDDDDDDDDDDDDDDDDDDDDD <tdd< td="">DDDD<td>Standard parameters</td><td></td><td></td><td></td><td></td><td></td><td></td><td></td><td></td></tdd<>                                                                                                    | Standard parameters           |                |      |         |        |             |      |       |                    |
| Static revisionVAH01672UNSIGNED16XXSDevice tagVAH016902UNSIGNED16XXSStrategy11VVVXSPI arget mode111UNSIGNED16XXSPB Mode block1123DSXXSPB Mode block1173DDDDDDPB Mode block117SDDDDDDDDDDDDDDDDDDDDDDDDDDDDDDDDDDDDDDDDDDDDDDDDDDDDDDDDDDDDDDDDDDDDDDDDDDD <tdd< td="">DDDDDDDDDDDDDDDDDDDDDDDDDDDDDDDDDDDDDDDDDDDDDDDDDDD<!--</td--><td>PB Block data</td><td></td><td>1</td><td>66</td><td>20</td><td>DS-32*</td><td>Х</td><td></td><td>С</td></tdd<>                                                                                                    | PB Block data                 |                | 1    | 66      | 20     | DS-32*      | Х    |       | С                  |
| Device tagVAH016822OSTRINGXXSStrategy11692UNSIGNED8XXSPI arget mode171UNSIGNED8XXSPB Adars summary1723DS-42"XNDPB Alars summary1723DS-42"XNDPB Adars summary1723DS-42"XNDPB Alars summary17216OSTRINGXXCCHardware revision1716OSTRINGXXCCDevice serial numberVAH217616OSTRINGXXCCDisposis sectension1716OSTRINGXXCCCDisposis mask extension1716OSTRINGXXCCDisposis mask extension1826OSTRINGXXCCDevice serification1826OSTRINGXXNNSecurity lockingV9H21842UNSIGNED16XXSDevice serification1842UNSIGNED16XXNNSecurity lockingV9H21862OSTRINGXXSDevice installation date11871UNSIGNED                                                                                                    | Static revision               |                | 1    | 67      | 2      | UNSIGNED16  | Х    |       | Ν                  |
| Strategy1692UNSIGNEDSXXSAlert kay1701UNSIGNEDSXXSPB larget mode171UNSIGNEDSXXSPB Mode block178DS-37*XVD/N/CPB Alarget mode178DS-47*XVDPB Alarget mumary178DS-47*XVDPB Alarget mumary1778DS-47*XVDBok paramets1778DS-47*XCCBok paramets1716OSTRINGXVCCDevice analyticatori identity1716OSTRINGXCCDevice analyticatori identity1716OSTRINGXVCDiagnosis extension184OSTRINGXKCDDiagnosis mask182UNSIGNED16XXNCDevice certification182OSTRINGXXNSDevice messageV9H91842OSTRINGXXNDevice installow acketension182UNSIGNED16XXNDevice installow acketension182UNSIGNED16XXSDevice installow acketension1 <td>Device tag</td> <td>VAHO</td> <td>1</td> <td>68</td> <td>32</td> <td>OSTRING</td> <td>Х</td> <td>Х</td> <td>S</td>                                                                                                    | Device tag                    | VAHO           | 1    | 68      | 32     | OSTRING     | Х    | Х     | S                  |
| Alert keyInIn <th< td=""><td>Strategy</td><td></td><td>1</td><td>69</td><td>2</td><td>UNSIGNED16</td><td>Х</td><td>Х</td><td>S</td></th<>                                                                                                    | Strategy                      |                | 1    | 69      | 2      | UNSIGNED16  | Х    | Х     | S                  |
| PB Target modeimageimage                                                                                                    | Alert key                     |                | 1    | 70      | 1      | UNSIGNED8   | Х    | Х     | S                  |
| PB Mode blockPCNNNNNNCPB Alar summaryI1723DS-37*XIDNCPB Alar summaryI78DS-27*XIDBok parametraI7160OSTRINGXICHardware revisionI176160OSTRINGXICDevice identlyI177160OSTRINGXICDevice serial numberVAH2178160OSTRINGXIDDiagnosis extensionI18104OSTRINGXICDDiagnosis extensionI810810OSTRINGXICDDDevice certificationI810810OSTRINGXICDDDDDDDDDDDDDDDDDDDDDDDDDDDDDDDDDDDDDDDDDDDDDDDDDDDDDDDDDDDDDDDDDDDDDDDDDDDDDDDDDDDDD<                                                                                                    | PB Target mode                |                | 1    | 71      | 1      | UNSIGNED8   | Х    | Х     | S                  |
| PB Alarm summaryIn738DS-42°XNDBiockBiockN1716STRINGXCCHardware revision117516OSTRINGXXCCDevice manufacturer identity1716OSTRINGXCCDDevice serial numberVAH21716OSTRINGXCCDDiagnosis1810OSTRINGXCCDDiagnosis mask extension184OSTRINGXCCDDevice cerification1810STRINGXCCDDevice cerification1810STRINGXCCDDevice cerification1810STRINGXXNNSDevice cerification1810STRINGXXNNSDevice messageVH1183CSTRINGXXSSDevice installation durieVH1181UNSIGNED8XXSSDevice installation durieVH1181UNSIGNED8XXSSDevice installation durieVH1181UNSIGNED8XXSSDevice                                                                                                    | PB Mode block                 |                | 1    | 72      | 3      | DS-37*      | Х    |       | D/N/C              |
| Biock parametersviewviewvie                                                                                                    | PB Alarm summary              |                | 1    | 73      | 8      | DS-42*      | Х    |       | D                  |
| Software revisionIn17416OSTRINGXXCHardware revisionI17516OSTRINGXICDevice identityI17716OSTRINGXICDevice serial numberVAH217816OSTRINGXIDDiagnosis extensionI1810GOSTRINGXIDDiagnosis extensionI1810GOSTRINGXIDDiagnosis extensionI1826OSTRINGXIDDiagnosis mask extensionI82GOSTRINGXXNNDevice certificationI822UNSIGNED16XXNNSecurity lockingV9H218632OSTRINGXXNSDevice messageV9H218632OSTRINGXXSSDevice installation dateI188IOSTRINGXXNSGap reservedI1910IUNSIGNED16XXNIIHw mite protectionI911UNSIGNED16XXNIIGap reservedI191IUNSIGNED16XXNIIGap reservedI191UNSIGNED16X<                                                                                                    | Block parameters              |                |      |         |        |             |      |       |                    |
| Hardware revisionIn17516OSTRINGXICCDevice manufacturer identityI762UNSIGNED16XCCDevice serial numberVAH217816OSTRINGXICCDiagnosisI1794OSTRINGXICDDiagnosis maskI1814OSTRINGXICCDiagnosis mask extensionI1814OSTRINGXICCDevice certificationI81820STRINGXXNNSecurity lockingV9H91842UNSIGNED16XXNNSecurity lockingV9H218632OSTRINGXXSSDevice certificationI8816OSTRINGXXXSSDevice installation dateI8816OSTRINGXXXSSDevice installation numberV6H01901UNSIGNED8XXSSGap reservedI991UNSIGNED16XXSSGap reservedI191UNSIGNED16XXSSGap reservedI191UNSIGNED16XXDSDupLow infectionI110UNS                                                                                                    | Software revision             |                | 1    | 74      | 16     | OSTRING     | Х    |       | С                  |
| Device manufacturer identityImage of the sector of the sector | Hardware revision             |                | 1    | 75      | 16     | OSTRING     | Х    |       | С                  |
| Device identityviiiiiiiiiiiiiiiiiiiiiiiiiiiiiiiiiiiiiiiiiiiiiiiiiiiiiiiiiiiiiiiiiiiiiiiiiiiiiiiiiiiiiiiiiiiiiiiii<iiiiiiiiii<i<i<i<i<i<i<i<i<i<i<i<i<i<i<i<i<i<i<i<i<i<i<i<i<i<i<i<i<i<i<i<i<i<i<i<i<i<i<i<i<i<i<i<i<i<i<i<i<i<i<i<i<i<i<i<i<i<i<i<i<i<i<i<i<i<i<i<i<i<i<i<i<i<i<i<i<i<i<i<i<i<i<i<i<                                                                                                    | Device manufacturer identity  |                | 1    | 76      | 2      | UNSIGNED16  | Х    |       | С                  |
| Device serial numberVAH217816OSTRINGXIDDiagnosisI794OSTRINGXIDDiagnosis extensionI806OSTRINGXIDDiagnosis maskI814OSTRINGXICDiagnosis mask extensionI814OSTRINGXICDevice certificationI81826OSTRINGXINSecurity lockingV9H91852UNSIGNED16XXSDescriptorV9H218632OSTRINGXXSDescriptorVAH118732OSTRINGXXSDevice messageVAH118732OSTRINGXXSDevice messageVAH1189IUNSIGNED16XXSGap reserved1901UNSIGNED8xxSIGap reservedI911UNSIGNED8XXSIGap reservedI911UNSIGNED8XXDIGap reservedI911UNSIGNED8XZDIDuplow features supportedI911UNSIGNED8XZDIUpDown contorI1071UNSIGNED8XXDD                                                                                                    | Device identity               |                | 1    | 77      | 16     | OSTRING     | Х    |       | С                  |
| DiagnosisC17940STRINGXIDDiagnosis extensionI1806OSTRINGXIDDiagnosis mask extensionI826OSTRINGXICDevice certificationI8132OSTRINGXXNNSecurity lockingV9H91842UNSIGNED16XXNSPactory resetV9H21862UNSIGNED16XXSSDescriptorVH118732OSTRINGXXSSDevice installation dateVH118732OSTRINGXXSSGap reservedVAH118732OSTRINGXXSSIdentification numberVAH018816OSTRINGXXSSGap reservedI911UNSIGNED18XXSSSGap reservedVH01911UNSIGNED16XXSSGap reservedV2H011042UNSIGNED16XXSSGap reservedV2H011042UNSIGNED16XXSSGap reservedV2H0111UNSIGNED16XXSSGap reservedV2H0111UNSIGNED1                                                                                                    | Device serial number          | VAH2           | 1    | 78      | 16     | OSTRING     | Х    |       | С                  |
| Diagnosis extensionInd1806OSTRINGXIndDiagnosis maskDiagnosis mask extensionInd1814OSTRINGXIndCDevice certificationInd832OSTRINGXXNNSecurity lockingV9H91842UNSIGNED16XXNNFactory resetV9H218632OSTRINGXXSSDevice messageVAH118732OSTRINGXXSSDevice mistaliation dateInd89IndSIndSSSSGap reservedVAH1189IndUNSIGNED8XXSSHW write protectionV6H01911UNSIGNED8XXSSGap reservedV2H01911UNSIGNED8XXSSGap reservedV2H01911UNSIGNED8XXSSMatrix error codeV2H01911UNSIGNED16XXDSUpDown features supportedV2H011061UNSIGNED16XXDSUpDown dataV2H1110UNSIGNED16XXDDIndSSDSDDSDDDDDDDD                                                                                                    | Diagnosis                     |                | 1    | 79      | 4      | OSTRING     | Х    |       | D                  |
| Diagnosis maskI814OSTRINGXICDiagnosis mask extensionI826OSTRINGXICDevice certificationI8332OSTRINGXINSecurity lockingV9H21842UNSIGNED16XXNFactory resetV9H21852UNSIGNED16XXSDevice messageVAH118732OSTRINGXXSDevice installation dateI89IUNSIGNED8XXSGap reservedI90IUNSIGNED8XXSHW write protectionI90IUNSIGNED8XXSGap reservedI92-98IUNSIGNED16XXDMatrix error codeV2H011061UNSIGNED16XXDUpDown features supportedI1061UNSIGNED8XDDUpDown dataI1071UNSIGNED8XDDBus addressV9H4110820UNSIGNED8XDDPA setunit to busV6H5111110UNSIGNED8XDDPA seturity codeV6H611126FLOAT+U8+U8XDDUpDown dataV9H41101UNSIGNED8XDDD </td <td>Diagnosis extension</td> <td></td> <td>1</td> <td>80</td> <td>6</td> <td>OSTRING</td> <td>Х</td> <td></td> <td>D</td>                                                                                                    | Diagnosis extension           |                | 1    | 80      | 6      | OSTRING     | Х    |       | D                  |
| Diagnosis mask extensionI826OSTRINGXICDevice certificationI8332OSTRINGXNNSecurity lockingV9H91842UNSIGNED16XXNFactory resetV9H218632OSTRINGXXSDescriptorI8632OSTRINGXXSSDevice installation dateI8732OSTRINGXXSGap reservedI89IUNSIGNED 8XXSGap reservedI901UNSIGNED 8XXSGap reservedI99-103IUNSIGNED 8XXDGap reservedI99-103IUNSIGNED 6XXDMatrix error codeV2H111052UNSIGNED16XXDUpDown features supportedI1061OSTRINGXXDDUpDown controlI1071UNSIGNED8XDDUpDown controlI1071UNSIGNED8XXDUpDown controlI1071UNSIGNED8XDDMatrix device software numberV2H21100IUNSIGNED8XSDPA select V0H0V6H411111UNSIGNED8XXSD <td>Diagnosis mask</td> <td></td> <td>1</td> <td>81</td> <td>4</td> <td>OSTRING</td> <td>Х</td> <td></td> <td>С</td>                                                                                                    | Diagnosis mask                |                | 1    | 81      | 4      | OSTRING     | Х    |       | С                  |
| Device certificationImage: style style st | Diagnosis mask extension      |                | 1    | 82      | 6      | OSTRING     | Х    |       | С                  |
| Security lockingV9H91842UNSIGNED16XXNFactory resetV9H21852UNSIGNED16XXSDescriptorI8632OSTRINGXXSDevice messageVAH118732OSTRINGXXSDevice installation dateI8816OSTRINGXXSGap reservedI189IIIIIIIdentification numberV6H01901UNSIGNED8xXSGap reservedI911UNSIGNED8xIIIGap reservedI99-103IINSIGNED16XXDGap reservedI99-103IUNSIGNED16XXDIMatrix last error codeV2H011052UNSIGNED16XXDDUpDown features supportedI101061UNSIGNED8XXDDUpDown dataV9H411091UNSIGNED8XXSDPA set to fusV9H411101UNSIGNED8XXDDPA set to fusV9H4111114UNSIGNED8XXSDPA set to fusV9H4111114UNSIGNED8XXSS<                                                                                                    | Device certification          |                | 1    | 83      | 32     | OSTRING     | Х    |       | N                  |
| Factory resetV9H21852UNSIGNED16NXSDescriptor18632OSTRINGXXSDevice messageVAH118732OSTRINGXXSDevice installation date18816OSTRINGXXSGap reserved1901UNSIGNED8xXSIdentification numberV6H01911UNSIGNED8xSHW write protection1911UNSIGNED8xSDGap reserved192-98IIIIIGap reserved199-103IINSIGNED16XIIGap reserved11042UNSIGNED16XIIGap reservedV2H011052UNSIGNED16XIIMatrix last error codeV2H111052UNSIGNED8XIIIUpDown features supportedI1061USSIGNED8XIIIUpDown dataV9H4110820OSTRINGXIIIPA set unit to busV6H111111UNSIGNED8XIIIPA set unit to busV6H111126FLOAT+U8+U8XSIIPA set unit to busV6H511131 <td< td=""><td>Security locking</td><td>V9H9</td><td>1</td><td>84</td><td>2</td><td>UNSIGNED16</td><td>Х</td><td>Х</td><td>N</td></td<>                                                                                                    | Security locking              | V9H9           | 1    | 84      | 2      | UNSIGNED16  | Х    | Х     | N                  |
| Descriptor18632OSTRINGXXSDevice messageVAH118732OSTRINGXXSDevice installation date18816OSTRINGXXSGap reserved1891UNSIGNED 8xXSIdentification numberV6H01901UNSIGNED 8xSHW write protection1911UNSIGNED 8xSDGap reserved199-1031UNSIGNED 18XDDGap reserved211042UNSIGNED16XZDMatrix error codeV2H011052UNSIGNED16XDDUpDown features supported11061USSIGNED16XZDDUpDown data11061UNSIGNED8XDDDBus addressV9H411091UNSIGNED8XZDPA set unit to busV6H11111UNSIGNED8XXSSPA input valueV6H511131UNSIGNED8XXSPA setect VOH0V6H511131UNSIGNED8XXSPA setect voH0V6H5111416OSTRINGXXSPA identity numberV6H5111416OSTRING                                                                                                    | Factory reset                 | V9H2           | 1    | 85      | 2      | UNSIGNED16  |      | Х     | S                  |
| Device messageVAH118732OSTRINGXXSDevice installation date18816OSTRINGXXSGap reserved11891UNSIGNED 8xxSIdentification numberV6H01901UNSIGNED 8xxSHW write protection1911UNSIGNED 8xxSGap reserved192-981UNSIGNED 8xD1Gap reserved199-1031UNSIGNED16XD1Matrix error codeV2H011042UNSIGNED16XDDMatrix last error codeV2H11061OSTRINGXDCDUpDown features supported11061UNSIGNED16XZDUpDown control110820OSTRINGXDDUpDown data11091UNSIGNED8XSSPA set unit to busV6H111111UNSIGNED8XSSPA input valueV6H611126FLOAT+U8+U8XSSPA select VOH0V6H511131UNSIGNED8XXSPA select second cyclic valueV6H6115-119INSIGNED8XXSPA identity number11201UNSIGNED8                                                                                                    | Descriptor                    |                | 1    | 86      | 32     | OSTRING     | Х    | Х     | S                  |
| Device installation date18816OSTRINGXXSGap reserved1891VINIGNED 8XXSIdentification numberV6H01901UNSIGNED 8XXSHW write protection1911UNSIGNED 8XXDGap reserved192-981VINSIGNED 8XIDGap199-1031VINSIGNED 6XDIMatrix error codeV2H011042UNSIGNED 6XDMatrix last error codeV2H111061OSTRINGXZDUpDown features supported11061UNSIGNED 6XDDUpDown control110820OSTRINGXXDUpDown data11091UNSIGNED 8XDDBus addressV9H411091UNSIGNED 8XSDPA select V0H0V6H511126FLOAT-U8+U8XSSPA profile revisionV6H7111416OSTRINGXXSPA select second cyclic valueV6H411212UNSIGNED8XXSPA abelet second cyclic valueV6H411222OSTRINGXXSPA identity numberV6H511122UNSIGNE                                                                                                    | Device message                | VAH1           | 1    | 87      | 32     | OSTRING     | Х    | Х     | S                  |
| Gap reservedI89INIINIIdentification numberV6H01901UNSIGNED 8xxSHW write protectionI911UNSIGNED 8xIDGap reservedI92.98IIIIIGapI99.103IIIIIIGapV2H011042UNSIGNED16XXDMatrix error codeV2H011052UNSIGNED16XXDUpDown features supportedI1061OSTRINGXXDUpDown controlI1061UNSIGNED8XDDUpDown dataI1071UNSIGNED8XDDBus addressV9H411091UNSIGNED8XXDPA set unit to busV6H111111UNSIGNED8XXSPA input valueV6H611126FLOAT+U8+U8XSDPA select vOH0V6H511131UNSIGNED8XXSPA identify numberV6H411201UNSIGNED8XXSPA identify numberI11212UNSIGNED8XXSPA identify stringI11212UNSIGNED8XXSPA ident                                                                                                    | Device installation date      |                | 1    | 88      | 16     | OSTRING     | Х    | Х     | S                  |
| Identification numberV6H01901UNSIGNED 8xxSHW write protection1911UNSIGNED 8x1DGap reserved192-981IncX1IncXGap199-1031VNSIGNED 8XXDIncMatrix error codeV2H011042UNSIGNED16XXDMatrix last error codeV2H111052UNSIGNED16XXDUpDown features supported11061OSTRINGXXDDUpDown control11071UNSIGNED8XXDDUpDown data110820OSTRINGXXDDBus addressV9H411091UNSIGNED8XXDDMatrix device software numberV2H211102UNSIGNED8XXSDPA set unit to busV6H111111UNSIGNED8XXSDPA setect V0H0V6H511131UNSIGNED8XXSSPA setect second cyclic valueV6H411201UNSIGNED8XXSSPA identity numberV6H411212UNSIGNED8XXSSPA select second cyclic valueV6H41122 <td>Gap reserved</td> <td></td> <td>1</td> <td>89</td> <td></td> <td></td> <td></td> <td></td> <td></td>                                                                                                    | Gap reserved                  |                | 1    | 89      |        |             |      |       |                    |
| HW write protectionininininininininininGap reservedinin<                                                                                                    | Identification number         | V6H0           | 1    | 90      | 1      | UNSIGNED 8  | x    | x     | S                  |
| Gap reservedI92-98IIIIIIIIGapI199-103IIIIIIIIIIIIIIIIIIIIIIIIIIIIIIIIIIIIIIIIIIIIIIIIIIIIIIIII                                                                                                    | HW write protection           |                | 1    | 91      | 1      | UNSIGNED 8  | x    |       | D                  |
| GapInd99-103IndIndIndIndIndMatrix error codeV2H011042UNSIGNED16XDMatrix last error codeV2H111052UNSIGNED16XXDUpDown features supportedI1061OSTRINGXXDUpDown controlI1071UNSIGNED8XDDUpDown dataI1071UNSIGNED8XDDBus addressV9H411091UNSIGNED8XDDMatrix device software numberV2H2110110UNSIGNED16XXDDPA set unit to busV6H111111UNSIGNED8XXSDDPA select V0H0V6H511131UNSIGNED8XXSSDPA select second cyclic valueV6H4111416OSTRINGXXSSPA identity numberV6H411212UNSIGNED8XXSSPA identity stringI1211212UNSIGNED16XXSDPA DP statusI12112232OSTRINGXXSDDPA identity stringI121122UNSIGNED16XXSDDPA identity stringI121124124<                                                                                                    | Gap reserved                  |                | 1    | 92-98   |        |             |      |       |                    |
| Matrix error codeV2H011042UNSIGNED16XIDMatrix last error codeV2H111052UNSIGNED16XXDUpDown features supported11061OSTRINGXXDCUpDown control11071UNSIGNED8XXDDUpDown data11071UNSIGNED8XXDDBus addressV9H411091UNSIGNED8XZDDMatrix device software numberV2H211102UNSIGNED8XXSDPA set unit to busV6H111111UNSIGNED8XXSDDPA select V0H0V6H511131UNSIGNED8XXSSPA profile revisionV6H7111416OSTRINGXXSSPA select second cyclic valueV6H411212UNSIGNED8XXSSPA identity numberI1211212UNSIGNED16XXSDDPA identity stringI112232OSTRINGXXSDDPA identity stringI112412UNSIGNED8XXSDDPA identity stringI112232OSTRINGXID<                                                                                                    | Gap                           |                | 1    | 99-103  |        |             |      |       |                    |
| Matrix last error codeV2H111052UNSIGNED16XXDUpDown features supported11061OSTRINGXCCUpDown control11071UNSIGNED8XDDUpDown data11071UNSIGNED8XDDBus addressV9H411091UNSIGNED8XDDMatrix device software numberV2H211092UNSIGNED8XSDPA set unit to busV6H111111UNSIGNED8XSSDPA sete v0H0V6H611126FLOAT+U8+U8XSSSPA profile revisionV6H7111416OSTRINGXXSSPA select second cyclic valueV6H411201UNSIGNED8XXSPA identity number11212UNSIGNED16XXSSPA identity string112232OSTRINGXXSSPA DP status11212UNSIGNED16XXSSPA identity string112232OSTRINGXXSSPA identity string112412UNSIGNED8XXSDPA identity string112412UNSIGNED8XIGD                                                                                                    | Matrix error code             | V2H0           | 1    | 104     | 2      | UNSIGNED16  | Х    |       | D                  |
| UpDown features supportedImage: marked status support of the support of the support of | Matrix last error code        | V2H1           | 1    | 105     | 2      | UNSIGNED16  | Х    | Х     | D                  |
| UpDown controlImage: marked biase in the system of the system of the system | UpDown features supported     |                | 1    | 106     | 1      | OSTRING     | Х    |       | С                  |
| UpDown data110820OSTRINGXXDBus addressV9H411091UNSIGNED8X0DMatrix device software numberV2H211002UNSIGNED16XCCPA set unit to busV6H111111UNSIGNED8XXSSPA input valueV6H611126FLOAT+U8+U8XSDPA select V0H0V6H511131UNSIGNED8XXSPA profile revisionV6H7111416OSTRINGXXSGap1115-119CInsigneeD8XXSSPA identity numberV6H4120121UNSIGNED8XXSPA identity stringI1212UNSIGNED8XSDPA DP statusI12314UNSIGNED8XIDGapI1241231UNSIGNED8XID                                                                                                    | UpDown control                |                | 1    | 107     | 1      | UNSIGNED8   |      | X     | D                  |
| Bus addressV9H411091UNSIGNED8XIDMatrix device software numberV2H211102UNSIGNED16XCCPA set unit to busV6H111111UNSIGNED8XXSSPA input valueV6H211126FLOAT+U8+U8XDDPA select V0H0V6H511131UNSIGNED8XXSPA profile revisionV6H7111416OSTRINGXZCGap1115-119CInstituteXXSSPA select second cyclic valueV6H41201UNSIGNED8XXSPA identity numberI1212UNSIGNED16XDDPA identity stringI12232OSTRINGXIGPA DP statusI1231UNSIGNED8XIDGapI1241231UNSIGNED8XID                                                                                                    | UpDown data                   |                | 1    | 108     | 20     | OSTRING     | Х    | Х     | D                  |
| Matrix device software numberV2H211102UNSIGNED 16XCCPA set unit to busV6H111111UNSIGNED 8xxSSPA input valueV6H611126FLOAT+U8+U8xIDDPA select V0H0V6H511131UNSIGNED 8xxSSPA profile revisionV6H7111416OSTRINGxXSCGapI115-119IUNSIGNED 8xxSSPA select second cyclic valueV6H41201UNSIGNED 8xXSPA identity numberI1212UNSIGNED 16xDDPA identity stringI12312USIGNED 8xIDPA DP statusI1231UNSIGNED 8xIDGapI124-128IUNSIGNED 8XID                                                                                                    | Bus address                   | V9H4           | 1    | 109     | 1      | UNSIGNED8   | Х    |       | D                  |
| PA set unit to busV6H111111UNSIGNED 8xxSPA input valueV6H611126FLOAT+U8+U8xIDPA select V0H0V6H511131UNSIGNED 8xxSPA profile revisionV6H7111416OSTRINGxxSGapI1115-119IUNSIGNED 8xxSPA select second cyclic valueV6H411201UNSIGNED 8xxSPA identity numberI1212UNSIGNED 6xIDIPA defentity stringI12232OSTRINGxIDPA DP statusI1241231UNSIGNED 8xIDGapI124-128IIIIIII                                                                                                    | Matrix device software number | V2H2           | 1    | 110     | 2      | UNSIGNED16  | Х    |       | С                  |
| PA input valueV6H611126FLOAT+U8+U8xDPA select V0H0V6H511131UNSIGNED8xxSPA profile revisionV6H7111416OSTRINGxCCGap1115-1191VNSIGNED8xXSSPA select second cyclic valueV6H411201UNSIGNED8xXSPA identity number11212UNSIGNED16xDDPA identity string112332OSTRINGxCDPA DP status1124-1281UNSIGNED8xDD                                                                                                    | PA set unit to bus            | V6H1           | 1    | 111     | 1      | UNSIGNED 8  | x    | x     | S                  |
| PA select V0H0V6H511131UNSIGNED8xxSPA profile revisionV6H7111416OSTRINGxCCGap1115-119CIIISIIPA select second cyclic valueV6H411201UNSIGNED8xxSPA identity numberI1212UNSIGNED16xIDPA identity stringI12232OSTRINGxICPA DP statusI1231UNSIGNED8xDDGapI124-128IIIII                                                                                                    | PA input value                | V6H6           | 1    | 112     | 6      | FLOAT+U8+U8 | x    |       | D                  |
| PA profile revisionV6H7111416OSTRINGxCGap1115-11911111PA select second cyclic valueV6H411201UNSIGNED8xxSPA identity number11212UNSIGNED16xDDPA identity string112232OSTRINGxCCPA DP status11231UNSIGNED8xDDGap1124-12811IIII                                                                                                    | PA select V0H0                | V6H5           | 1    | 113     | 1      | UNSIGNED8   | x    | x     | S                  |
| Gap1115-119Image: Marcine Marcine M                   | PA profile revision           | V6H7           | 1    | 114     | 16     | OSTRING     | x    |       | С                  |
| PA select second cyclic valueV6H411201UNSIGNED8xxSPA identity number11212UNSIGNED16xDPA identity string112232OSTRINGxCPA DP status11231UNSIGNED8xDGap1124-128CImage: String string stri                                                                                                    | Gap                           |                | 1    | 115-119 |        |             |      |       |                    |
| PA identity number         1         121         2         UNSIGNED 16         x         D           PA identity string         1         122         32         OSTRING         x         C         C           PA DP status         1         123         1         UNSIGNED 8         x         D         D           Gap         1         124         2         2         OSTRING         x         D         D                                                                                                    | PA select second cyclic value | V6H4           | 1    | 120     | 1      | UNSIGNED8   | x    | x     | S                  |
| PA identity string         1         122         32         OSTRING         x         C           PA DP status         1         123         1         UNSIGNED8         x         D           Gap         1         124-128         C         C         C                                                                                                    | PA identity number            |                | 1    | 121     | 2      | UNSIGNED16  | x    |       | D                  |
| PA DP status         1         123         1         UNSIGNED8         x         D           Gap         1         124-128                  D                                                                                                    | PA identity string            |                | 1    | 122     | 32     | OSTRING     | x    |       | С                  |
| Gap 1 124-128 1                                                                                                    | PA DP status                  |                | 1    | 123     | 1      | UNSIGNED8   | x    |       | D                  |
|                                                                                                    | Gap                           |                | 1    | 124-128 |        |             |      |       |                    |

\* Voir chap. 4.6 section "Chaînes de données" ou spécification PROFIBUS-PA partie 1
 C = constant, N = non volatile (reste en mémoire), S = statique (compteur de révision est incrémenté), D = dynamique

## Paramètres vue\_1

| Paramètre                 | Matrice<br>E+H | Slot | Index   | Taille | Туре    | Read | Write | Classe<br>stockage |
|---------------------------|----------------|------|---------|--------|---------|------|-------|--------------------|
| View 1 Physical block     |                | 1    | 205     | 17     | OSTRING | Х    |       | D/N/C              |
| Gap reserved              |                | 1    | 206-210 |        |         |      |       |                    |
| View 1 Transducer block   |                | 1    | 211     | 22     | OSTRING | Х    |       | D/N/C              |
| Gap reserved              |                | 1    | 212-216 |        |         |      |       |                    |
| View 1 Analog Input block |                | 1    | 217     | 18     | OSTRING | Х    |       | D/N/C              |
| Gap reserved              |                | 1    | 218-222 |        |         |      |       |                    |

| Paramètre                   | Matrice<br>E+H | Slot | Index   | Taille | Туре           | Read | Write | Classe<br>stockage |
|-----------------------------|----------------|------|---------|--------|----------------|------|-------|--------------------|
| Standard parameters         |                |      |         |        |                |      |       |                    |
| TB Block data               |                | 1    | 129     | 20     | DS-32*         | Х    |       | С                  |
| Static revision             |                | 1    | 130     | 2      | UNSIGNED16     | Х    |       | Ν                  |
| Device tag                  | VAH0           | 1    | 131     | 32     | OSTRING        | Х    | Х     | S                  |
| Strategy                    |                | 1    | 132     | 2      | UNSIGNED16     | Х    | Х     | S                  |
| Alert key                   |                | 1    | 133     | 1      | UNSIGNED8      | Х    | Х     | S                  |
| TB Target mode              |                | 1    | 134     | 1      | UNSIGNED8      | Х    | Х     | S                  |
| TB Mode                     |                | 1    | 135     | 3      | DS-37*         | Х    |       | D/N/C              |
| TB Alarm summary            |                | 1    | 136     | 8      | DS-42*         | Х    |       | D                  |
| Block parameters            |                |      |         |        |                |      |       |                    |
| Sensor value                | V7H8           | 1    | 137     | 4      | FLOAT          | Х    |       | D                  |
| Sensor high limit           | V7H7           | 1    | 138     | 4      | FLOAT          | Х    |       | N                  |
| Sensor low limit            | V7H6           | 1    | 139     | 4      | FLOAT          | Х    |       | Ν                  |
| Calibration point high      | V7H5           | 1    | 140     | 4      | FLOAT          | Х    | X     | S                  |
| Calibration point low       | V7H4           | 1    | 141     | 4      | FLOAT          | X    | X     | S                  |
| Calibration minimum span    |                | 1    | 142     | 4      | FLOAT          | X    |       | N                  |
| Sensor unit                 | V0H9           | 1    | 143     | 2      | UNSIGNED16     | X    | X     | N                  |
| Trimmed value               | V9H7           | 1    | 144     | 5      | DS-33*         | X    |       | D                  |
| Sensor type                 | VOITI          | 1    | 145     | 2      | UNSIGNED16     | X    |       | N                  |
| Sensor serial number        | VAH3           | 1    | 146     | 4      | UNSIGNED32     | X    |       | N                  |
| Primary value               | VOHO           | 1    | 147     | 5      | DS-33*         | ×    |       |                    |
| Primary value unit          |                | 1    | 148     | 2      | LINSIGNED16    | X    | X     | S                  |
| Primary value type          | 10110          | 1    | 1/0     | 2      | LINSIGNED16    | X    | X     | 9                  |
| Con                         |                | 1    | 150 157 | 2      | ONSIGNED TO    | ~    |       | 0                  |
| Secondary value 1           |                | 1    | 158     | 5      | DS-33*         | ×    |       |                    |
| Secondary value 1 unit      |                | 1    | 150     | 2      |                | V    | v     | 6                  |
|                             | 10113          | 1    | 160     | 5      |                | ×    | ^     | 5                  |
|                             | 1/01/10        | -    | 161     | 0      |                | ~    | V     |                    |
|                             | V0H9           | -    | 101     | 2      |                | ~    |       | 0                  |
| Linearisation type          | 1/01/11/0      | 1    | 162     | 0*4    | UNSIGNED8      | ×    | X     | 5                  |
|                             | VUH 1/2        | -    | 103     | 2 4    | Array of FLOAT | ^    | ^     | 5                  |
| Gap                         |                | 1    | 164-177 |        |                |      |       |                    |
| Gap reserved                |                | 1    | 178-187 |        |                |      |       |                    |
| Endress+Hauser parameters   | 10114          |      | 100     | 4      | FLOAT          | X    | V     | 0                  |
| Measure begin               | V0H1           | 1    | 188     | 4      | FLOAT          | X    | X     | 5                  |
|                             | V0H2           | 1    | 189     | 4      |                | X    | X     | 5                  |
| Automatically measure begin | VUH3           | 1    | 190     |        | UNSIGNED8      | X    | X     | 5                  |
| Automatically measure end   | V0H4           | 1    | 191     | 1      | UNSIGNED8      | X    | X     | 5                  |
| Bias pressure               | V0H5           | 1    | 192     | 4      | FLOAT          | X    | X     | S                  |
| Automatically bias pressure | V0H6           | 1    | 193     | 1      | UNSIGNED8      | X    | X     | S                  |
| Damping                     | V0H7           | 1    | 194     | 4      | FLOAT          | X    | X     | S                  |
| Sensor tab index            | V2H7           | 1    | 195     | 1      | UNSIGNED8      | X    | X     | S                  |
| Sensor tab value            | V2H8           | 1    | 196     | 4      | FLOAT          | Х    | X     | S                  |
| Sensor trim off             | V9H5           | 1    | 197     | 4      | FLOAT          | Х    |       | S                  |
| Sensor trim off value       | V9H6           | 1    | 198     | 4      | FLOAT          | Х    |       | S                  |
| Biased pressure             | V9H8           | 1    | 199     | 4      | FLOAT          | Х    | Х     | S                  |
| Gap                         | VAH6           | 1    | 200-204 |        |                |      |       |                    |

**Bloc transmetteur** 

\* Voir chap. 4.6 section "Chaînes de données" ou spécification PROFIBUS-PA partie 1 C = constant,

N = non volatile (reste en mémoire), S = statique (compteur de révision est incrémenté), D = dynamique

## 4.6 Formats de données

Nombre à virgule flottante IEEE-754 La valeur mesurée est transmise sous forme d'un nombre à virgule flottante IEEE 754, avec

Valeur mesurée =  $(-1)^{\text{Sign}} \times 2^{(\text{E} - 127)} \times (1 + \text{F})$ 

| D15                | D14             | D13              | D12            | D11              | D10              | D9               | D8               | D7               | D6               | D5               | D4               | D3               | D2               | D1               | D0               |
|--------------------|-----------------|------------------|----------------|------------------|------------------|------------------|------------------|------------------|------------------|------------------|------------------|------------------|------------------|------------------|------------------|
| Signe Exposant (E) |                 |                  |                |                  |                  |                  |                  | Fraction (F)     |                  |                  |                  |                  |                  |                  |                  |
|                    | 2 <sup>7</sup>  | 2 <sup>6</sup>   | 2 <sup>5</sup> | 2 <sup>4</sup>   | 2 <sup>3</sup>   | 2 <sup>2</sup>   | 2 <sup>1</sup>   | 2 <sup>0</sup>   | 2-1              | 2-2              | 2 <sup>-3</sup>  | 2-4              | 2 <sup>-5</sup>  | 2 <sup>-6</sup>  | 2-7              |
| Fractio            | Fraction (F)    |                  |                |                  |                  |                  |                  |                  |                  |                  |                  |                  |                  |                  |                  |
| 2 <sup>-8</sup>    | 2 <sup>-9</sup> | 2 <sup>-10</sup> | 2-11           | 2 <sup>-12</sup> | 2 <sup>-13</sup> | 2 <sup>-14</sup> | 2 <sup>-15</sup> | 2 <sup>-16</sup> | 2 <sup>-17</sup> | 2 <sup>-18</sup> | 2 <sup>-19</sup> | 2 <sup>-20</sup> | 2 <sup>-21</sup> | 2 <sup>-22</sup> | 2 <sup>-23</sup> |

*Fig. 4.6* Nombre à virgule flottante IEEE 754

Exemple

#### **Remarque** !

- Tous les API ne supportent pas le format IEEE 754. De ce fait il convient d'employer ou d'écrire un module de conversion.
- En fonction de l'endroit où sont stockées les données dans l'API (MSBou LSB), il peut être nécessaire d'utiliser un sous-programme de permutation dans l'API.

## Chaînes de données

Remarque !

Les types de données marqués d'un astérisque dans le tableau Slot/Index (pages 25 à 27), p. ex. DS-36, sont des chaînes de données structurées selon spécification PROFIBUS-PA partie 1, version 3.0. Elles comprennent plusieurs éléments qui peuvent être adressés via le slot, l'index et les sous-index, comme montrés sur les deux exemples ci-dessous :

| Type de paramètres | Slot | Index | Elément    | Sous-<br>index | Туре      | Taille |
|--------------------|------|-------|------------|----------------|-----------|--------|
| DS-33              | 1    | 26    | OUT value  | 1              | FLOAT     | 4      |
|                    |      |       | OUT status | 5              | UNSIGNED8 | 1      |

| Type de paramètres | Slot | Index | Elément                       | Sous-<br>index | Туре       | Taille |
|--------------------|------|-------|-------------------------------|----------------|------------|--------|
| DS-36              |      | 27    | OUT Scale Max.                | 1              | FLOAT      | 4      |
|                    |      |       | OUT Scale Min                 | 5              | FLOAT      | 4      |
|                    |      |       | OUT Scale Unit.               | 9              | UNSIGNED16 | 2      |
|                    |      |       | OUT Scale DP (decimal point). | 11             | INTEGER8   | 1      |

## 4.7 Configuration des paramètres de profils

Les paramètres bloc sont accessibles via un maître PROFIBUS-DP classe 2. Commuwin II est exploitable sur un PC ou un portable compatible IBM. Le PC doit être équipé d'une interface PROFIBUS pour PC et PROFICARD pour portables. Durant l'intégration du système, le PC est enregistré comme maître classe 2.

Le serveur PA-DPV1 doit être installé. La liaison à Commuwin II est réalisée par le biais **Fonctionnement** de ce serveur.

• Générer une liste comportant des "Tags".

| Sélection de la     | -012 - CERABAR M |         |
|---------------------|------------------|---------|
| oonnando a apparon  | PHY_30:          | PIC 209 |
| Sélection de la     | PRESSURE:        | PIC 209 |
| commande par profil | AI:              | PIC 209 |
|                     |                  |         |

- La commande E+H est sélectionnée en cliquant sur le nom de l'appareil, p. ex. Cerabar M.
- La commande par profil est sélectionnée en cliquant sur le tag correspondant, p. ex. Al : PIC 209 = bloc entrée analogique Cerabar M, ou en sélectionnant le profil d'appareil adéquat dans le module graphique E+H.
- Les réglages sont entrés dans le menu d'appareil.

Le menu d'appareil permet de choisir entre un fonctionnement via "matrice" ou via "mode **Menu d'appareil** graphique".

- dans le cas d'un fonctionnement par matrice, les paramètres d'appareil ou de profil sont affichés dans une matrice. Un paramètre peut être modifié lorsque la case matrice correspondante est sélectionnée.
- dans le cas d'un fonctionnement par module graphique, la séquence est représentée dans une série de modules avec paramètres. Pour un fonctionnement par profil, les images *Diagnostic, Echelle, Simulation et Bloc* sont intéressantes.

Valeur de sortie

l'afficheur local

numérique (OUT Value)

 $\neq$  valeur indiquée par

| Echelle de sortie                                                                       | L'affichage du Cerabar M et la sortie numérique fonctionnent indépendamment l'un de l'autre. Par défaut, la valeur de sortie (OUT Value) est transmise selon l'unité figurant sur la plaque signalétique.                                                                                                    |
|-----------------------------------------------------------------------------------------|----------------------------------------------------------------------------------------------------|
| Valeur de sortie<br>numérique (OUT Value)<br>= valeur indiquée par<br>l'afficheur local | <ul> <li>Il existe les possibilités suivantes pour que l'afficheur et la sortie numérique indiquent la même valeur :</li> <li>définir des valeurs identiques pour les limites inférieure et supérieure de PV Scale et OUT Scale dans le bloc entrée analogique ; PV Scale min. = OUT Scale min. et PV Scale max. = OUT Scale max. Voir également Tableau Slot/Index dans le présent chapitre et le chapitre 9.2 "Matrice Bloc entrée analogique",</li> <li>mettre à l'échelle les limites de PV Scale et OUT Scale dans le mode graphique de Commuwin II, voir figure ci-dessous ou</li> <li>valider le paramètre "Adaptation de l'unité au bus" conformément au chapitre 5.2, paragraphe "Choix de l'unité de pression". En validant ce paramètre, les limites de PV Scale et OUT Scale et OUT Scale sont automatiquement mises à la même valeur.</li> </ul> |

Si l'API nécessite une autre valeur de sortie mise à l'échelle que la valeur affichée sur l'afficheur local, il existe les possibilités suivantes :

- définir les valeurs pour les limites inférieure et supérieure de PV Scale et OUT Scale dans le bloc entrée analogique en fonction des exigences, voir également Tableau Slot/Index dans le présent chapitre et le chapitre 9.2 "Matrice Bloc entrée analogique" ou
- mettre à l'échelle les limites de PV Scale et OUT Scale dans le mode graphique de Commuwin II, voir figure ci-dessous.

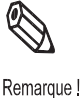

Si l'on souhaite effectuer une correction de position pour la valeur affichée sur l'afficheur local au moyen de la pression bias (voir chapitre 5.2, paragraphe "Correction de position"), il convient de la réaliser avant modification des valeurs de OUT Scale min. et OUT Scale max...

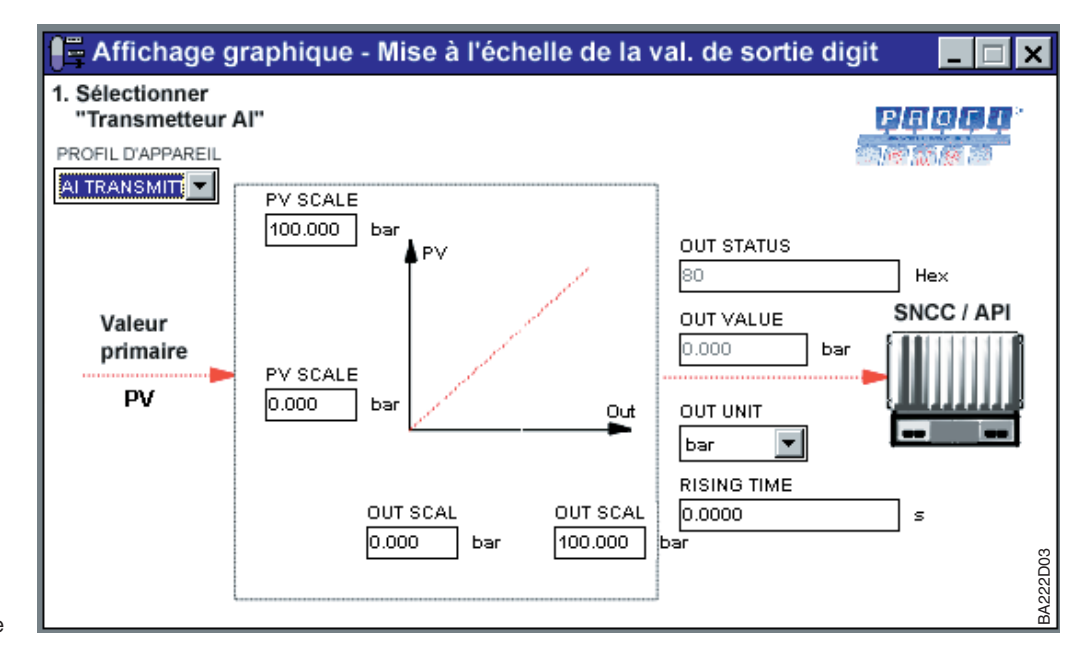

Fig. 4.7 Module de fonctionnement graphique de l'échelle de sortie **Remarque** !

## 5 Mise en service

Le Cerabar M est prêt à mesurer. La gamme de mesure et les unités de pression correspondent à celles mentionnées sur la plaque signalétique. La pression actuelle est toujours transmise via PROFIBUS PA dans ces unités. Après un reset "5140" dans la case V2H9, la valeur mesurée est transmise en "bars" (voir également chapitre 6.3 "Reset").

Dans le cas de la transmission de signaux numérique PROFIBUS-PA, il n'existe pas de dilatation de la gamme de mesure (turndown) dans le sens courant du terme. La valeur mesurée est transmise avec une résolution correspondant à une précision de 0,2 %

Le présent chapitre comprend les informations suivantes :

- mise en service sur site via les touches de l'électronique
- mise en service et configuration via la communication (Commuwin II)
- verrouillage et déverrouillage du point de mesure
- informations relatives au point de mesure

## 5.1 Mise en service sur site

- Raccorder le Cerabar M, voir chap. 2.5 "Raccordement électrique".
- S'assurer qu'une simulation de la pression est possible dans la gamme de mesure souhaitée.

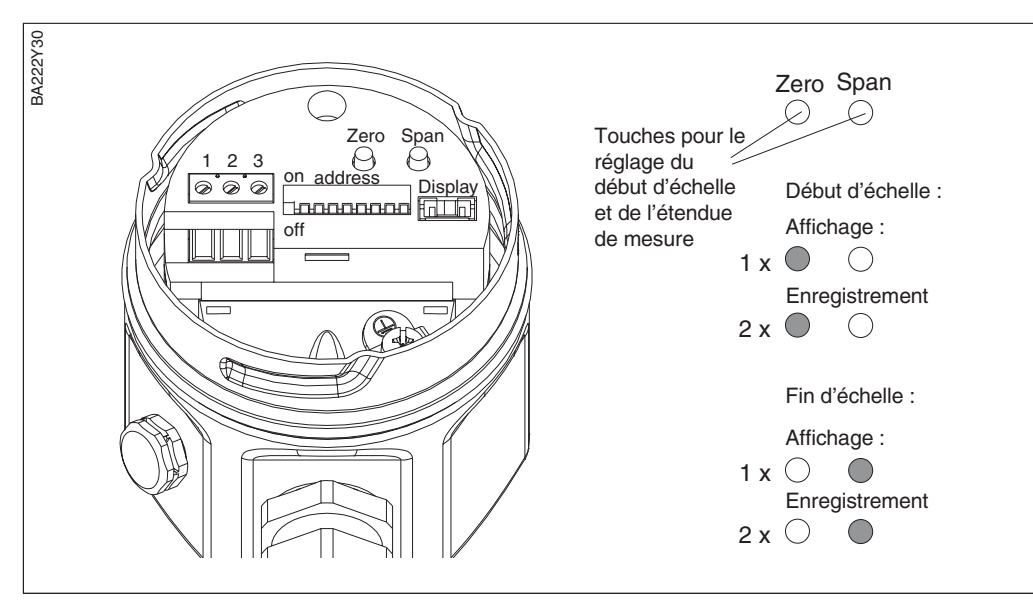

#### Contenu

**Préparatifs** 

*Fig. 5.1* Emplacement des touches pour le réglage du début d'échelle et de l'étendue de mesure

## **Remarque** !

Les touches "zéro" et "span" permettent de régler le début et la fin d'échelle du bargraph du module d'affichage. Ces réglages n'ont aucune influence sur la valeur de sortie numérique (OUT Value) et la "valeur mesurée" de la case V0H0.

Ce réglage est effectué à l'aide de la touche "zéro". Procéder comme suit pour l'étalonnage du début d'échelle :

- Spécifier avec précision la pression pour le début d'échelle.
- Appuyer deux fois sur la touche "zéro".

La pression actuelle est reprise comme début d'échelle.

En appuyant une fois sur la touche "zéro" il est possible de visualiser la pression réglée sur l'afficheur digital raccordé.

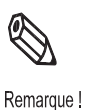

Réglage du début d'échelle

| Réglage de la fin<br>d'échelle | <ul> <li>Ce réglage est effectué à l'aide de la touche "span".</li> <li>Procéder comme suit pour l'étalonnage de la fin d'échelle :</li> <li>Spécifier avec précision la pression pour la fin d'échelle.</li> <li>Appuyer deux fois sur la touche "span".</li> <li>La pression actuelle est reprise comme fin d'échelle.</li> <li>En appuyant une fois sur la touche "span" il est possible de visualiser sur l'afficheur digital raccordé la pression réglée.</li> </ul> 5.2 Mise en service et configuration via Commuwin II |                                                                                                    |  |  |
|--------------------------------|----------------------------------------------------------------------------------------------------|----------------------------------------------------------------------------------------------------|--|--|
| Préparatifs                    | Raccorder le                                                                                                    | Raccorder le Cerabar M, voir chap. 2.5 "Raccordement électrique".                                                                                                    |  |  |
| Matrice de programmation       | L'étalonnage                                                                                                    | est effectué par le biais de la matrice de programmation via Commuwin II :                                                                                                    |  |  |
|                                | Case                                                                                                    | Description                                                                                                    |  |  |
|                                | V0H1                                                                                                    | Entrée de la pression pour valeur début d'échelle (bargraph)                                                                                                    |  |  |
|                                | V0H2                                                                                                    | Entrée de la pression pour valeur fin d'échelle - (bargraph)                                                                                                    |  |  |
|                                | V0H3                                                                                                    | Pression actuelle est prise en compte comme valeur début d'échelle (bargraph)                                                                                                    |  |  |
|                                | V0H4                                                                                                    | Pression actuelle est prise en compte comme valeur fin d'échelle (bargraph)                                                                                                    |  |  |
|                                | V0H5                                                                                                    | Entrée de la pression bias (influence uniquement le module d'affichage et les cases V0H0, V0H1, V0H2)                                                                                                    |  |  |
|                                | V0H6                                                                                                    | Pression actuelle est prise en compte comme pression bias (influence uniquement le module d'affichage et les cases V0H0, V0H1, V0H2)                                                                                                    |  |  |
|                                | V0H7                                                                                                    | Entrée de l'amortissement τ (040 s)                                                                                                    |  |  |
|                                | V0H9                                                                                                    | Options unités de pression : mbar, bar, Pa, hPa, kPa, MPa, mm H <sub>2</sub> O, m H <sub>2</sub> O, in H <sub>2</sub> O, ft H <sub>2</sub> O, psi, g/cm <sup>2</sup> , kg/cm <sup>2</sup> , kgf/cm <sup>2</sup> , atm, lb/ft <sup>2</sup> , torr, mm Ha, in Ha |  |  |

#### Retour aux valeurs par défaut (reset)

L'entrée d'un certain code permet de ramener entièrement ou partiellement aux valeurs usine les valeurs de la matrice. D'autres informations sur les différents types de reset et leurs effets sont fournies au chapitre 6.3 "Reset".

transmises sur le bus, il faut valider V6H1.

La case V0H9 permet de sélectionner différentes unités de pression. Les paramètres spécifiques à la pression sont convertis et représentés dans Commuwin II selon l'unité sélectionnée. Afin que les valeurs converties soient

Correction de position, voir le paragraphe "Correction du zéro" du présent

| # | VH   | Entrée      | Remarque                                       |
|---|------|-------------|------------------------------------------------|
| 1 | V2H0 | p. ex. 2380 | Retour partiel<br>aux valeurs<br>usine (reset) |

chapitre

V6H1

V9H5

Amortissement de la sortie  $\boldsymbol{\tau}$ 

L'amortissement  $\tau$  permet de lisser les variations de pression et exerce une influence sur le signal de sortie et l'afficheur digital.

| # | VH   | Entrée    | Remarque                        |
|---|------|-----------|---------------------------------|
| 1 | V0H7 | p. ex. 30 | Amortissement<br>(s)<br>(040 s) |

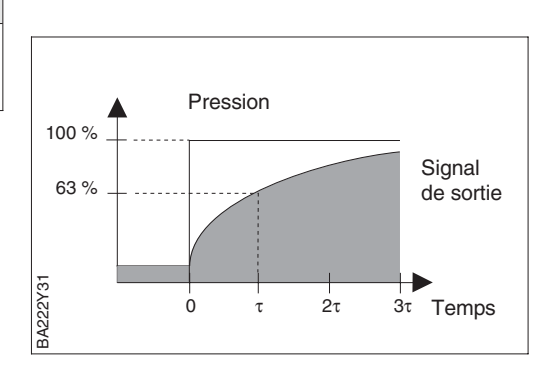

Le paramètre "Choix de l'unité de pression" (V0H9) permet de sélectionner une unité de pression (voir tableau ci-dessous). Après sélection d'une nouvelle unité de pression dans la case V0H9, tous les paramètres spécifiques à la pression sont convertis et affichés dans Commuwin II avec la nouvelle unité de pression.

#### Sélection de l'unité de pression

| # | VH                                                                                                    | Entrée     | Remarque                                  |
|---|----------------------------------------------------------------------------------------------------|------------|-------------------------------------------|
| 1 | Tous les paramètres spécifiques à la pression<br>sont affichés dans l'unité de pression "bar".<br>p. ex. valeur mesurée V0H0 = 1 bar    |            |                                           |
| 2 | V0H9                                                                                                    | p. ex. psi | choisir une nouvelle<br>unité de pression |
| 3 | Tous les paramètres spécifiques à la pression<br>sont affichés dans l'unité de pression "psi".<br>p. ex. valeur mesurée V0H0 = 14,5 psi |            |                                           |

| Unités | Unités              | Unités              | Unités                | Unités |
|--------|---------------------|---------------------|-----------------------|--------|
| mbar   | kPa                 | in H <sub>2</sub> O | kg / cm <sup>2</sup>  | Torr   |
| bar    | MPa                 | ft H <sub>2</sub> O | kgf / cm <sup>2</sup> | mm Hg  |
| Pa     | mm H <sub>2</sub> O | psi                 | atm                   | en Hg  |
| hPa    | m H <sub>2</sub> O  | g / cm <sup>2</sup> | lb / ft <sup>2</sup>  |        |

#### Remarque !

Par défaut, la valeur mesurée indiquée avec l'unité de pression sur la plaque signalétique est transmise via le bus. Afin que la valeur de sortie numérique et la valeur mesurée dans la case V0H0 – affichent la même valeur même après sélection d'une nouvelle unité de pression–, le paramètre "Adaptation de l'unité au bus" de la case V6H1 doit être validé. Ce faisant, il convient de noter qu'une modification de la valeur de sortie numérique pourrait influencer la régulation.

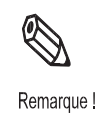

| # | VH                                                 | Entrée                                                                                                    | Remarque                                  |  |
|---|----------------------------------------------------|----------------------------------------------------------------------------------------------------|-------------------------------------------|--|
| 1 | p. ex. v                                           | aleur mesurée V                                                                                                    | ′0H0 = 1 bar                              |  |
| 2 | V0H9                                               | p. ex. psi                                                                                                    | choisir une nouvelle<br>unité de pression |  |
| 3 | Affichae<br>La vale<br>V6H2 ir                     | fichage valeur mesurée V0H0 = 14,5 psi<br>a valeur 1 est toujours transmise via le bus.<br>6H2 indique : 1.0 UNKNOWN |                                           |  |
| 4 | V6H1                                               | valider<br>"Adaptation<br>de l'unité au<br>bus " avec<br>Enter                                                       | V6H2 indique :<br>14,5 psi                |  |
| 5 | A présent la valeur 14,5 est transmise via le bus. |                                                                                                    |                                           |  |

### Remarque !

case V0H0.

Remarque !

# Etalonnage sans pression de référence

Pour l'étalonnage du début d'échelle et de la fin d'échelle, l'on entre une pression dans l'appareil. Il n'est pas nécessaire qu'une pression donnée soit présente.

Le bargraph du module d'affichage est réglé à l'aide des paramètres "début d'échelle" (V0H1/V0H3) et "fin d'échelle" (V0H2/V0H4). Ces réglages n'ont aucune influence sur la valeur de sortie numérique (OUT Value) ou la "valeur mesurée" de la

| # | VH                                              | Entrée     | Remarque                        |
|---|-------------------------------------------------|------------|---------------------------------|
| 1 | V0H9                                            | p. ex. bar | Choix de l'unité de<br>pression |
| 2 | V3H0                                            | "pression" | Choix du mode<br>"pression"     |
| 3 | V0H1                                            | p. ex. 0.0 | Début d'échelle                 |
| 4 | V0H2                                            | p. ex. 1.0 | Fin d'échelle                   |
| 5 | p. ex. valeur mesurée actuelle (V0H0) = 0,7 bar |            |                                 |

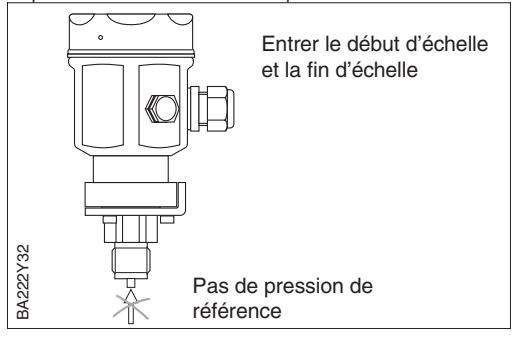

## Etalonnage avec pression de référence

La pression de référence ou de process actuelle est reprise comme début ou fin d'échelle.

| # | VH                                                               | Entrée                                                      | Remarque                                                              |  |
|---|------------------------------------------------------------------|-------------------------------------------------------------|-----------------------------------------------------------------------|--|
| 1 | V0H9                                                             | p. ex. bar                                                  | Choix de l'unité de<br>pression                                       |  |
| 2 | V3H0                                                             | "pression"                                                  | Choix du mode<br>"pression"                                           |  |
| 3 | Spécifier avec précision la pression pour le<br>début d'échelle. |                                                             |                                                                       |  |
| 4 | V0H3                                                             | Valider avec<br>"Enter"                                     | Prise en compte de la<br>pression actuelle com-<br>me début d'échelle |  |
| 5 | Spécifie<br>fin d'éc                                             | Spécifier avec précision la pression pour la fin d'échelle. |                                                                       |  |
| 6 | V0H4                                                             | Valider avec<br>"Enter"                                     | Prise en compte de la<br>pression actuelle<br>comme fin d'échelle     |  |
| 7 | p. ex. valeur mesurée actuelle (V0H0) = $0.7$ bar                |                                                             |                                                                       |  |

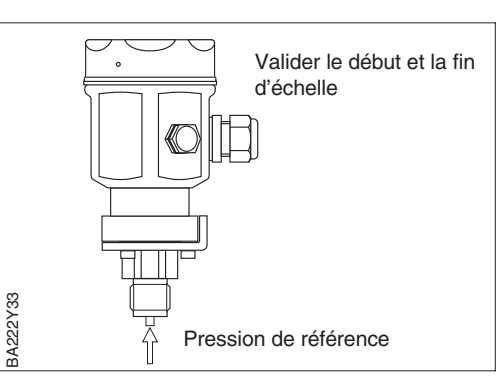

#### Correction de position de l'affichage (pression bias)

Si l'afficheur indique après le réglage du début d'échelle une valeur différente de zéro pour une pression de process nulle il est possible de le corriger par l'entrée d'une pression bias ou la reprise de la pression bias mesurée.

BA222Y34

#### Entrée d'une pression bias

| # | VH                                                                                                    | Entrée                  | Remarque                                                |  |
|---|----------------------------------------------------------------------------------------------------|-------------------------|---------------------------------------------------------|--|
| 1 | V0H5                                                                                                    | p. ex. 0.1              | Réglage pression bias                                   |  |
| 2 | Le cas échéant définir une valeur identique<br>pour la valeur d'affichage et la valeur de<br>sortie (OUT Value) |                         |                                                         |  |
|   | V6H1                                                                                                    | Valider avec<br>"Enter" | Valeur d'affichage et<br>valeur de sortie<br>identiques |  |

#### Enregistrement d'une pression bias active

| # | VH                             | Entrée                                                                                   | Remarque                                                          |  |  |
|---|--------------------------------|------------------------------------------------------------------------------------------|-------------------------------------------------------------------|--|--|
| 1 | V0H6                           | Valider avec<br>"Enter"                                                                  | Prise en compte de la<br>pression actuelle<br>comme pression bias |  |  |
| 2 | Le cas<br>pour la<br>sortie (0 | échéant définir une valeur identique<br>valeur d'affichage et la valeur de<br>OUT Value) |                                                                   |  |  |
|   | V6H1 Valider avec<br>"Enter"   |                                                                                          | Valeur d'affichage et<br>valeur de sortie<br>identiques           |  |  |

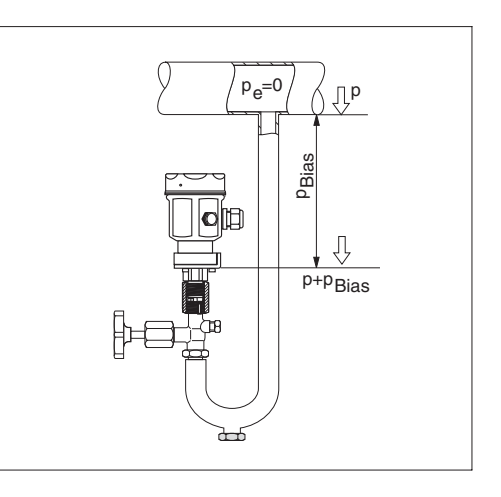

#### **Remarque** !

La correction de position de l'étalonnage via une pression bias n'a pas d'effet sur la valeur de sortie (OUT Value) transmise par le biais du bus. Afin que le module d'affichage et la valeur de sortie (OUT Value) indiquent la même valeur, il convient de valider le paramètre "Adaptation de l'unité au bus" dans la case V6H1. Ce faisant, il convient de noter qu'une modification de la valeur de sortie numérique pourrait influencer la régulation.

Le paramètre "Correction du zéro" (V9H5) offre une nouvelle possibilité de correction de la position. Contrairement à une correction utilisant la pression bias (V0H5/V0H6), Out\_Value et Out\_Scale dans le bloc entrée analogique sont corrigés en même temps.

Lors de la correction du zéro, une valeur de correction est attribuée à la pression actuelle par le biais de la case "Correction du zéro" (V9H5). Ainsi, la courbe caractéristique de la cellule est déplacée comme l'indique la figure, et les valeurs pour "Low Sensor Cal" (V7H4) et "High Sensor Cal" (V7H5) sont recalculées. La case "Valeur de correction du zéro" (V9H6) indique la valeur de décalage de la courbe caractéristique de la cellule.

La valeur de correction du zéro (case V9H6) est calculée comme suit :

 Valeur de correction du zéro (V9H6) = pression du capteur (V7H8) – Correction du zéro (V9H5)

La case "Pression capteur" (V7H8) indique la pression actuellement mesurée.

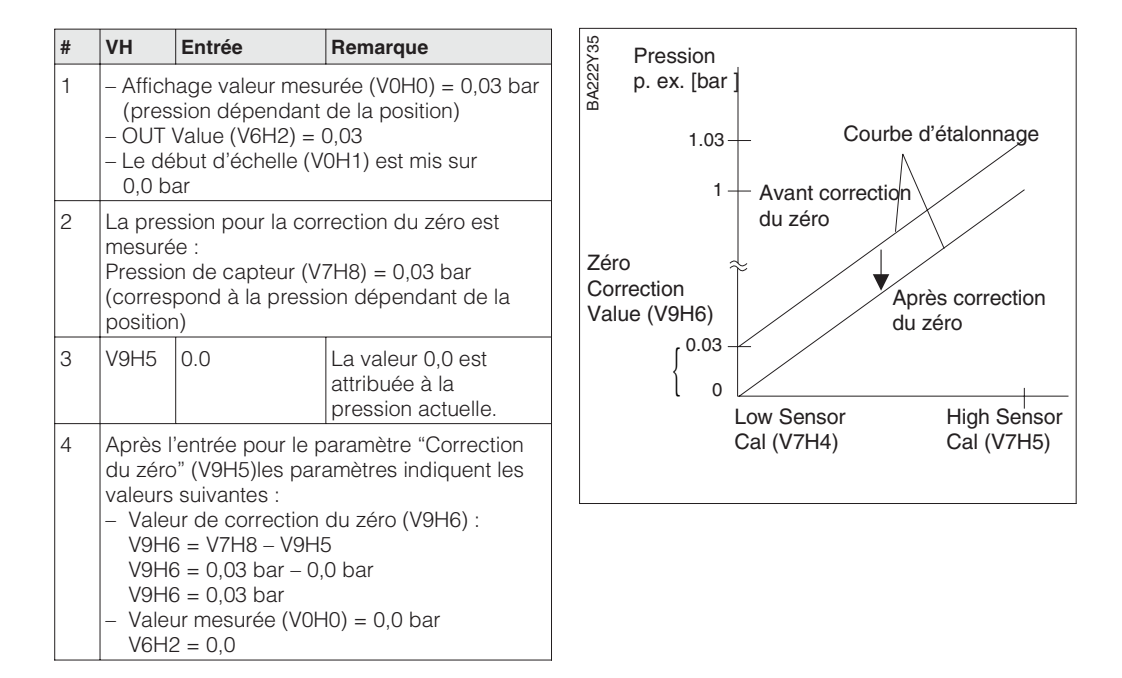

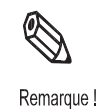

#### Correction du zéro

## 5.3 Verrouillage/déverrouillage de la configuration

Après l'étalonnage ou après l'entrée de tous les paramètres, la configuration peut être verrouillée par l'entrée d'un code compris entre 1 et 9998 (à l'exception de 130 et 2457).

| # | VH   | Entrée      | Remarque                         |
|---|------|-------------|----------------------------------|
| 1 | V9H9 | p. ex. 131  | Verrouillage de<br>la commande   |
| 2 | V9H9 | 130 ou 2457 | Déverrouillage<br>de la commande |

## 5.4 Informations relatives au point de mesure

Les informations suivantes, relatives au point de mesure, peuvent être interrogées à l'aide de la matrice Commuwin II :

| Case matricielle                     | Affichage ou entrée                                                                                         |  |  |
|--------------------------------------|----------------------------------------------------------------------------------------------------|--|--|
| Valeurs mesurées                     |                                                                                                    |  |  |
| V0H0                                 | Valeur mesurée principale : pression                                                                        |  |  |
| 6H2/V6H3 Valeur OUT, état valeur OUT |                                                                                                    |  |  |
| V7H8                                 | Pression cellule (unité en V0H9 au choix)                                                                   |  |  |
| V9H7                                 | Pression actuelle sans correction bias                                                                      |  |  |
| Données cellule                      |                                                                                                    |  |  |
| V7H4                                 | Etalonnage cellule bas - Pression d'étalonnage inférieure<br>(unité en V0H9 au choix)                       |  |  |
| V7H5                                 | Etalonnage cellule haut - Pression d'étalonnage supérieure (unité en V0H9 au choix)                         |  |  |
| V7H6                                 | Limite de mesure inférieure de la cellule (unité en V0H9 au choix)                                          |  |  |
| V7H7                                 | Limite de mesure supérieure de la cellule (unité en V0H9 au choix)                                          |  |  |
| Informations sur le tra              | Insmetteur                                                                                                  |  |  |
| V2H2                                 | N° de soft                                                                                                  |  |  |
| V2H7                                 | N° donnée cellule :<br>n° de l'entrée dans le tableau cellule (111),<br>voir fiche cellule                  |  |  |
| V2H8                                 | Checksum cellule :<br>entrée dans le tableau, comprend toutes les données spécifiques<br>voir fiche cellule |  |  |
| Comportement en cas                  | de défaut                                                                                                   |  |  |
| V2H0                                 | Code défaut instantané                                                                                      |  |  |
| V2H1                                 | Dernier code défaut                                                                                         |  |  |

# Informations destinées à l'utilisateur

Les cases VAH0 et VAH1 offrent la possibilité de mémoriser d'autres informations sur le point de mesure et l'appareil de mesure. Les cases VAH2 et VAH3 contiennent le numéro de série de l'appareil ainsi que celui du capteur.

| Case matricielle | Affichage                 |
|------------------|---------------------------|
| VAH0             | Description bloc physique |
| VAH1             | Message bloc physique     |
| VAH2             | Numéro série appareil     |
| VAH3             | Numéro série cellule      |

\* Entrée jusqu'à 32 caractères (ASCII)

## 6 Diagnostic et suppression de défauts

## 6.1 Diagnostic de défauts et d'avertissements

Si le Cerabar M reconnaît un défaut :

- un code erreur est transmis avec la valeur mesurée.
- lorsque l'afficheur digital est embroché, le code défaut est affiché et clignote.
- on peut lire en V2H0 le code d'erreur actuel et en V2H1 le dernier code d'erreur.

Si le Cerabar M reconnaît un avertissement :

- un code erreur est transmis avec la valeur mesurée : le Cerabar M continue de mesurer
- on peut lire en V2H0 le code d'erreur actuel et en V2H1 le dernier code d'erreur.

Si plusieurs erreurs se produisent simultanément, l'ordre dans lequel ils sont affichés correspond à l'ordre de priorité des erreurs.

| Code  | Туре               | Cause et remède                                                                                                    | Priorité |  |  |  |
|-------|--------------------|----------------------------------------------------------------------------------------------------|----------|--|--|--|
| E 101 | Défaut             | <ul> <li>Tableau cellule Checksum</li> <li>Apparaît p. ex. lors de la saisie de paramètres de cellule.<br/>Le message d'erreur disparaît lorsque les paramètres de la cellule<br/>sont complets et saisis correctement</li> <li>Checksum est défectueux<br/>Contrôler les données cellule, voir paramètre "N° Données cellule"<br/>(V2H7) et "Valeur Données cellule" (V2H8). Voir également au<br/>chapitre 7.7, paragraphe "Entrée des données cellule"</li> </ul>                                                                                           | 4        |  |  |  |
| E 102 | Avertis-<br>sement | Défaut d'électronique<br>– Effectuer un reset (code 5140), réétalonner la cellule.<br>– Electronique défectueuse. Remplacer l'électronique,,                                                                                                    | 12       |  |  |  |
| E 103 | Avertis-<br>sement | Initialisation en cours<br>– L'électronique est initialisée lorsque l'appareil est raccordé<br>Attendre que la procédure soit terminée.                                                                                                    |          |  |  |  |
| E 104 | Avertis-<br>sement | <ul> <li>Etalonnage du capteur</li> <li>Les valeurs dans V7H4 et V7H5 (Low Sensor Cal et High Sensor Cal) sont trop proches l'une de l'autre, p. ex. après un réétalonnage de la cellule.</li> <li>Procéder à un reset (code 2509) ou réétalonner la cellule, Voir chapitre 7.10.</li> </ul>                                                                                                    | 11       |  |  |  |
| E 106 | Défaut             | Download actif – Attendre que la procédure soit terminée.                                                                                                    | 7        |  |  |  |
| E 110 | Défaut             | <ul> <li>Erreur Checksum <ul> <li>L'alimentation est interrompue pendant l'interruption du processeur.</li> <li>Rétablir l'alimentation électrique.</li> <li>Effectuer un reset (code 5140), réétalonner la cellule, voir chapitre 7.10.</li> <li>Interférences électromagnétiques supérieures aux indications du chapitre 8"Caractéristiques techniques".</li> <li>Bloquer les interférences électromagnétiques.</li> <li>Electronique défectueuse. Remplacer l'électronique, Entrer à nouveau les données cellule. Voir chapitre 7.7.</li> </ul> </li> </ul> | 9        |  |  |  |
| E 111 | Défaut             | <ul> <li>Pas de liaison avec l'EEPROM cellule</li> <li>Connexions par câble électronique cellule - électronique principale -<br/>afficheur (bus interne) interrompu ou électronique cellule défectueuse<br/>Contrôler le connecteur relatif à la cellule.</li> <li>Vérifier la liaison et reconnecter si nécessaire. Remplacer la cellule.</li> </ul>                                                                                                    | 1        |  |  |  |
| E 114 | Défaut             | Défaut d'électronique<br>– Electronique défectueuse,<br><i>Remplacer l'électronique, voir chapitre 7.7.</i>                                                                                                    |          |  |  |  |
| E 115 | Défaut             | <ul> <li>Surpression cellule</li> <li>Surpression mesurée, réduire la pression jusqu'à disparition du message</li> <li>Câble de liaison défectueux (p. ex. débranché) vérifier la liaison et reconnecter si nécessaire</li> <li>Capteur défectueux. Remplacer la cellule.</li> </ul>                                                                                                    | 5        |  |  |  |

Défauts

Avertissements

Codes d'erreurs en V2H0 et V2H1

| Code  | Туре   | Cause et remède                                                                                                    |   |
|-------|--------|----------------------------------------------------------------------------------------------------|---|
| E 116 | Défaut | <ul> <li>Erreur download (PC - Transmetteur)</li> <li>Les données n'ont pas été correctement transmises au processeur durant un download p. ex. en raison d'un câble débranché, de pics de tension au niveau de l'alimentation, de parasites Vérifier la connexion et reconnecter le cas échéant Effectuer un reset (code 5140) et relancer le download</li> </ul>                                                                                                    | 8 |
| E 120 | Défaut | <ul> <li>Dépression cellule</li> <li>Dépression trop faible pour la cellule. Augmenter la pression à la cellule le cas échéant</li> <li>Connexion de câble défectueuse (p. ex. débranché) Vérifier la connexion et rebrancher.</li> <li>Capteur défectueux. Remplacer la cellule.</li> <li>Pour les faibles gammes de mesure le fait de dévisser le couvercle peut engendrer à brève échéance le message "E120". Le message d'erreur disparaît dès que la pression diminue dans le boîtier</li> </ul> | 6 |
| E 121 | Défaut | <ul> <li>Erreur de checksum</li> <li>Electronique principale défectueuse.</li> <li>Remplacer l'électronique principale.</li> </ul>                                                                                                    |   |

## 6.2 Simulation

Il existe la possibilité de simuler soit la valeur de sortie (OUT Value), soit la fonction du bloc entrée analogique. Les cases des paragraphes suivants indiquent entre parenthèses la case matricielle dans la représentation en mode bloc entrée analogique dans Commuwin II, voir également au chapitre 9.2 "Matrice Bloc entrée analogique".

Simulation OUT Value Il est possible de simuler la valeur de sortie (OUT Value) comme suit :

- 1. Le cas échéant, déverrouiller la matrice via la case V9H9 avec le code 130 ou 2457.
- 2. Par le biais de la case V9H9, passer de la représentation standard à la représentation en mode bloc entrée analogique
- 3. Mettre le paramètre "Target Mode" (V8H0) sur "on".
  - A présent, entrer directement une valeur de simulation pour la valeur de sortie "OUT Value" (V0H0)
  - Ensuite, vérifier la modification de la valeur "OUT Value", p. ex. sur l'API.
- 4. Remettre le paramètre "Target Mode" sur "off".

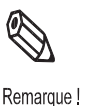

#### **Remarque** !

Par l'intermédiaire du mode graphique, menu "Simulation Al Bloc", Commuwin II offre une autre possibilité de spécifier une valeur de sortie (OUT Value).

#### Simulation Bloc entrée analogique

La fonction du bloc entrée analogique peut être simulée comme suit :

- 1. Le cas échéant, déverrouiller la matrice via la case V9H9 avec le code 130 ou 2457.
- 2. A l'aide de la case V9H9, passer de la représentation standard à la représentation en mode bloc entrée analogique
- 3. Mettre le paramètre "Simulation" dans le bloc entrée analogique (V7H2) sur "on".

 A présent, il est possible d'entrer directement une valeur de simulation pour "Simulation Value" (V7H0) ou modifier la valeur pour OUT Scale min. et OUT Scale max. (V1H3/V1H2)

- Ensuite, vérifier la modification de la valeur "OUT Value" (V0H0) et sur l'API.
- 4. Remettre le paramètre "Simulation" sur "off".

## 6.3 Reset

L'entrée d'un certain code permet de ramener entièrement ou partiellement aux valeurs usine les valeurs de la matrice. A noter qu'en cas de reset, un paramétrage spécifique au client et réalisé en usine, est également réinitialisé aux valeurs par défaut.

| # | VH   | Entrée      | Texte              |
|---|------|-------------|--------------------|
| 1 | V2H9 | p. ex. 5140 | Retour aux valeurs |
|   |      |             | par défaut         |

Le Cerabar M fait la distinction entre différents codes reset, dont les effets sont variables. Pour connaître les paramètres, qui sont remis aux valeurs par défaut par les codes reset 5140 ou 1, 2380 et 731, consulter le tableau ci- dessous.

D'autres codes reset ont les effets suivants :

- 2506 : démarrage à chaud de l'appareil
- 2509 : ce reset restaure les valeurs par défaut pour les limites d'étalonnage inférieure et supérieure de la cellule ainsi que pour la valeur de la correction du zéro. C.-à-d. :

Low Sensor Cal = limite de mesure inférieure (V7H4 = V7H6), High Sensor Cal = limite de mesure supérieure (V7H5 = V7H7). Valeur correction du zéro (V9H6) = 0.0

• 2712 : l'adresse d'appareil réglée par le biais du bus est remise à la valeur par défaut 126.

| Codes     |     | H0          | H1          | H2        | H3         | H4         | H5          | H6         | H7                   | H8                    | H9         |
|-----------|-----|-------------|-------------|-----------|------------|------------|-------------|------------|----------------------|-----------------------|------------|
| reset     |     |             |             |           |            |            |             |            |                      |                       | <b>.</b>   |
|           | VO  | Valeur      | Debut       | Fin       | Validation | Validation | Validation  | Pression   | Sortie               |                       | Choix      |
|           |     | mesuree     | d'echelle   | d'echelle | debut      | TIN        | pression    | blas       | amortisse-           |                       | unite de   |
| 1/5140    |     |             | 0.0         | \/71.17   | a echelle  | a ecnelle  | blas        | autom.     | ment                 |                       | pression   |
| 1/5140    |     |             | 0.0         | = V/H/    |            |            | 0.0         |            | 0.0                  |                       | bar        |
| 2380      |     |             | 0.0         | = V/H/    |            |            | 0.0         |            | 0.0                  |                       |            |
| 731       | V1  |             | 0.0         | = V/H/    |            |            | 0.0         |            | 0.0                  |                       |            |
|           | V2  | Code        | Dernier     | N° de     |            |            |             |            | N°données            | Valeurs               | Valeurs    |
|           |     | diagnostic  | code        | soft      |            |            |             |            | cellule              | données               | nar défaut |
|           |     | alugnostio  | diagnostic  | 0011      |            |            |             |            | ochaic               | cellule               | pui uciuut |
| 1 / 5140  |     |             |             |           |            |            |             |            |                      | ocinaic               |            |
| 2380      |     |             | 0           |           |            |            |             |            |                      |                       |            |
| 731       |     |             | 0           |           |            |            |             |            |                      |                       |            |
| 701       | V3. | .V5         | 0           |           | 1          |            |             |            |                      |                       |            |
|           | V6  | Numro       | Réglage     | OUT       | OUT        |            | Sélect.     | Valeur de  | Version              |                       |            |
|           |     | d'identifi- | unité       | Value     | Status     |            | V0H0        | sortie API | profil               |                       |            |
|           |     | cation      | OUT         |           |            |            |             |            |                      |                       |            |
| 1 / 5140  |     |             |             | 1)        |            |            | Menu princ. |            |                      |                       |            |
| 2380      |     |             |             | 1)        |            |            | Menu princ. |            |                      |                       |            |
| 731       |     |             |             |           |            |            |             |            |                      |                       |            |
|           | V7  |             |             |           |            | Low        | High        | Limite de  | Limite de            | Pression              |            |
|           |     |             |             |           |            | Sensor     | Sensor      | mesure     | mesure               | cellule               |            |
|           |     |             |             |           |            | Cal        | Cal         | inférieure | supérieure           |                       |            |
| 1 / 5140  |     |             |             |           |            | = V7H6     | = V7H7      |            |                      |                       |            |
| 2380      |     |             |             |           |            | = V7H6     | = V7H7      |            |                      |                       |            |
| 731       |     |             |             |           |            |            |             |            |                      |                       |            |
|           | V8  | 1           |             |           | 1          | 1          |             |            |                      | -                     |            |
|           | V9  |             |             |           |            |            | Correction  | Valeur     | Pression             | Pression              | Verrouil-  |
|           |     |             |             |           |            |            | zero        | correction | de                   | bias                  | lage       |
|           |     |             |             |           |            |            |             | zéro       | correction           |                       |            |
| 1 / 5140  |     |             |             |           |            |            |             |            | bias                 |                       |            |
| 2380      |     |             |             |           |            |            |             | 0.0        | = V7H8 <sup>2</sup>  | = V7H8 <sup>2</sup> ) |            |
| 731       | 140 |             |             |           |            |            |             | 0.0        | = V7H8 <sup>2)</sup> | = V7H8 <sup>2)</sup>  |            |
|           | VA  | Point de    | lexte       |           |            |            |             |            |                      |                       |            |
| 4 / 54 40 |     | mesure      | utilisateur |           |            |            |             |            |                      |                       |            |
| 1 / 5140  |     | enace       | enace       |           |            |            |             |            |                      |                       |            |
| 2380      |     | ettace      | ettace      |           |            |            |             |            |                      |                       |            |
| /31       |     |             |             |           |            |            |             |            |                      |                       |            |

<sup>1)</sup> Après un reset "5140" ou "2380", la case V6H2 indique la valeur de sortie numérique actuelle :

Etant donné que l'unité n'est pas connue, UNKNOWN est ici affiché

<sup>2)</sup> Après un reset, les cases V9H7 et V9H8 indiquent la pression actuellement présente.

## 7 Maintenance et réparations

## 7.1 Maintenance

Le Cerabar M ne nécessite pas de travaux de maintenance particuliers.

Nettoyage

En règle générale, la cellule de mesure de pression ne nécessite ni nettoyage général, ni nettoyage d'incrustations de matière. Les dépôts, du moment qu'il sont poreux et que la membrane de la cellule de mesure de pression ne subit pas de contrainte mécanique, n'ont aucune influence sur le résultat de mesure. Le produit de nettoyage utilisé ne doit pas attaquer les surfaces et les joints. Il faut éviter un endommagement mécanique de la membrane.

# Remarque !

## Remarque !

Au cours de nettoyages en présence de fortes variations de température, des erreurs de mesure peuvent apparaître pendant un court temps.

## 7.2 Réparations

Le concept de réparation d'Endress+Hauser s'appuie sur la modularité des appareils de mesure, afin de permettre au client d'effectuer lui-même les réparations. Le chapitre 7.5 fait état de l'ensemble des pièces de rechange accompagnées de leur référence de commande, pièces qu'il est possible de commander auprès d'Endress+Hauser à des fins de réparation du Cerabar M. Si nécessaire, une fiche d'instructions de remplacement est jointe aux pièces de rechange.

## Remarque !

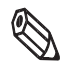

Pour les appareils certifiés Ex, se reporter au chapitre 7.4 "Réparation d'appareils certifiés Ex".

Remarque !

Pour plus d'informations sur le service après-vente et les pièces de rechange, prière de s'adresser au SAV Endress+Hauser.

## 7.3 Retour pour réparation

Si vous devez retourner le Cerabar M à Endress+Hauser pour réparation, veuillez remplir la "Déclaration de contamination" de la page 67, en indiquant les informations suivantes :

- une description de l'application.
- les propriétés physiques et chimiques du produit mesuré
- une brève description du défaut rencontré.

Avant de renvoyer le Cerabar M en réparation, nous vous prions de prendre les mesures suivantes :

- Enlever tous les résidus de produit
  - Ceci est particulièrement important si le produit est dangereux.
- Nous vous prions instamment de vous abstenir de tout renvoi s'il ne vous a pas été possible de supprimer tous les résidus de produit dangereux.

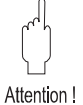

#### Attention !

Les appareils avec certificat de conformité ou certificat d'essai de type doivent être renvoyés complets pour les besoins de réparations.

## 7.4 Réparation d'appareils certifiés Ex

En cas de réparation d'appareils certifiés Ex, il convient d'observer les points suivants :

- La réparation d'appareils certifiés doit uniquement être effectuée par votre personnel qualifié ou par Endress+Hauser.
- Il convient de respecter les normes, les prescriptions Ex nationales ainsi que les conseils de sécurité (XA...) et certificats en vigueur appropriés.
- Utilisez exclusivement des pièces de rechange d'origine Endress+Hauser.
- Lors de la commande de pièces de rechange, veuillez noter la désignation de l'appareil figurant sur la plaque signalétique. Remplacez uniquement des pièces données par des pièces identiques.
- Les blocs électroniques ou cellules de mesure, qui ont déjà été utilisés sur un instrument standard, ne doivent pas être utilisés comme pièce de rechange pour un appareil certifié.
- Il convient d'effectuer les réparations conformément aux instructions. Au terme d'une réparation, l'appareil doit satisfaire aux essais individuels prescrits.
- La transformation d'un appareil certifié en une autre version certifiée ne peut être effectuée que par Endress+Hauser.
- Toute réparation et toute transformation doivent être documentées.

## **Remarque** !

Pour plus d'informations sur le service après-vente et les pièces de rechange, prière de s'adresser au SAV Endress+Hauser.

## 7.5 Pièces de rechange

Le schéma suivant reprend les pièces de rechange pouvant être commandées auprès d'Endress+Hauser.

Lors de la commande, prière de tenir compte des remarques suivantes :

- Si l'on remplace des pièces, qui sont définies par la référence de l'appareil (p. ex.
   PM 4 
   PM 2 
   PM 2 
   PA et affichage numérique), il convient de vérifier que la désignation de l'appareil figurant sur la plaque signalétique est encore valable.
- Le raccord process peut être remplacé par l'utilisateur uniquement sur le PMC 41, le PMP 41 et le PMC 45. Pour les autres variantes d'appareil le raccord process commandé est livré avec le boîtier complet mais sans électronique.
- Si l'on commande une nouvelle cellule de mesure, c'est en règle générale un appareil complètement monté avec boîtier et raccord process mais sans électronique qui est livré.
- Si la désignation de l'appareil est modifiée sur la plaque signalétique en raison d'une pièce de rechange, il faut commander une plaque de rechange. Les données relatives au nouvel appareil doivent alors figurer sur la nouvelle plaque à fixer sur le boîtier du Cerabar M.
- Un appareil certifié Ex ne doit pas être modifié ni transformé. La référence de l'appareil indiquée sur la plaque signalétique doit encore être valable après une réparation.
- Il n'est pas possible de transformer un appareil standard en appareil Ex en remplaçant certaines pièces. Lors de la réparation d'appareils certifiés, il convient de respecter les directives correspondantes.

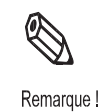

## Pièces de rechange pour Cerabar M avec boîtier en inox

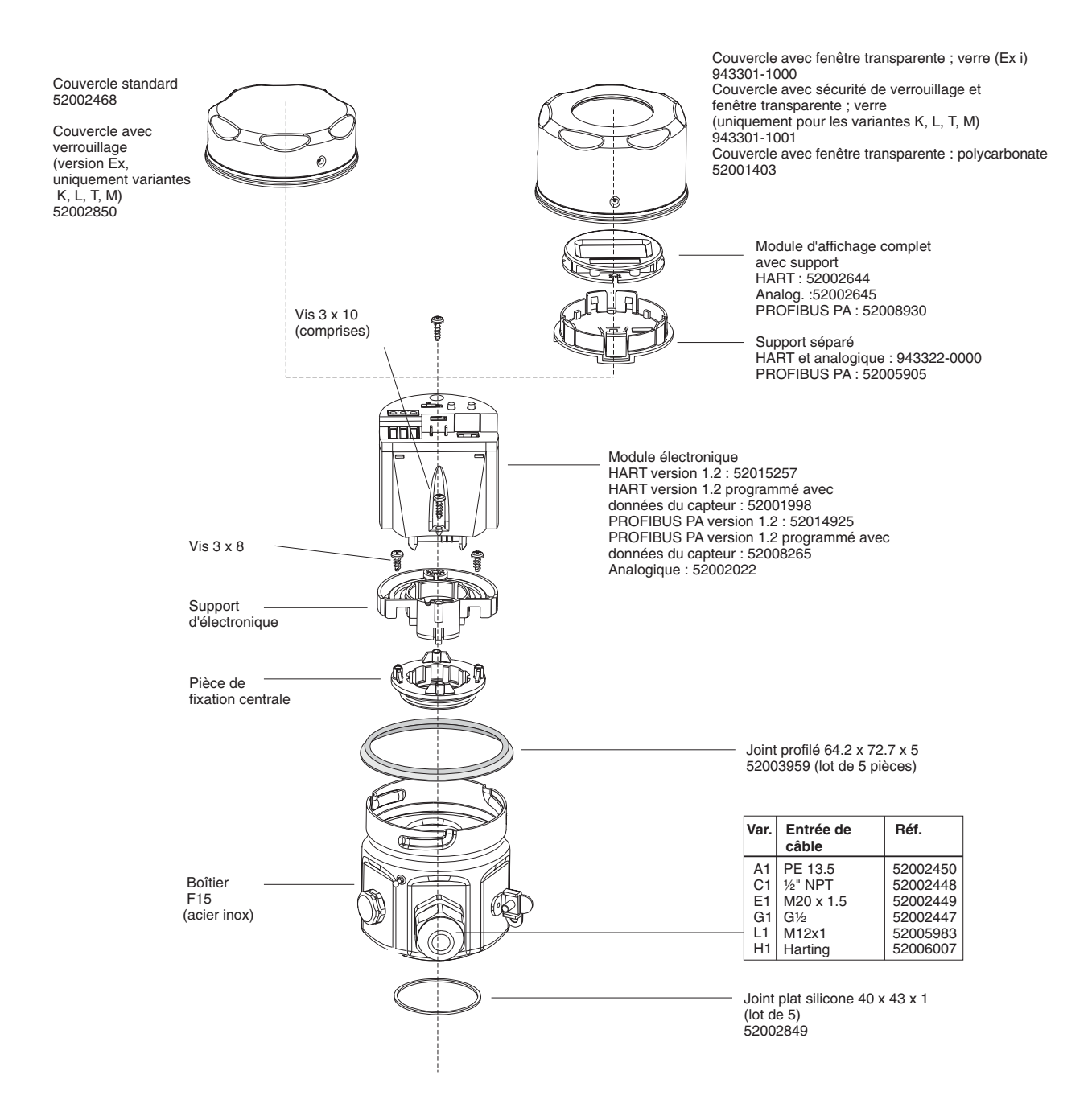

## Pièces de rechange pour Cerabar M avec boîtier aluminium

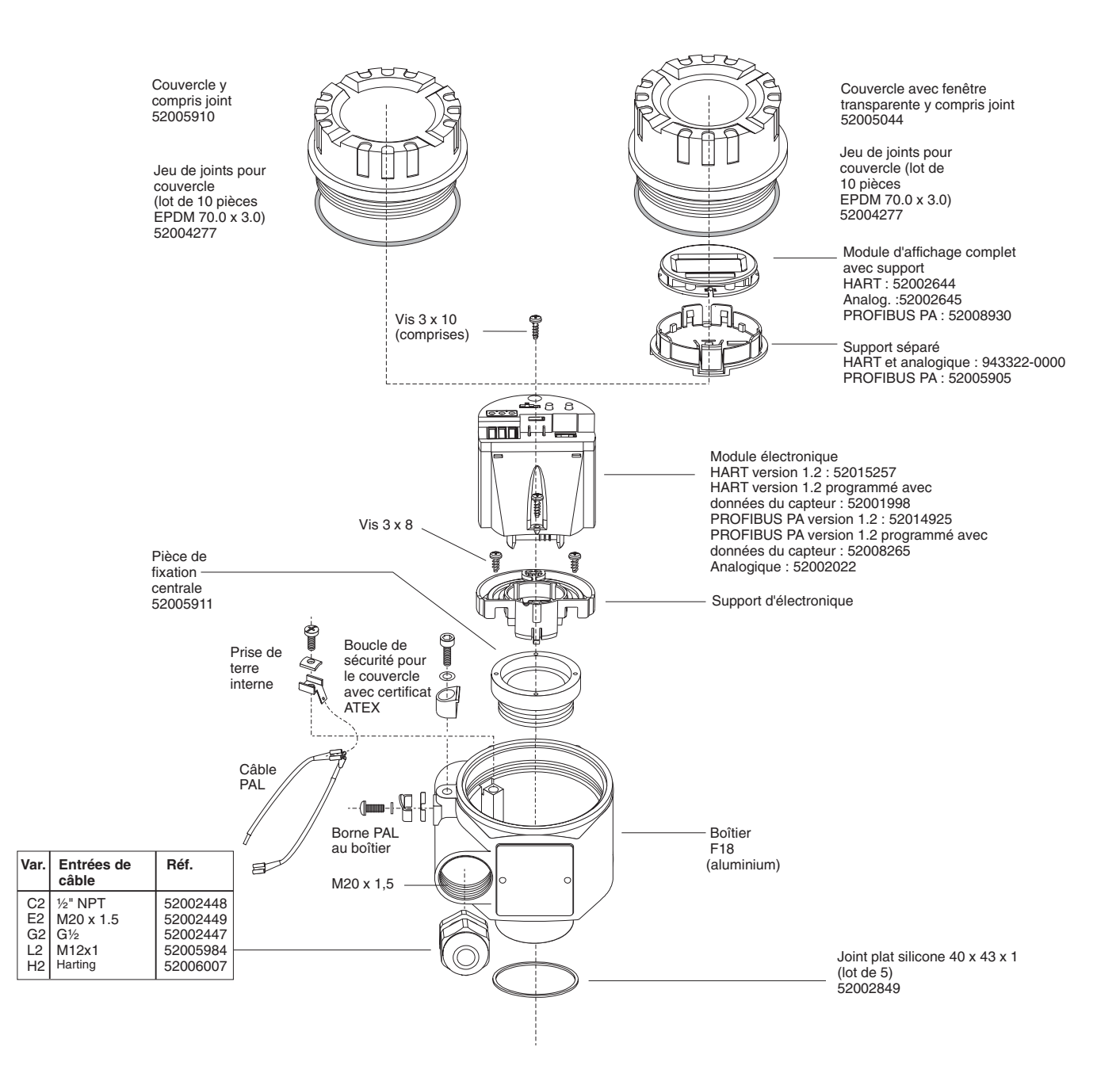

## Pièces de rechange PMC 41

| Joint torique<br>26.7 x 1.78                                                                                                    | Référence                                                                                                    |                                                                                                    |   | ) |                                                                                 |
|----------------------------------------------------------------------------------------------------|----------------------------------------------------------------------------------------------------|----------------------------------------------------------------------------------------------------|---|---|---------------------------------------------------------------------------------|
| FKM<br>FKM <sup>1)</sup><br>NBR<br>EPDM<br>FFKM, Kalrez                                                                                                    | 52009856<br>52010137<br>52009855*<br>520011789*<br>010561-0006                                                                                                    |                                                                                                    |   | ) |                                                                                 |
| FFKM, Chemraz<br><sup>10</sup> pour applications o<br>* 5 pièces par jeu<br><b>Raccord proce</b>                                                                                                    | 52005749<br>xygène<br>ess interchange                                                                                                    | able                                                                                                    | 1 |   |                                                                                 |
| Var. Filetage           1M         Filetage G½, 3           1T         Filetage M20 x           1N         Fil. ½" NPT ta           1A         Filetage ½" NF           1K         Filetage Pt½, p           1R         Fil. G½ perçag           1P         Filetage G½ ta           1S         Filetage G½, f           2M         Filetage G½, f           2M         Filetage G½, f           2M         Filetage G½, f           2N         Filetage G½, f           4N         Filetage G½, f           2N         Filetage G½, f           4N         Filetage G½, f           5N         Filetage G½, f           4N         Filetage G½, f           5N         Filetage G½, f           5N         Filetage G½, f           5N         Filetage G½, f           5N         Filetage G½, f           5N         Filetage G½, f           5N         Filetage G½, f           5N         Filetage G½, f           5N         Filetage G½, f           5N         Filetage G½, f           5N         Filetage G½, f           5N         Filetage G½, f      < | 16L<br>1.5, 316L<br>raudage, ¼", 316L<br>T perçage, 11.4 mm<br>perç. 11.4 mm, 316L<br>e, 11.4 mm, 316L<br>raudage, G'¼, 316L<br>816L<br>lastelloy<br>'T taraudage ¼", | Référence           52009786           52009787           52009788           52009789           52009790           52009791           52009792           52009793           52009793           52000604           52000603 |   | ) | Bague de fixation 52002632<br>(standard)<br>complet avec<br>3 vis Allen M5 x 12 |

## Pièces de rechange PMC 45

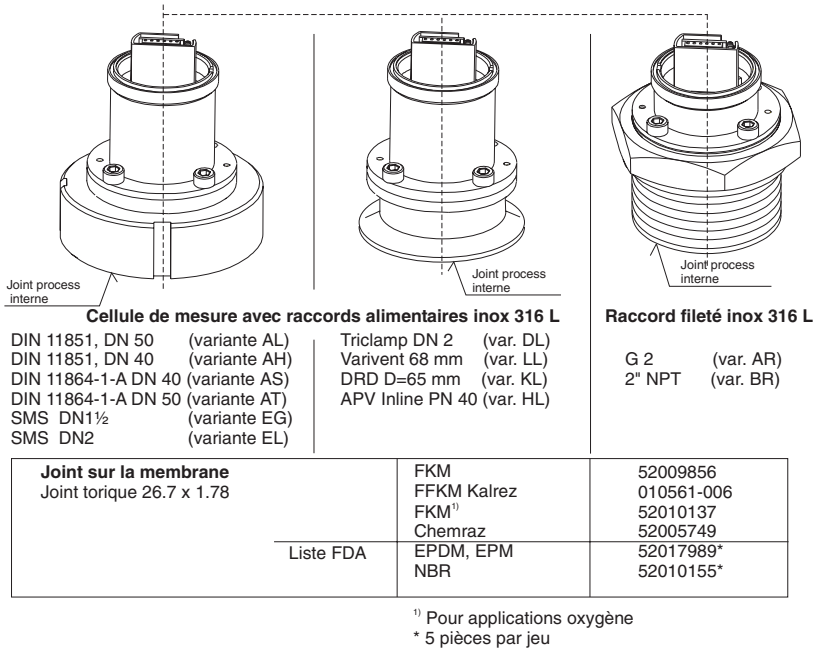

## Pièces de rechange PMP 41

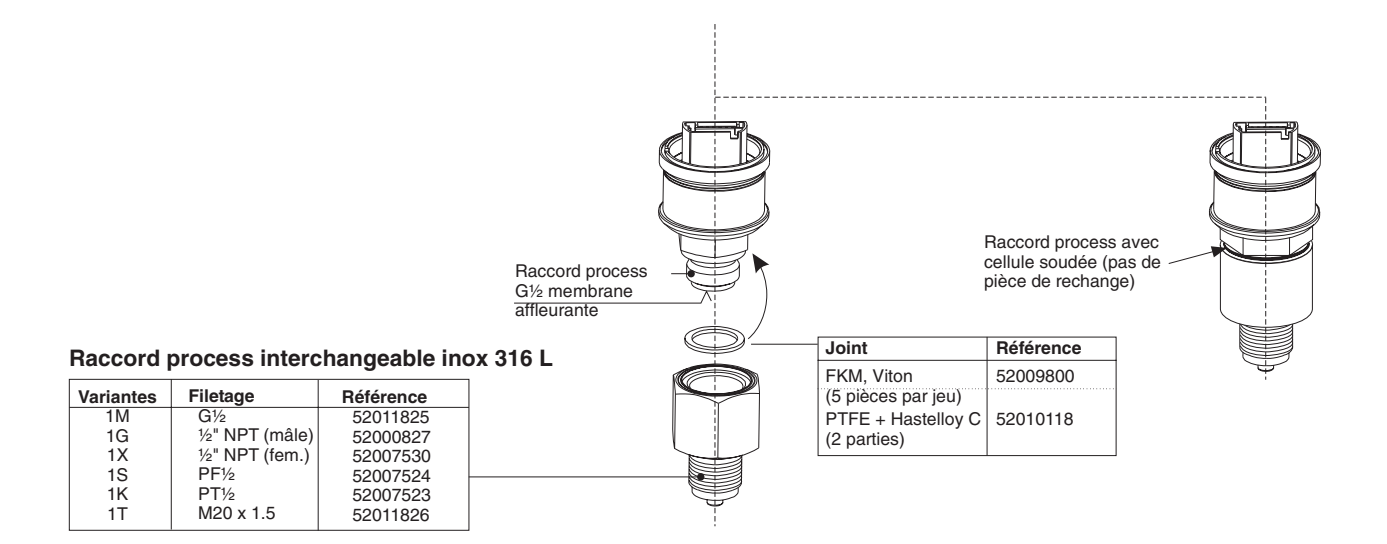

## Pièces de rechange PMP 45

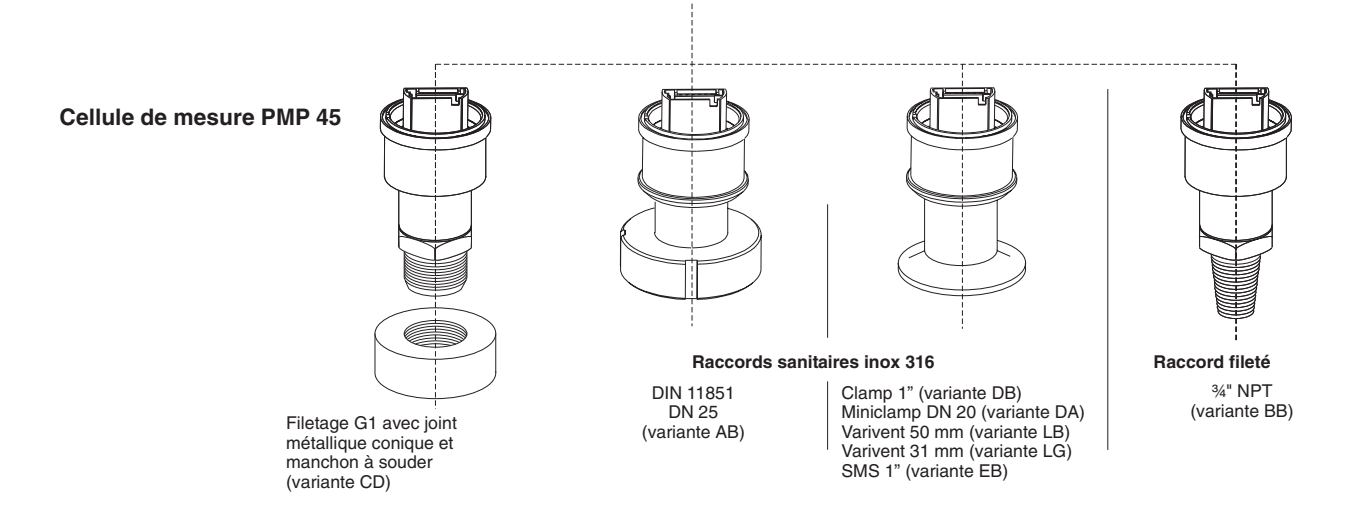

## Pièces de rechange PMP 46 et PMP 48

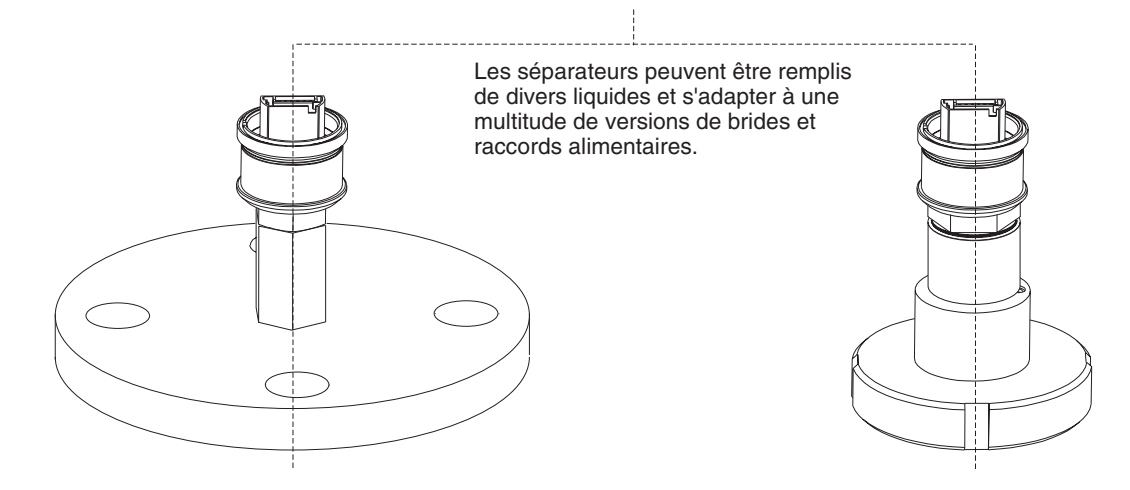

## 7.6 Montage de l'afficheur digital

L'afficheur digital est livré monté s'il a été commandé en même temps que l'appareil. S'il a été endommagé, on pourra le recommander en tant que pièce de rechange (réf. de commande 52008930).

## Dépose de l'afficheur

- Pousser la languette avec la flèche vers le haut jusqu'à ce que le clic de décrochement de la bague de support sur l'électronique s'entende nettement
- Déposer prudemment la bague de support de façon à ce que les câbles de l'afficheur ne soient pas arrachés.
- Débrocher le connecteur de l'afficheur.

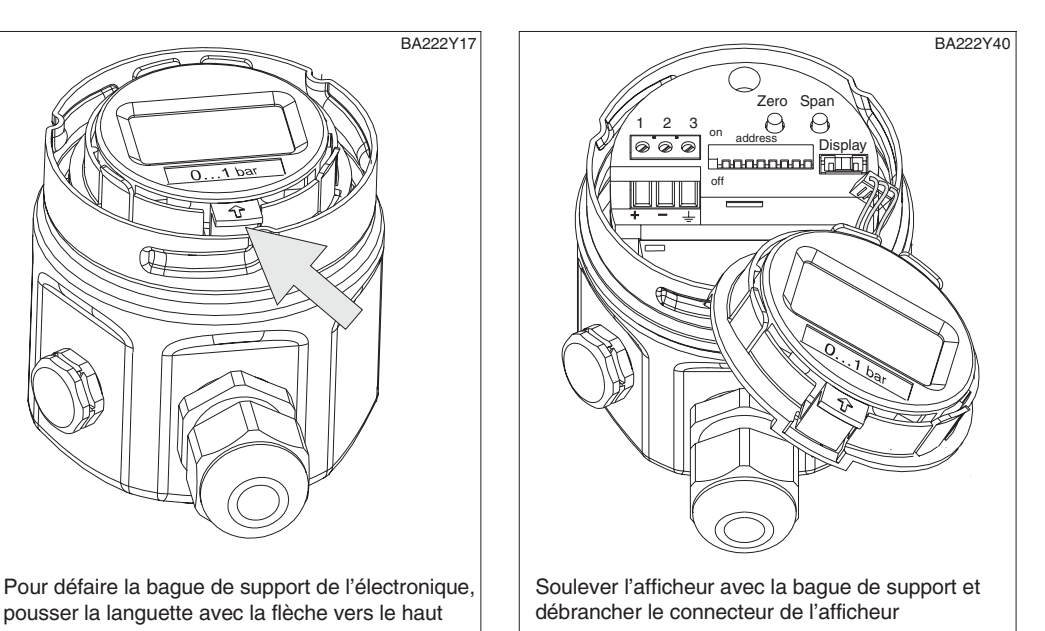

*Fig. 7.1* à gauche : Dépose de la bague de support à droite : Dépose de l'afficheur

## Montage de l'afficheur

- Embrocher le connecteur de l'afficheur dans la prise prévue à cet effet sur l'électronique et encliqueter ①.
- Insérer la bague de support dans le perçage prévu à cet effet sur l'électronique 2.
- Presser la bague de support avec l'afficheur sur l'électronique. Le clic est bien audible.

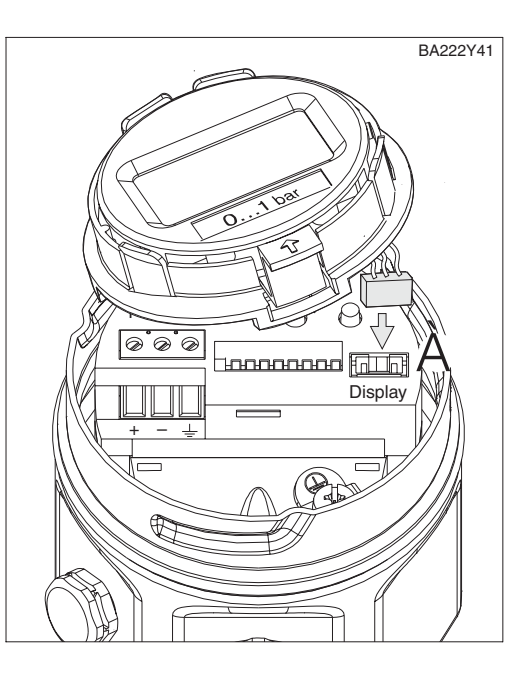

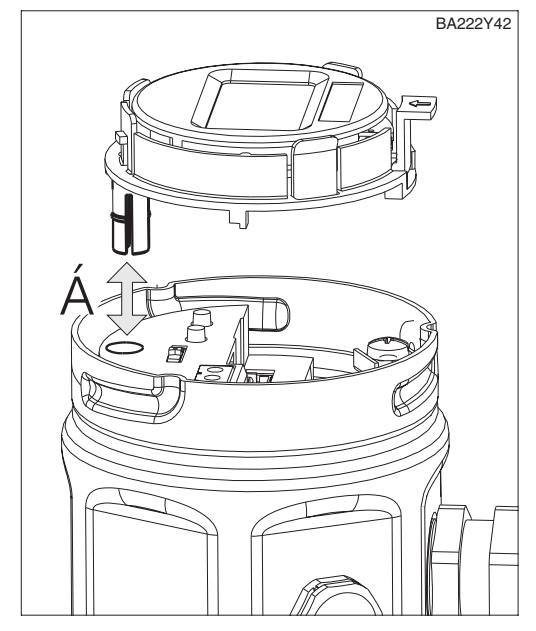

*Fig. 7.2* Montage de l'afficheur

## 7.7 Remplacement de l'électronique

Lors de la commande, l'électronique est programmée avec des données par défaut, c'est à dire que votre appareil fonctionnera, mais avec une précision moindre. Afin d'atteindre la précision indiquée, il convient d'entrer à nouveau les paramètres de cellule après remplacement de l'électronique. Pour toute information, se reporter à la section "Entrée des données cellule" du présent chapitre.

## Remarque !

Après le remplacement de l'électronique il convient de réétalonner l'appareil. Voir aussi chapitre 5"."

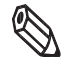

Remarque !

- Le cas échéant déposer la bague de support avec l'afficheur et débrocher le connecteur de l'afficheur de l'électronique.
- Débrancher le câble de raccordement de l'électronique.
- Desserrer les vis ① et ② de l'électronique
- Déposer l'électronique.

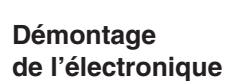

Ce Zero Span 2 3 om address SW 1 2 3 4 5 6 7 1 2 3 4 5 6 7 of HW 1 2 3 4 5 6 7 HW BA222Y43

Fig. 7.3 Emplacement des vis ① et ② pour la dépose de l'électronique

- Embrocher la nouvelle électronique et serrer les vis ① et ②
- Brancher le câble de raccordement selon le schéma figurant au chapitre 2.5 "Raccordement électrique".
- Procéder à l'étalonnage selon le chapitre 5 "Mise en service".
- Le cas échéant remonter l'afficheur.

Montage de l'électronique

# Entrée des paramètres de cellule

A chaque appareil est affectée une fiche cellule dans laquelle sont représentés les paramètres de cellule à entrer à chaque remplacement de l'électronique.

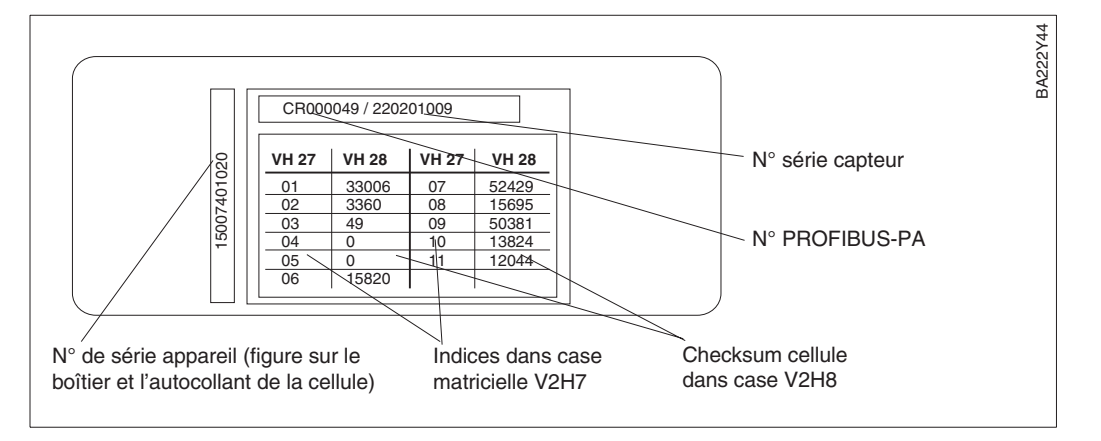

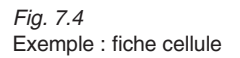

Avant l'entrée des paramètres cellule il faut libérer les cases V2H7 et V2H8 par le biais du code 333. Toutes les autres cases matricielles sont elles verrouillées. Une fois l'entrée terminée, déverrouiller à nouveau les cases et effectuer un reset avec le code 2380.

Pour l'entrée, procéder comme suit :

| # | VH     | Entrée                                   | Remarque                                    |  |  |  |
|---|--------|------------------------------------------|---------------------------------------------|--|--|--|
| 1 | V9H9   | 333                                      | Verrouiller la matrice<br>sauf V2H7 et V2H8 |  |  |  |
| 2 | V2H7   | 01                                       | Entrer le n° donnée<br>cellule              |  |  |  |
| 3 | V2H8   | ex. 33006                                | Entrer le checksum<br>cellule               |  |  |  |
| 4 | V2H7   | 02                                       | Entrer le n° donnée<br>cellule              |  |  |  |
| 5 | Entrer | trer toutes les autres paires de valeurs |                                             |  |  |  |
| 6 | V2H7   | 11                                       | Entrer n° donnée<br>cellule                 |  |  |  |
| 7 | V2H8   | ex. 12044                                | Entrer coefficient<br>cellule A1            |  |  |  |
| 8 | V9H9   | ex. 130                                  | Déverrouillage de la matrice                |  |  |  |
| 9 | V2H9   | Code 2380                                | Reprise des<br>données cellule              |  |  |  |

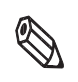

Remarque !

## Remarque !

Pendant l'entrée des paramètres de cellule, le code erreur E 101 "Tableau cellule checksum" est affiché. Le message disparaît lorsque les paramètres cellule sont complets et saisis correctement.

**PMC 41** 

## 7.8 Remplacement de la cellule de mesure

Si la cellule de mesure doit être remplacée, Endress+Hauser fournit un boîtier complet avec la nouvelle cellule de mesure et le raccord process sans électronique. Ainsi, pour le remplacement de la cellule de mesure, il suffit de démonter l'électronique de l'ancien boîtier et de la remonter dans le nouveau. Après le remplacement de la cellule il convient de réétalonner le Cerabar M.

- Commande du boîtier avec cellule de mesure et raccord process : PM\_ 4\_ -
- Conseils de montage de l'électronique et entrée des paramètres cellule, voir chapitre 7.7 "Remplacement de l'électronique"
- Conseils pour l'étalonnage, voir chapitre 5 "Mise en service"

## 7.9 Remplacement du joint

Le joint du Cerabar M PMC 41, PMP 41 et PMC 45 peut être remplacé. D'ailleurs, il est possible de remplacer tous les joints process par d'autres le cas échéant. Ce faisant, respecter cependant les différentes gammes de température des divers matériaux, voir chapitre 8 "Caractéristiques techniques", paragraphe "Matériaux".

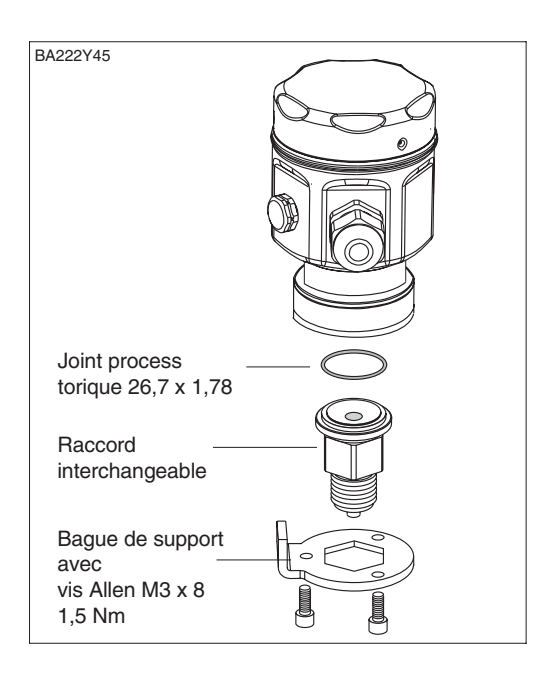

Remplacement du joint PMC 41 :

- Desserrer les vis de la bague de fixation du raccord process interchangeable.
- Déposer la bague avec le raccord process
- Nettoyer soigneusement les surfaces d'étanchéité et la membrane.
- Remplacer le joint.
- Fixer le raccord process interchangeable avec la bague et les vis.

## **PMP 41**

**PMC 45** 

Remplacement du joint PMP 41 (uniquement versions avec raccord process interchangeable) :

- Desserrer le raccord interchangeable
- Nettoyer soigneusement les surfaces d'étanchéité et la membrane.
- Remplacer le joint.
- Serrer le raccord interchangeable.

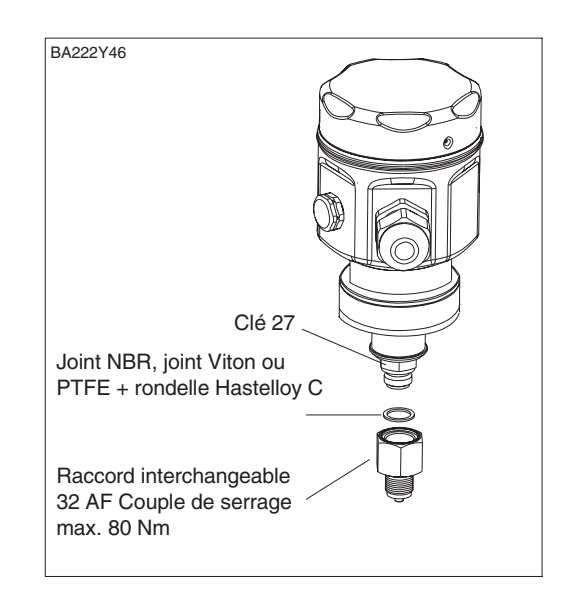

Remplacement du joint pour le PMC 45 : (Le joint dans le cas d'un PMC 45 avec raccord fileté G 1½, 1½ NPT ou M 44x1,25 n'est pas interchangeable).

- Desserrer les vis du raccord process.
- Nettoyer soigneusement les surfaces d'étanchéité et la membrane.
- Remplacer le joint.
- Fixer le raccord process avec les vis.

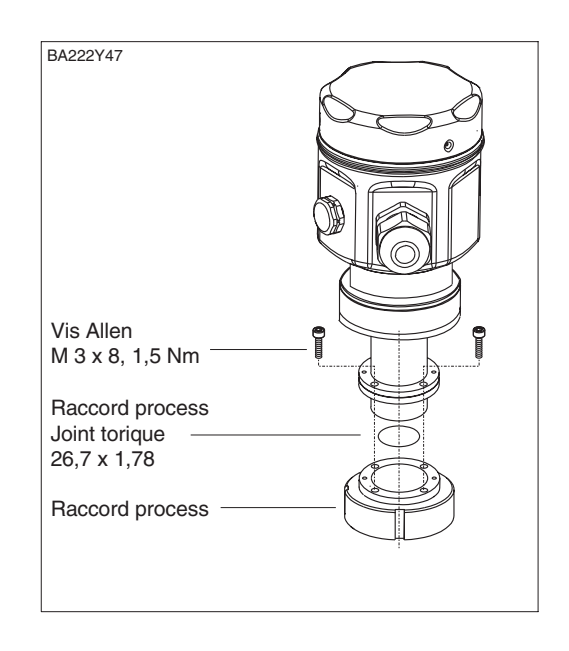

## 7.10 Etalonnage de la cellule

Les paramètres "Low Sensor Cal" (V7H4) et "High Sensor Cal" (V7H5) permettent de réétalonner une cellule, p. ex. lorsque l'on souhaite étalonner avec précision une cellule pour une gamme de mesure donnée, ou monter soi-même le séparateur. La précision de mesure maximale du transmetteur de pression est obtenue lorsque la valeur du paramètre "Low Sensor Cal" (V7H4) correspond à la valeur de début d'échelle (V0H1/V0H3) et la valeur du paramètre "High Sensor Cal" (V7H5) correspond à la valeur de fin d'échelle (V0H2/V0H4).

Pour la nouvelle valeur inférieure ou supérieure de la courbe caractéristique de la cellule, une pression de référence doit à chaque fois être appliquée. Plus la pression de référence est précise lors de l'étalonnage de la cellule, meilleure sera ultérieurement la précision de mesure du transmetteur de pression. Les paramètres "Low Sensor Cal" (V7H4) et "High Sensor Cal" (V7H5) permettent d'attribuer une nouvelle valeur à la pression appliquée.

| # | VH                                                                                                    | Entrée                                                         | Remarque |  |  |  |  |
|---|----------------------------------------------------------------------------------------------------|----------------------------------------------------------------|----------|--|--|--|--|
| 1 | Un appareil doté d'une cellule : 0,.010,.0<br>bars doit être réétalonné pour la gamme :<br>1,06,0 bars.                                                                        |                                                                |          |  |  |  |  |
| 2 | La pression de référence pour la valeur "Low<br>Sensor Cal" (V7H4) = 1,0 bar est appliquée.                                                                                    |                                                                |          |  |  |  |  |
| 3 | V7H4                                                                                                    | 1,0 La valeur 1,0 est<br>attribuée à la<br>pression appliquée. |          |  |  |  |  |
| 4 | La pression de référence pour la valeur "High<br>Sensor Cal" (V7H5) = 6,0 bars est appliquée.                                                                                  |                                                                |          |  |  |  |  |
| 5 | V7H5 6,0 La valeur 6,0 est<br>attribuée à la<br>pression appliquée.                                                                                                    |                                                                |          |  |  |  |  |
| 6 | A présent la cellule est étalonnée pour la<br>gamme 1,06,0 bars.<br>Les cases V7H4 et V7H5 indiquent :<br>Low Sensor Cal (V7H4) = 1,0 bar<br>High Sensor Cal (V7H5) = 6,0 bars |                                                                |          |  |  |  |  |

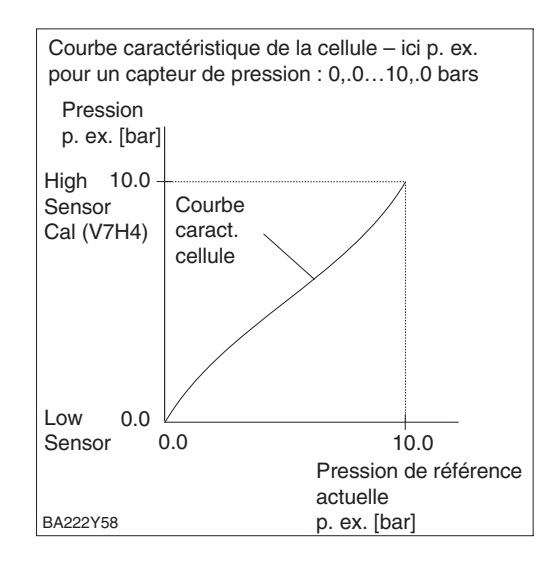

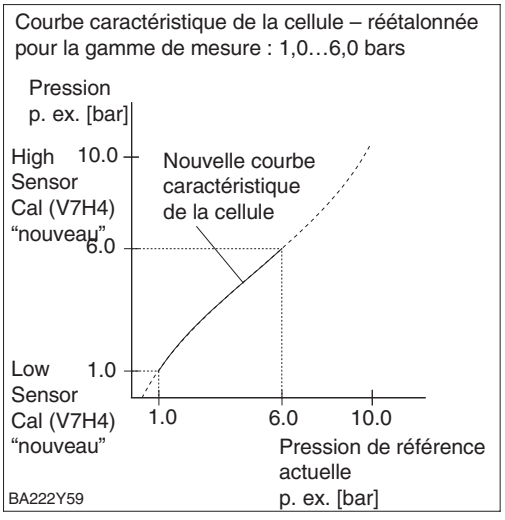

## **Remarque** !

- L'entrée du code reset "2509" dans la case V2H9 permet de restaurer les valeurs par défaut pour les paramètres suivants :
  - Low Sensor Cal = limite de mesure inférieure (V7H4 = V7H6),
  - High Sensor Cal = limite de mesure supérieure (V7H5 = V7H7),
  - Valeur de correction du zéro (V9H6) = 0,0
- Lorsque les valeurs de "Low Sensor Cal" (V7H4) et "High Sensor Cal" (V7H5) sont trop rapprochées, l'appareil délivre le message erreur "E 104".

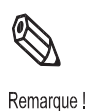

# 8 Caractéristiques techniques

#### Généralités

| Fabricant                   | Endress+Hauser                                 |
|-----------------------------|------------------------------------------------|
| Appareil                    | Transmetteur de pression                       |
| Désignation de l'appareil   | PMC 41, PMP 41, PMC 45, PMP 45, PMP 46, PMP 48 |
| Documentation technique     | BA 222P                                        |
| Caractéristiques techniques | DIN 19259                                      |

#### **Domaine d'application**

Mesure de pression absolue et relative dans les gaz, vapeurs, liquides et poussières

#### Fonctionnement et construction du Principe de mesure système

| PMC 41, PMC 45<br>avec cellule céramique                  | La pression provoque un faible déplacement de la membrane céramique. La variation de capacité proportionnelle à la pression est mesurée aux électrodes de la cellule céramique. Volume mort : env. 2 mm <sup>3</sup>                                                  |
|-----------------------------------------------------------|----------------------------------------------------------------------------------------------------|
| PMP 41, PMP 45, PMP 46, PMP 48<br>avec cellule métallique | La pression de process agit sur la membrane<br>métallique du capteur et est transmise par le biais<br>d'un liquide de remplissage à un pont de<br>résistances. La variation de la tension de sortie du<br>pont est mesurée.<br>Volume mort : env. < 1 mm <sup>3</sup> |
| Ensemble de mesure                                        |                                                                                                    |
| PROFIBUS-PA                                               | Connexion avec coupleur de segment vers API ou PC,<br>p. ex. avec logiciel d'exploitation Commuwin II,<br>afficheur digital optionnel pour l'affichage des valeurs<br>mesurées.                                                                                       |
| Construction                                              | Boîtier inox ou aluminium,<br>raccords process selon normes européennes,<br>américaines ou japonaises ainsi que de nombreuses<br>connexions encastrées.                                                                                                    |
| Transmission du signal                                    | PROFIBUS-PA : signal communication numérique,<br>2 fils.                                                                                                    |

#### Entrée

| Entrée                                                                              | Grandeur mesurée Pression absolue ou surpression                                                                                                    |              |                             |                              |                                                                                                    |                                                                             |                                    |                  |
|-------------------------------------------------------------------------------------|----------------------------------------------------------------------------------------------------|--------------|-----------------------------|------------------------------|----------------------------------------------------------------------------------------------------|-----------------------------------------------------------------------------|------------------------------------|------------------|
|                                                                                     | Gammes de mesure                                                                                                    |              |                             |                              |                                                                                                    |                                                                             |                                    |                  |
|                                                                                     | PMC 41, PMC 45                                                                                                    |              |                             |                              | PMP 41, PMP 45, PMP 46 <sup>1)</sup> , PMP 48 <sup>1)</sup>                                               |                                                                             |                                    |                  |
|                                                                                     | Type de pression                                                                                                    | Limites      | Etendue<br>min.<br>(TD10:1) | Sur-<br>pressior             | Type de<br>pression                                                                                       | Limites                                                                     | Etendue<br>min.<br>(TD 10:1)       | Sur-<br>pressior |
|                                                                                     |                                                                                                    | bar          | bar                         | bar                          |                                                                                                    | bar                                                                         | bar                                | bar              |
| 1) la surpression mentionnée                                                        | relative                                                                                                    | 0+0,1        | 0,01                        | 4                            | relative                                                                                                  | 0+1                                                                         | 0,1                                | 4                |
| s'applique à la cellule. Noter                                                      | relative                                                                                                    | 0+0,4        | 0,04                        | 7                            | relative                                                                                                  | 0+4                                                                         | 0,4                                | 16               |
| également la surpression max                                                        | relative                                                                                                    | 0+1          | 0,1                         | 10                           | relative                                                                                                  | 0+10                                                                        | 1                                  | 40               |
| adm. au niveau des séparateurs.                                                     | relative                                                                                                    | 0+4          | 0,4                         | 25                           | relative                                                                                                  | 0+40 <sup>2)</sup>                                                          | 4                                  | 160              |
| <sup>2)</sup> cellule pression absolue                                              | relative                                                                                                    | 0+10         | 1                           | 40                           | relative                                                                                                  | 0+100 <sup>2)</sup>                                                         | 10                                 | 400              |
|                                                                                     | relative                                                                                                    | 0+40         | 4                           | 60                           | relative                                                                                                  | 0+400 <sup>2)</sup>                                                         | 40                                 | 600              |
|                                                                                     | relative                                                                                                    | -0,1.+0,1    | 0,02                        | 4                            | relative                                                                                                  | -1+1                                                                        | 0,2                                | 4                |
|                                                                                     | relative                                                                                                    | -0,4.+0,4    | 0,08                        | 7                            | relative                                                                                                  | -1+4                                                                        | 0,5                                | 16               |
|                                                                                     | relative                                                                                                    | -1+1         | 0,2                         | 10                           | relative                                                                                                  | -1+10                                                                       | 1,0                                | 40               |
|                                                                                     | relative                                                                                                    | -1+4         | 0,5                         | 25                           |                                                                                                    |                                                                             |                                    |                  |
|                                                                                     | relative                                                                                                    | -1+10        | 1,0                         | 40                           |                                                                                                    |                                                                             | +                                  |                  |
|                                                                                     | absolue                                                                                                    | 0+0.4        | 0,04                        | 7                            | absolue                                                                                                   | 0+1                                                                         | 0,1                                | 4                |
|                                                                                     | absolue                                                                                                    | 0+1          | 0,1                         | 10                           | absolue                                                                                                   | 0+4                                                                         | 0,4                                | 16               |
|                                                                                     | absolue                                                                                                    | 0+4          | 0.4                         | 25                           | absolue                                                                                                   | 0+10                                                                        | 1                                  | 40               |
|                                                                                     | absolue                                                                                                    | 0+10         | 1                           | 40                           | absolue                                                                                                   | 0+40                                                                        | 4                                  | 160              |
|                                                                                     | absolue                                                                                                    | 0+40         | 4                           | 60                           | absolue                                                                                                   | 0100                                                                        | 10                                 | 400              |
| échelle réglée                                                                      | Résistance à l                                                                                                    | a dépression | PMC 41, F                   | PMC 45 -                     | - pour cellules                                                                                           | avec valeur non                                                             | ninale 0,1 ba                      |                  |
| -1 0 0.4 +1<br>gamme nominale                                                       | (résistance au vide)<br>+1<br>le<br>PMP 41, PMP 45<br>PMP 46, PMP 48<br>PMP 46, PMP 48<br>PMP 46, PMP 48<br>PMP 46, PMP 48<br>PMP 46, PMP 48<br>PMP 46, PMP 48 |              |                             | bar <sub>abs</sub><br>ateur, |                                                                                                    |                                                                             |                                    |                  |
| Fig. 8.1<br>Turndown<br>-5% Limites de mesure +5%<br>← Limites de mesure étendues → | Gamme de réglage de l'étendue de mesure<br>(turndown)                                                                                                    |              |                             | ure 1<br>1<br>r<br>-         | D 10:1<br>Turndown (TD)<br>nesure étalonn<br>Exemple (voir<br>Valeur nomina<br>étendue de m<br>TD = 1:0,4 | = valeur nomina<br>ée<br>figure ci-contre<br>ale = 1 bar<br>nesure réglée = | ale/étendue<br>9 8.1) :<br>0,4 bar | de               |
| Fig. 8.2<br>Limites de mesure étendues                                              | Relèvement ou abaissement du zéro       à l'intérieur des limites de mesure étendue         Limites de mesure       Exemple voir fig. ci-contre 8.2            |              |                             | ure étendues                 | 3,                                                                                                    |                                                                             |                                    |                  |
| Sortie                                                                              | PROFIBUS-PA                                                                                                    |              |                             |                              |                                                                                                    |                                                                             |                                    |                  |
|                                                                                     | Signal de sorti                                                                                                    | ie           |                             | S                            | Signal de communication digital PROFIBUS-PA                                                               |                                                                             |                                    |                  |
|                                                                                     | Fonction PA                                                                                                    |              |                             | S                            | Slave                                                                                                    |                                                                             |                                    |                  |
|                                                                                     | Taux de transmission                                                                                                    |              |                             | 3                            | 31,25 kbits/s                                                                                             |                                                                             |                                    |                  |

Slave : env. 20 ms

séparée

CEI 61158-2

API : 300...600 ms (en fonction du coupleur de segment) pour env. 30 transmetteurs

dernière val. mesurée maintenue ou appareil continue de mesurer Module d'affichage : code d'erreur

0...40 s via la communication

Bit d'état est émis en fonction du message alarme,

Aucune, résistance de terminaison PROFIBUS-PA

|    | échelle réglée |   |
|----|----------------|---|
| _1 | 0 0.4          | + |

| -5% | Limites de mesure         | +5% |
|-----|---------------------------|-----|
| •   | Limites de mesure étendue | s   |

Temps de réponse

Amortissement

Couche physique

Signal en cas d'alarme

Résistance de communication

| Endress+Hauser |
|----------------|

#### Précision de la mesure

| Conditions de référence                                                                                                    | Selon DIN CEI 770 T <sub>U</sub> =25 °C<br>Les données de précision sont valables après entrée<br>des paramètres "Low sensor calibration" et "High<br>sensor calibration" respectivement pour le début et<br>la fin d'échelle.                                                |
|----------------------------------------------------------------------------------------------------|----------------------------------------------------------------------------------------------------|
| Précision y compris hystérésis et reproductibilité (selon DIN CEI 60770)                                                                                                    | ± 0,2 % de la fin d'échelle réglée                                                                                                    |
| Précision particulière pour les faibles étendues<br>de mesure de pression absolue. L'imprécision<br>plus grande est due aux limites actuelles des<br>étalons du DKD (équivalent du BNM Allemand)                                                                                               | PMC 41, PMC 45 :<br>pour $\ge$ 40 mbars <sub>abs</sub> à <100 mbar <sub>abs</sub> :<br>$\pm$ 0,3 % de la fin d'échelle réglée                                                                                                    |
| Mise en oeuvre de capteurs de pression<br>absolue avec gammes de mesure inférieures à<br>10 bars en vue de la mesure de surpression                                                                                                    | la précision de la mesure peut être influencée par<br>une pression d'air ambiant fluctuante.                                                                                                    |
| Temps de réchauffage                                                                                                    | 1 s                                                                                                    |
| Temps de montée                                                                                                    | 220 ms                                                                                                    |
| Temps d'amortissement                                                                                                    | 600 ms                                                                                                    |
| Dérive à long terme (rapportée à l'étendue de mesure étalonnée)                                                                                                    | ±0,1 % par an<br>± 0,25 % sur 3 ans                                                                                                    |
| Erreur due aux effets thermiques :<br>– rapportée à l'étendue de mesure étalonnée<br>– valable pour un transmetteur sans séparateur<br>et sans capillaire.                                                                                                    | Pour -10+60°C :<br>±(0,2 % x TD+0,2 %)<br>Pour -4010°C et +60+85°C :<br>±(0,4 % x TD+0,4 %)<br>avec temp. du produit mesuré +85+125 °C (PMC<br>45, PMP 45) : ±(0,6 % x TD+0,6 %)                                                                                              |
| <ul> <li>Coefficient de température (TK max.)</li> <li>Si le coefficient de température dépasse<br/>l'erreur due aux effets thermiques, c'est<br/>automatiquement cette dernière qui est<br/>valable.</li> <li>Valable pour un transmetteur sans séparateur<br/>et sans capillaire.</li> </ul> | Signal zéro et fin d'échelle :<br>pour -10 °C+60 °C :<br>±0,08 % de la valeur nominale/10 K<br>à -40 °C10 °C et +60 °C+85 °C :<br>±0,1 % de la valeur nominale/10 K<br>à la temp. du produit mesuré +85 °C+125 °C (PMC<br>45, PMP 45) :<br>±0,12 % de la valeur nominale/10 K |
| Influence des vibrations                                                                                                    | Sans influence (4 mm extrémité-extrémité 5 Hz15 Hz,<br>2 g: 15 Hz150 Hz, 1 g: 150 Hz2000 Hz)                                                                                                    |

#### Conditions d'utilisation

| Condition de montage                              | Position de montage quelconque, une dérive du zéro<br>due à la position peut être corrigée                                                                                                    |  |
|---------------------------------------------------|----------------------------------------------------------------------------------------------------|--|
| Conditions ambiantes                              |                                                                                                    |  |
| Température ambiante                              | -40+85 °C<br>Pour les appareils Ex, voir conseils de sécurité (XA)                                                                                                    |  |
| Gamme de température ambiante limite (brièvement) | -40+100°C                                                                                                    |  |
| Température de stockage                           | -40+85°C                                                                                                    |  |
| Classe climatique                                 | 4K4H selon DIN EN 60721-3                                                                                                    |  |
| Protection                                        | <ul> <li>IP 65 avec connecteur Harting (Han7D)</li> <li>IP 66/Nema 4X : avec presse-étoupe ou<br/>entrée de câble ou connecteur M 12x1 (avec<br/>capteurs de surpression)</li> <li>IP 68 (1 mCE pendant 24 h) et Nema 6P (1,8 mCE<br/>pendant 30 min) avec câble installé à demeure avec<br/>alimentation d'air de référence ou connecteur<br/>M 12x1 (avec capteurs de pression absolue)</li> </ul> |  |
| Compatibilité électromagnétique                   | Emission selon EN 61326, matériel électrique B ;<br>Résistance aux interférences selon EN 61326<br>Annexe A (domaine industriel) et recommandation<br>NAMUR CEM (NE 21),<br>Effet des interférences selon CEM : ≤0,5 %<br>Des paires torsadées blindées sont recommandées.                                                                                                    |  |

#### Conditions du process

| Température du produit mesuré           | PMC 41, PMP 41: -40+100 °C<br>PMC 45, PMP 45: -40+125 °C<br>PMP 46, PMP 48:<br>dépend de la température maximale admissible du<br>liquide de remplissage du séparateur et du diamètre<br>de membrane, voir TI 322P<br>Pour les appareils Ex, se reporter aux conseils de<br>sécurité XA<br>PMC 41, PMC 45, PMP 41 :<br>respecter les limites de température des joints |
|-----------------------------------------|----------------------------------------------------------------------------------------------------|
| Limite de température du produit mesuré | Température de nettoyage Cerabar M montage<br>affleurant (PMC 41, PMP 45) : +150 °C pour 1 heure<br>max. ; Séparateur avec élément de refroidissement<br>et huile haute température jusqu'à +350 °C;<br>PMC 41, PMC 45, PMP 41 : respecter les limites de<br>température des joints utilisés                                                                           |
| Indications de pression                 | Voir plaque signalétique.<br>Tenir compte de la relation pression-température                                                                                                    |

#### Construction

| Construction     |                                                                                                    |
|------------------|----------------------------------------------------------------------------------------------------|
| Boîtier          | Acier inox (type F15) ou aluminium (type 18)<br>Raccordement électrique au choix par :<br>– raccord de câble M 20x1,5<br>– entrée de câble G ½, ½ NPT,<br>– connecteur Harting Han7D,<br>– connecteur M 12x1<br>– câble surmoulé avec mise à l'atmosphère |
| Raccords process | Tous raccords filetés, connexions affleurantes,<br>brides et versions de séparateurs usuels                                                                                                    |

#### Matériaux

| Boîtier                                                     |                                              | Acier inoxydable 1.4404 (AISI 316L), Ra < 0,8 m ou<br>aluminium moulé avec revêtement protecteur par<br>poudre à base de polyester                                                                                                    |  |
|-------------------------------------------------------------|----------------------------------------------|----------------------------------------------------------------------------------------------------|--|
| Joint torique<br>d'étanchéité du couvercle                  | Boîtier inox<br>Boîtier aluminium            | – silicone<br>– NBR                                                                                                    |  |
| Plaque signalétique                                         | Boîtier inox<br>Boîtier aluminium            | – impression laser sur boîtier<br>– 1.4301 (304)                                                                                                    |  |
| Raccords process<br>PMP 45, PMC 45                          | PMP 41<br>PMC 41<br>5, PMP 46, PMP 48        | <ul> <li>- 1.4435, adaptateur 1.4435 (316L)</li> <li>- 1.4435 ou 2.4819 (alliage C276)</li> <li>- 1.4435 (316L)</li> </ul>                                                                                                    |  |
| Membrane de process<br>PMP 41                               | PMC 41, PMC 45<br>, PMP 45, PMP 46<br>PMP 48 | <ul> <li>Al<sub>2</sub>O<sub>3</sub> céramique d'oxyde d'aluminium<br/>(répertoriée FDA)</li> <li>(PMC 41: 96 %, PMC 45 : de grande pureté 99,9 %)</li> <li>1.4435 (316L)</li> <li>1.4435 , 2.4819 (alliage C276), tantale,<br/>feuille PTFE sur 1.4435 (316L)</li> </ul> |  |
| Ecrou-chapeau                                               |                                              | 1.4307                                                                                                    |  |
| Joints                                                      |                                              | voir tableau ci-contre                                                                                                    |  |
| Accessoires de fixation                                     |                                              | Etrier de montage mural ou sur tube 2" en inox 304                                                                                                    |  |
| Liquide de remplissage dans séparateurs<br>(PMP 46, PMP 48) |                                              | huile silicone, huile végétale (FDA), glycérine, huile<br>haute température, fluorolube                                                                                                    |  |
| Cellule de mesure                                           |                                              |                                                                                                    |  |
| PMC 41, PMC 45<br>PMP 41, PMP 46, PMP 48                    |                                              | <ul> <li>sans charge d'huile, capteur sec</li> <li>au choix : huile minérale, huile inerte (Voltalef)<br/>pour applications à oxygène ou huile végétale<br/>(répertoriée FDA)</li> </ul>                                                                                  |  |
| PMP 45                                                      |                                              | <ul> <li>huile végétale (répertoriée FDA)</li> </ul>                                                                                                    |  |

| 1) | Joints                                                    | Limites de<br>température |
|----|-----------------------------------------------------------|---------------------------|
| 1  | FKM, Viton                                                | –20 °C                    |
| 6  | FKM, Viton<br>dégraissé                                   | -10 °C                    |
| A  | FKM, Viton<br>dégraissé<br>pour<br>application<br>oxygène | −10 °C<br>2)              |
| 2  | NBR (FDA)                                                 | −20 °C<br>+80 °C          |
| 7  | FFKM,<br>Kalrez<br>Compound<br>4079                       | +5 °C                     |
| С  | FFKM<br>Chemraz                                           | –10 °C                    |
| 4  | EPDM (FDA)                                                | _40 °C                    |

<sup>1)</sup> partir de la référence Cerabar M
 <sup>2)</sup> respecter les limites d'utilisation

<sup>27</sup> respecter les limites d'utilisation pour l'oxygène conformément à la liste BAM relative aux matériaux non métalliques

| Niveau affichage et commande | Afficheur                           | Afficheur digital enfichable avec indication de la pression à 4 digits et bargraph du courant à 28 segments.                                                                                                    |
|------------------------------|-------------------------------------|----------------------------------------------------------------------------------------------------|
|                              | Utilisation sur site                | <ul> <li>Réglage de l'adresse d'appareil sur le bus via<br/>micro-commutateur</li> <li>Réglage du zéro et de la plage à l'aide de deux<br/>touches directement sur l'appareil</li> </ul>                                                                                                    |
|                              | Interface de communication          | PROFIBUS-PA                                                                                                    |
|                              | [                                   |                                                                                                    |
| Alimentation                 | Tension d'alimentation              | 932 VDC<br>Ex ia : 924 VDC                                                                                                    |
|                              | Consommation                        | 11 mA ± 1 mA                                                                                                    |
|                              | Courant de démarrage                | correspond au tableau 4, CEI 61158-2                                                                                                    |
|                              |                                     |                                                                                                    |
| Certificats et agréments     | Mode de protection                  | voir chapitre "Conseils de sécurité"                                                                                                    |
|                              | Marquage CE                         | L'appareil satisfait les directives légales CE.<br>Endress+Hauser confirme la réussite des tests par<br>l'application de la marque CE                                                                                                    |
|                              | Directive équipements sous pression | <ul> <li>Cet instrument de mesure obéit à l'article 3 (3) de<br/>la directive 97/23/CE (directive sur les équipements<br/>sous pression) et est conçu et fabriqué par des<br/>ingénieurs expérimentés.</li> <li>PMP 46 avec séparateur tubulaire ≥ DN 40/PN 40 :<br/>conçu pour les gaz stables du groupe 1<br/>(catégorie II de la directive sur les équipements<br/>sous pression)</li> </ul> |

#### Endress+Hauser

## 8.1 Hauteur maximale de montage

La cote A indique la hauteur maximale de montage du Cerabar M (avec couvercle de boîtier élevé pour l'afficheur digital).

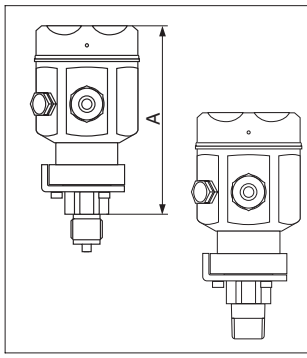

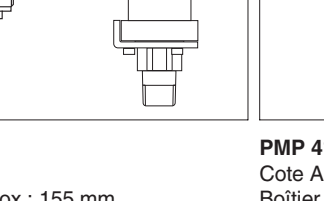

Cote A Boîtier inox : 155 mm Boîtier aluminium : 160 mm (voir également TI 321P)

**PMC 41** 

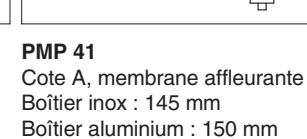

Cote A, membrane intérieure Boîtier inox : 185 mm Boîtier aluminium : 174 mm (voir également TI 321P)

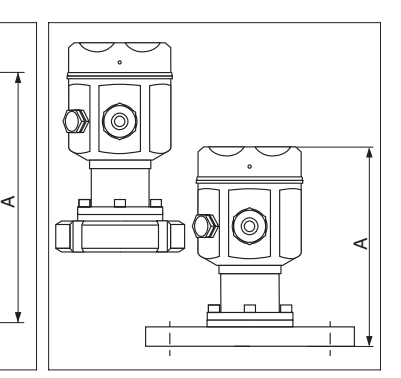

## PMC 45

Cote A Boîtier inox : 174 mm Boîtier aluminium : 180 mm (voir également TI 321P)

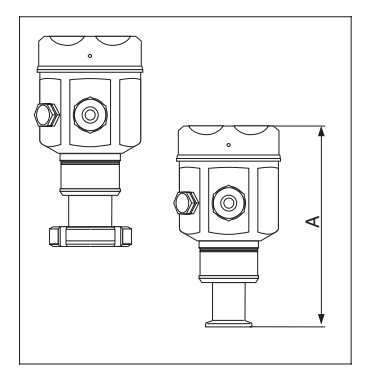

PMP 45 Cote A Boîtier inox : 167 mm Boîtier aluminium : 172 mm (voir également TI 321P)

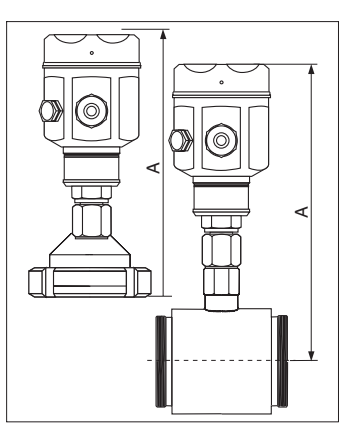

#### **PMP 46**

Cote A : Séparateur à visser Boîtier inox : 268 mm Boîtier aluminium : 273 mm

Cote A : Séparateur tubulaire Boîtier inox : 289 mm Boîtier aluminium : 294 mm (voir également TI 322P)

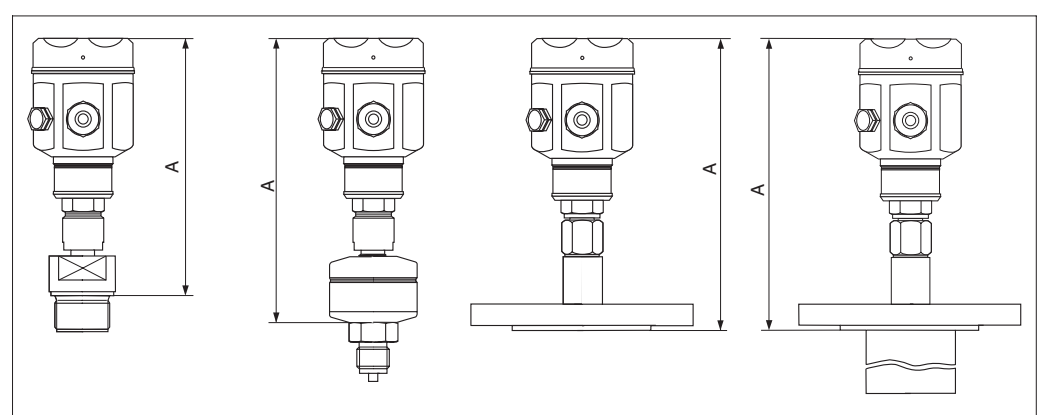

PMP 48 Cote A

Cote A Boîtier inox : 287 mm Boîtier aluminium : 300 mm (voir également TI 322P)

## 9 Matrice de programmation

## 9.1 Matrice Commuwin II

|                                   | HO                 | H1                            | H2                  | H3                            | H4                            | H5                             | H6                                       | H7                                      | H8                                      | H9                                   |
|-----------------------------------|--------------------|-------------------------------|---------------------|-------------------------------|-------------------------------|--------------------------------|------------------------------------------|-----------------------------------------|-----------------------------------------|--------------------------------------|
| V0<br>Etalonnage<br>de base       | Valeur<br>mesurée  | Début<br>d'échelle            | Fin<br>d'échelle    | Réglage<br>début<br>d'échelle | Réglage<br>fin<br>d'échelle   | Réglage<br>pression<br>bias    | Validation<br>pression<br>bias<br>autom. | Sortie<br>amortis-<br>sement            |                                         | Sélection<br>unité<br>de<br>pression |
| V1                                |                    |                               |                     |                               |                               |                                |                                          |                                         |                                         |                                      |
| V2<br>Info<br>transmet-<br>teur   | Code<br>diagnostic | Dernier<br>code<br>diagnostic | N° soft             |                               |                               |                                |                                          | N°<br>donnée<br>cellule                 | Valeur<br>donnée<br>cellule             | Valeurs<br>par<br>défaut             |
| V3V5                              |                    |                               |                     |                               |                               |                                |                                          |                                         |                                         |                                      |
| V6<br>Paramètres<br>PROFIBUS      | Numéro<br>ID       | Réglage<br>unité de<br>sortie | Valeur de<br>sortie | Etat de<br>sortie             | Valeur<br>2ème<br>cycle       | Affectation affichage          |                                          | Version<br>profil                       |                                         |                                      |
| V7<br>Fonctions<br>additionnelles |                    |                               |                     |                               | Calibration<br>capteur<br>bas | Calibration<br>capteur<br>haut | Limite de<br>mesure<br>inférieure        | Limite de<br>mesure<br>supérieure       | Pression<br>cellule<br>actuelle<br>(P)  |                                      |
| V8                                |                    |                               |                     |                               |                               |                                |                                          |                                         |                                         |                                      |
| V9<br>Service                     |                    |                               |                     |                               | Adresse<br>appareil           | Correction<br>zéro             | Valeur<br>correction<br>zéro             | Pression<br>avant<br>correction<br>bias | Pression<br>après<br>correction<br>bias | Verrouil-<br>lage :<br>1)            |
| VA<br>Commu-<br>nication          | Point de<br>mesure | Texte<br>utilisateur          | Numéro<br>série     | Numéro<br>série<br>cellule    |                               |                                |                                          |                                         |                                         |                                      |

Zone d'affichage

<sup>1)</sup> Verrouiller  $\neq$  130/2457, déverrouiller = 130/2457

Verrouiller = 333, tous les paramètre à l'exception de "N° donnée cellule" (V2H7) et "Valeur donnée cellule" (V2H8) sont verrouillés.

Cette matrice donne une vue d'ensemble des réglages usine. Vous pouvez entrer ici vos propres valeurs :

|      | HO   | H1  | H2      | H3 | H4     | H5     | H6  | H7  | H8 | H9   |
|------|------|-----|---------|----|--------|--------|-----|-----|----|------|
| V0   | _    | 0.0 | V7H7    | _  | _      | 0.0    | _   | 0.0 |    | bar  |
| V1   |      |     |         |    |        |        |     |     |    |      |
| V2   | 0    | 0   | XXXX    |    |        |        |     | 1   | 0  | 0    |
| V3V5 |      |     |         |    |        |        |     |     |    |      |
| V6   | XXXX | _   | UNKNOWN | _  | _      |        |     | 3.0 |    |      |
| V7   |      |     |         |    | = V7H6 | = V7H7 | _   | —   | _  |      |
| V8   |      |     |         |    |        |        |     |     |    |      |
| V9   |      |     |         |    | XXX    | 0.0    | 0.0 | _   | —  | 2457 |
| VA   |      |     |         |    |        |        |     |     |    |      |

## 9.2 Matrice Bloc entrée analogique (AI Transmitter)

|                          | H0                  | H1                   | H2                            | H3                 | H4                  | H5                 | H6                  | H7                   | H8             | H9                |
|--------------------------|---------------------|----------------------|-------------------------------|--------------------|---------------------|--------------------|---------------------|----------------------|----------------|-------------------|
| V0<br>OUT                | OUT<br>Value        | OUT<br>Status        | OUT<br>Status                 | OUT Sub<br>Status  | OUT Limit           |                    | Fail Safe<br>Action | Fail Safe<br>Value   |                |                   |
| V1<br>Scaling            | PV Scale<br>Min     | PV Scale<br>Max      | Type of<br>Linearisa-<br>tion | OUT<br>Scale Min   | OUT<br>Scale Max    | OUT Unit           | User Unit           | Decimal<br>Point OUT | Rising<br>Time |                   |
| V2<br>Alarm<br>Limits    | Alarm<br>Hysteresis |                      |                               |                    |                     |                    |                     |                      |                |                   |
| V3<br>HI HI<br>Alarm     | HI HI Limit         | Value                | Alarm<br>State                | Switch-on<br>Point | Switch-off<br>Point |                    |                     |                      |                |                   |
| V4<br>HI Alarm           | HI Limit            | Value                | Alarm<br>State                | Switch-on<br>Point | Switch-off<br>Point |                    |                     |                      |                |                   |
| V5<br>LO Alarm           | LO Limit            | Value                | Alarm<br>State                | Switch-on<br>Point | Switch-off<br>Point |                    |                     |                      |                |                   |
| V6<br>LO LO<br>Alarm     | LO LO<br>Limit      | Value                | Alarm<br>State                | Switch-on<br>Point | Switch-off<br>Point |                    |                     |                      |                |                   |
| V7<br>Simulation         | Simulation<br>Value | Simulation<br>Status | Simulation<br>Mode            |                    |                     |                    |                     |                      |                |                   |
| V8<br>Block<br>Mode      | Target<br>Mode      | Actual               | Permitted                     | Normal             |                     | Channel            |                     | Unit Mode            |                |                   |
| V9<br>Alarm<br>Config.   | Current             | Disable              |                               |                    |                     | Static<br>Revision |                     |                      |                |                   |
| VA<br>Block<br>Parameter | Set Tag<br>Number   | Strategy             | Alert Key                     | Profile<br>Version | Batch ID            | Batch Rup          | Batch<br>Phase      | Batch<br>Operation   |                | Device<br>Profile |

.

## 9.3 Description des paramètres

| Paramètre                               | Description                                                                                                    |
|-----------------------------------------|----------------------------------------------------------------------------------------------------|
| Valeur mesurée<br>(V0H0)                | Ce paramètre indique la valeur actuellement mesurée. La case V0H0 correspond à l'affichage local. Le paramètre "Choix de l'unité de pression" (V0H9) permet de sélectionner une unité de pression. La valeur mesurée est convertie et représentée dans l'unité de pression sélectionnée.<br>Remarque : Par défaut, la valeur mesurée indiquée avec l'unité de pression sur la plaque signalétique est transmise via le bus. Pour transmettre la valeur mesurée convertie via le bus, le paramètre "Adaptation de l'unité au bus" de la case V6H1 doit être validé. Voir également la description des paramètres "Adaptation de l'unité au bus" (V6H1).                                                                                                    |
| Début d'échelle<br>(V0H1)               | <ul> <li>Entrée d'une valeur de pression pour le début d'échelle (étalonnage sans pression de référence).</li> <li>Ce paramètre permet de régler le début d'échelle pour le bargraph de l'afficheur local. Il n'a aucune influence sur la valeur de sortie numérique ("OUT Value").</li> <li>Voir chapitre 5.2, paragraphe "Etalonnage sans pression de référence".</li> <li>Réglage par défaut : 0.0</li> </ul>                                                                                                    |
| Fin d'échelle<br>(V0H2)                 | <ul> <li>Entrée d'une valeur de pression pour la fin d'échelle (étalonnage sans pression de référence).</li> <li>Ce paramètre permet de régler la fin d'échelle pour le bargraph de l'afficheur local.</li> <li>Il n'a aucune influence sur la valeur de sortie numérique ("OUT Value").</li> <li>Voir chapitre 5.2, paragraphe "Etalonnage sans pression de référence".</li> <li>Réglage par défaut : "Limite de mesure supérieure" (V7H7)</li> </ul>                                                                                                    |
| Validation début<br>d'échelle<br>(V0H3) | Lorsque ce paramètre est validé, la valeur de pression actuelle est définie comme<br>début d'échelle (étalonnage avec pression de référence). La valeur de début<br>d'échelle se rapporte uniquement au bargraph de l'afficheur local. Elle n'a aucune<br>influence sur la valeur de sortie numérique ("OUT Value").<br>La valeur est affichée dans le paramètre "Début d'échelle" (V0H1).<br>Commande locale : presser deux fois la touche "zéro".                                                                                                    |
| Validation fin<br>d'échelle<br>(V0H4)   | Lorsque ce paramètre est validé, la valeur de pression actuelle est définie comme<br>fin d'échelle (étalonnage avec pression de référence). La valeur de fin d'échelle se<br>rapporte uniquement au bargraph de l'afficheur local. Elle n'a aucune influence sur<br>la valeur de sortie numérique ("OUT Value").<br>La valeur est affichée dans le paramètre "Fin d'échelle" (V0H2).<br>Commande locale : presser deux fois la touche "span".                                                                                                    |
| Validation<br>pression bias<br>(V0H5)   | Si, après étalonnage du début d'échelle, l'afficheur local indique une valeur<br>différente de zéro pour une pression de process nulle, il est possible de corriger la<br>valeur affichée sur l'afficheur local en entrant une valeur de pression (pression<br>bias), afin qu'il indique zéro (correction de position). Les paramètres "Valeur<br>mesurée" (VOH0), "Début d'échelle" (VOH1) et "Fin d'échelle" (VOH2) sont corrigés<br>par la pression bias.<br>Remarque : En mode "pression", la correction de position via une pression bias n'a<br>aucune influence sur la valeur de sortie numérique (paramètre "OUT Value"), qui<br>est transmise via le bus. Afin que l'afficheur local et la valeur "OUT Value" (V6H2)<br>affichent la même valeur, le paramètre "Adaptation de l'unité au bus" doit être<br>confirmé dans la case V6H1. Voir également chapitre 5.2, paragraphe "Correction<br>de position".<br>Réglage par défaut : 0.0 |
| Pression bias<br>automatique<br>(V0H6)  | Lorsque ce paramètre est validé, la valeur de pression actuelle est reprise comme pression bias. La valeur est affichée dans le paramètre "Validation pression bias" (V0H5). Commande locale : presser deux fois et simultanément les touches "zéro" et "span". Voir également Description des paramètres "Validation pression bias" (V0H5).                                                                                                    |
| Sortie<br>amortissement<br>(V0H7)       | L'amortissement (temps d'intégration) influence la vitesse, avec laquelle le signal de sortie et la valeur d'affichage réagissent à un changement de la pression.<br>L'amortissement est réglable entre 0 et 40 s. Réglage par défaut : 0.0                                                                                                    |
| Choix<br>unité de pression<br>(V0H9)    | <ul> <li>Sélection d'une unité de pression.</li> <li>Après sélection d'une nouvelle unité de pression, tous les paramètres spécifiques à la pression sont convertis et affichés avec la nouvelle unité de pression.</li> <li>Remarque : Par défaut, la valeur mesurée indiquée avec l'unité de pression sur la plaque signalétique est transmise via le bus. Pour transmettre la valeur mesurée convertie via le bus, le paramètre "Adaptation de l'unité au bus" de la case V6H1 doit être validé à une reprise. Voir également la description des paramètres "Adaptation de l'unité au bus" (V6H1). Voir également chapitre 5.2, paragraphe "Choix de l'unité de pression".</li> <li>Réglage par défaut : voir indication sur la plaque signalétique</li> </ul>                                                                                                    |
| Code de<br>diagnostic actuel<br>(V2H0)  | Lorsque le transmetteur de pression détecte un défaut ou un danger, il émet un code d'erreur. Ce paramètre indique le code d'erreur actuel.<br>Description des codes d'erreur, voir chapitre 6.1                                                                                                    |

| Paramètre          | Description                                                                                                    |
|--------------------|----------------------------------------------------------------------------------------------------|
| Dernier code       | Affichage du dernier code d'erreur.                                                                                                    |
| de diagnostic      | Description des codes d'erreur, voir chapitre 6.1                                                                                                    |
| (V2H1)             | Réglage par défaut : 0                                                                                                    |
| N° de soft         | Affichage du numéro d'appareil et de software.                                                                                                    |
| (V2H2)             | Les deux premiers chiffres représentent le numéro d'appareil, les 3ème et 4ème chiffres la version du software. Exemple : Cerabar M PROFIBUS-PA SW 1.2 = 8212                  |
| N° donnée cellule  | Chaque appareil est accompagné d'une fiche cellule avec 11 données cellule. En                                                                                                 |
| (V2H7)             | cas de remplacement de l'électronique, ces données doivent être entrées à                                                                                                    |
|                    | nouveau par le biais des paramètres "N° donnée cellule" (V2H7) et "Checksum                                                                                                    |
|                    | Cellule" (V2H8).<br>Voir chapitra 7.7, paragrapha "Entrée des données cellule"                                                                                                 |
| Checksum cellule   | Voir chapitre 7.1, paragraphe "Entrée des doimiees cendre .                                                                                                    |
| (V2H8)             | données cellule".                                                                                                    |
| Valeurs par défaut | Entrée d'un code reset. Les codes reset possibles sont : 5140 ou 1, 2380, 731,                                                                                                 |
| (reset)<br>(V2H9)  | 2506, 2509 et 2712. Les paramètres, qui sont ramenés à leurs valeurs par détaut                                                                                                |
| Numéro             | Sélection du numéro ID. Ontions :                                                                                                    |
| d'identification   | <ul> <li>Profils : Numéros ID génériques de l'organisation des utilisateurs PROFIBUS (PNO) :</li> </ul>                                                                        |
| (V6H0)             | "9700 (hex)". Pour la configuration de l'API, il convient d'utiliser le fichier des                                                                                            |
|                    | données mères (GSD) de la PNO.                                                                                                    |
|                    | - Fabricant : Numéro ID d'appareil pour Cerabar M PROFIBUS-PA : "151C (hex)".                                                                                                  |
|                    | Four la configuration de l'API, il convient à utiliser le fichier GSD specifique a                                                                                             |
|                    | Voir également chapitre 4.3 Fichiers de données mères et fichiers types (GSD)                                                                                                  |
| Adaptation de      | Dans les cas suivants, la valeur de sortie numérique (OUT Value) et l'afficheur local                                                                                          |
| l'unité au bus     | ou le paramètre "Valeur mesurée" (VOHO) n'indiquent pas la même valeur :                                                                                                    |
| (V6H1)             | - en cas de sélection d'une nouvelle unité de pression via le paramètre "Unité de                                                                                              |
|                    | pression" (V0H9) et/ou                                                                                                    |
|                    | <ul> <li>– en cas d execution prealable d une correction de position en mode "pression" par<br/>l'entrée d'une pression bias (V0H5/V0H6).</li> </ul>                           |
|                    | Afin que, dans ces cas, la valeur de sortie numérique indique la même valeur que                                                                                               |
|                    | l'afficheur local ou la case V0H0, il faut valider le paramètre                                                                                                    |
|                    | "Adaptation de l'unité au bus" dans la case V6H1 après étalonnage. Ce faisant, il                                                                                              |
|                    | convient de noter qu'une modification de la valeur de sortie numérique pourrait                                                                                                |
|                    | Iniluencer la regulation. Voir egalement le chapitre 5.2, paragraphe Choix de l'unite<br>de pression " et "Correction de l'affichage"                                          |
| V6H2               | Ce paramètre indique la valeur de sortie du bloc entrée analogique (valeur de                                                                                                  |
| OUT Value          | sortie numérique, qui est transmise via le bus).                                                                                                    |
| (V6H2)             | Tant que la case V6H2 indique UNKNOWN, le paramètre "Adaptation de l'unité au                                                                                                  |
|                    | bus" de la case V6H1 n'a pas été confirmé.                                                                                                    |
| OUT Status         | Ce paramètre indique l'état de sortie (valeur de sortie numérique). Pour la                                                                                                    |
| (VOIIS)            | description des codes d'était, voir chapitre 4.4, paragraphe Codes d'était .                                                                                                   |
| (V6H4)             | Par le blais de celle case, il est possible de selectionner un deuxierne parametre,<br>qui est envoyé à l'API de facon cyclique. Ontions : valeur capteur (V7H8), valeur       |
| ()                 | forcée (V9H7) et valeur bias (V9H8).                                                                                                    |
|                    | Voir également chapitre 4.4, figure 4.3.                                                                                                    |
|                    | Réglage par défaut : Valeur mesurée principale (V0H0)                                                                                                    |
| Affectation        | Par défaut, l'afficheur local et la case VOHO indiquent la même valeur. Cependant,                                                                                             |
| affichage          | l'afficheur peut également indiquer une valeur de sortie cyclique en utilisant l'API.                                                                                          |
| (10115)            | également chapitre 4.4.                                                                                                    |
| OUT Value          | Affichage d'une valeur de sortie cvclique de l'API. Voir également chapitre 4.4.                                                                                               |
| de l'API           | figure 4.3.                                                                                                    |
| (V6H6)             |                                                                                                    |
| Version profil     | Affichage de la version du profil PROFIBUS-PA.                                                                                                    |
|                    | Entrán du point han de la pourbe correctáristique de la pollula lara d'un átalanda en ula la                                                                                   |
| calibration        | Entree du point bas de la courbe caracteristique de la cellule lors d'un étaionnage de la<br>cellule. Ce paramètre permet d'attribuer une pouvelle valeur pour une pression de |
| (V7H4)             | référence appliquée à l'appareil. La valeur de pression présente et la valeur entrée pour                                                                                      |
|                    | "Low Sensor Cal" correspondent au point bas de la courbe caractéristique de la cellule.                                                                                        |
|                    | Voir également chapitre 7.10 "Etalonnage de la cellule".                                                                                                    |
|                    | Réglage par défaut : "Limite de mesure inférieure" (V7H6)                                                                                                    |
| High sensor        | Entrée du point haut de la courbe caractéristique de la cellule lors d'un étalonnage de la                                                                                     |
| (V7H5)             | cenure. Ce parametre permet o attribuer une nouveile valeur pour une pression de<br>référence appliquée à l'appareit. La valeur de pression présente et la valeur entrée pour  |
| (                  | "High Sensor Cal" correspondent au point haut de la courbe caractéristique de la cellule                                                                                       |
|                    | Voir également chapitre 7.10 "Etalonnage de la cellule".                                                                                                    |
|                    | Réglage par défaut : "Limite de mesure supérieure" (V7H7)                                                                                                    |

| Paramètre                                   | Description                                                                                                    |
|---------------------------------------------|----------------------------------------------------------------------------------------------------|
| Limite de mesure<br>inférieure (V7H6)       | Affichage de la limite de mesure inférieure.                                                                                                    |
| Limite de mesure<br>supérieure (V7H7)       | Affichage de la limite de mesure supérieure.                                                                                                    |
| Pression cellule<br>(V7H8)                  | Affichage de la pression actuellement présente.                                                                                                    |
| Adresse appareil<br>(V9H4)                  | Affichage de l'adresse d'appareil réglée au sein du bus. L'adresse peut être réglée<br>sur site, via les micro- interrupteurs ou par le biais du logiciel. Voir également<br>chapitre 4.2.<br>Réglage par défaut : 126                                                                                                    |
| Correction<br>zéro<br>(V9H5)                | Ce paramètre permet de procéder à un réglage (correction du zéro) simultanément<br>pour la valeur indiquée sur l'afficheur local ("valeur mesurée" (V0H0)) et pour la<br>valeur de sortie numérique (OUT Value).<br>En entrant une valeur dans ce paramètre, il est possible d'attribuer une nouvelle<br>valeur pour une pression appliquée à l'appareil. La courbe caractéristique de la<br>cellule est décalée de cette valeur et les paramètres "Low Sensor Cal" (V7H4) et<br>"High Sensor Cal" (V7H5) sont recalculés. Voir chapitre 5.2, paragraphe<br>"Correction du zéro".<br>Réglage par défaut : 0.0 |
| Valeur correction<br>du zéro<br>(V9H6)      | Affichage de la valeur, avec laquelle la courbe caractéristique de la cellule a été décalée dans le cadre d'une correction du zéro. Voir également Description des paramètres "correction zéro" (V9H5) et chapitre 5.2, paragraphe "Correction du zéro". Réglage par défaut : 0.0                                                                                                    |
| Pression avant<br>correction bias<br>(V9H7) | Ce paramètre indique la pression actuellement présente et atténuée, sans correction bias. Voir également Description des paramètres "Validation pression bias" (V0H5).                                                                                                    |
| Pression après<br>correction bias<br>(V9H8) | Ce paramètre indique la pression actuellement présente et atténuée, après la correction bias. Voir également Description des paramètres "Validation pression bias" (V0H5).<br>Calcul : "Pression après correction bias" (V9H8) = "Pression avant correction bias" (V9H7) – "Validation pression bias" (V0H5)<br>En mode "pression", ce paramètre et le paramètre "Valeur mesurée" (V0H0) indiquent la même valeur.                                                                                                    |
| Verrouillage<br>(V9H9)                      | Entrée d'un code, visant à verrouiller ou déverrouiller la matrice de programmation<br>ainsi que la commande locale.<br>Verrouiller la commande :<br>– via le paramètre "Verrouillage" (V9H9) : Entrée d'un nombre entre 1 et 9998,<br>à l'exception de 130 et 2457.<br>Déverrouiller la commande :<br>– via le paramètre "Verrouillage" (V9H9) : Entrée de 130 ou 2457.<br>Voir également chapitre 5.3.                                                                                                    |
| Désignation<br>point de mesure<br>(VAH0)    | Entrée d'un texte pour la désignation du point de mesure (jusqu'à 32 caractères ASCII).                                                                                                    |
| Texte utilisateur<br>(VAH1)                 | Entrée d'un texte pour des informations complémentaires (jusqu'à 32 caractères ASCII).                                                                                                    |
| N° de série<br>appareil<br>(VAH2)           | Affichage du numéro de série de l'appareil.                                                                                                    |
| N° de série cellule<br>(VAH3)               | Affichage du numéro de série de la cellule.                                                                                                    |

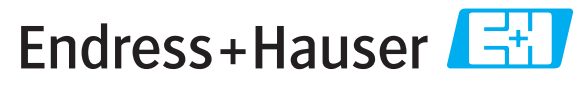

People for Process Automation

# **Declaration of Hazardous Material and De-Contamination** Déclaration de matériaux dangereux et de décontamination

| N° | RA |  |  |  |  |
|----|----|--|--|--|--|
|    |    |  |  |  |  |

Please reference the Return Authorization Number (RA#), obtained from Endress+Hauser, on all paperwork and mark the RA# clearly on the outside of the box. If this procedure is not followed, it may result in the refusal of the package at our facility. *Prière d'indiquer le numéro de retour communiqué par E+H (RA#) sur tous les documents de livraison et de le marquer à l'extérieur sur l'emballage. Un non respect de cette directive entraîne un refus de votre envoi.* 

Because of legal regulations and for the safety of our employees and operating equipment, we need the "Declaration of Hazardous Material and De-Contamination", with your signature, before your order can be handled. Please make absolutely sure to attach it to the outside of the packaging.

Conformément aux directives légales et pour la sécurité de nos employés et de nos équipements, nous avons besoin de la présente "Déclaration de matériaux dangereux et de décontamination" dûment signée pour traiter votre commande. Par conséquent veuillez impérativement la coller sur l'emballage.

#### Type of instrument / sensor

*Type d'appareil/de capteur* 

Serial number Numéro de série

Used as SIL device in a Safety Instrumented System / Utilisé comme appareil SIL dans des installations de sécurité

Process data/Données process

Temperature / Température\_\_\_\_ [°F] \_\_\_\_ [°C] Pressure / Pression \_\_\_\_\_ [psi] \_\_\_\_\_ [Pa] Conductivity / Conductivité \_\_\_\_\_ [µS/cm] Viscosity / Viscosité \_\_\_\_\_ [cp] [mm<sup>2</sup>/s]

Medium and warnings

Avertissements pour le produit utilisé

|                                                                                                 |                                                |                           |                                 |                         |                              |                                                                 |                            | ·                             |
|-------------------------------------------------------------------------------------------------|------------------------------------------------|---------------------------|---------------------------------|-------------------------|------------------------------|-----------------------------------------------------------------|----------------------------|-------------------------------|
|                                                                                                 | Medium /concentration<br>Produit/concentration | Identification<br>CAS No. | flammable<br><i>inflammable</i> | toxic<br><i>toxique</i> | corrosive<br><i>corrosif</i> | harmful/<br>irritant<br>dangereux<br>pour la santé/<br>irritant | other *<br><i>autres *</i> | harmless<br><i>inoffensif</i> |
| Process<br>medium<br>Produit dans le<br>process<br>Medium for<br>process cleaning<br>Produit de |                                                |                           |                                 |                         |                              |                                                                 |                            |                               |
| nettoyage                                                                                       |                                                |                           |                                 |                         |                              |                                                                 |                            |                               |
| Returned part<br>cleaned with<br><i>Pièce retournée</i><br><i>nettoyée avec</i>                 |                                                |                           |                                 |                         |                              |                                                                 |                            |                               |

\* explosive; oxidising; dangerous for the environment; biological risk; radioactive

\* explosif, oxydant, dangereux pour l'environnement, risques biologiques, radioactif

Please tick should one of the above be applicable, include safety data sheet and, if necessary, special handling instructions. Cochez la ou les case(s) appropriée(s). Veuillez joindre la fiche de données de sécurité et, le cas échéant, les instructions spéciales de manupilation.

#### Description of failure / Description du défaut

Company data / Informations sur la société

Company / Société

Phone number of contact person  $/N^{\circ}$  téléphone du contact :

Address / Adresse

Fax / E-Mail

Your order No. / Votre N° de cde

"We hereby certify that this declaration is filled out truthfully and completely to the best of our knowledge.We further certify that the returned parts have been carefully cleaned. To the best of our knowledge they are free of any residues in dangerous quantities."

"Par la présente nous certifions qu'à notre connaissance les indications faites dans cette déclaration sont véridiques et complètes.

Nous certifions par ailleurs qu'à notre connaissance les appareils retournés ont été soigneusement nettoyés et qu'ils ne contiennent pas de résidus en quantité dangereuse."

BA 222P/14/fr/03.05 Imprimé en France 52016619

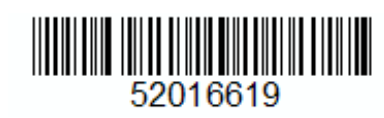